Canon

PUB. DIM-817A

Français

Deutsch

Italiano

# **HG10**

Caméscope HD Manuel d'instruction

HD-Camcorder Bedienungsanleitung

Videocamera HD Manuale di istruzioni

Veuillez lire aussi les manuels d'instruction **Backup Utility** et **Digital Video Software** (sur fichier PDF).

Bitte lesen Sie auch die Bedienungsanleitung für die Backup Utility und die Digital Video Software (als PDF-Datei).

Leggere anche i manuali di istruzioni **Backup Utility** e **Digital Video Software** (su file PDF).

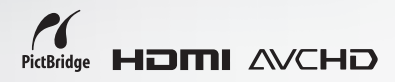

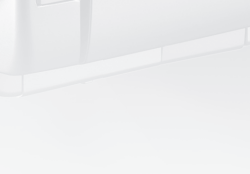

PA

# Avvertimenti importanti

#### ATTENZIONE:

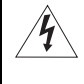

#### PER MINIMIZZARE IL RISCHIO DI SCOSSE ELETTRICHE, NON SMONTARE IL PANNELLO SUPERIORE (O QUELLO POSTERIORE). ALL'INTERNO NON VI SONO PARTI LA CUI MANUTENZIONE POSSA ESSERE EFFETTUATA DALL'UTENTE. PER QUALSIASI NECESSITÀ RIVOLGERSI A PERSONALE QUALIFICATO E AUTORIZZATO.

#### ATTENZIONE:

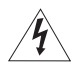

PER MINIMIZZARE IL PERICOLO DI INCENDI O DI SCOSSE ELETTRICHE NON ESPORRE QUESTO APPARECCHIO ALLA PIOGGIA O ALL'UMIDITÀ.

#### AVVERTENZA:

PER MINIMIZZARE IL RISCHIO DI SCOSSE ELETTRICHE E PER RIDURRE LE INTERFERENZE SI SCONSIGLIA L'USO DI ACCESSORI DIVERSI DA QUELLI RACCOMANDATI.

#### AVVERTENZA:

SCOLLEGARE LA SPINA DEL CAVO DI ALIMENTAZIONE DALLA PRESA DI CORRENTE QUANDO NON SE NE FA USO.

La spina si utilizza come dispositivo per lo scollegamento. La spina dovrà trovarsi sempre pronta all'uso in modo da potere effettuare lo scollegamento in caso di necessità.

Non usate panni per avvolgere o coprire l'adattatore di alimentazione compatto mentre lo usate e non ponetelo in spazi ristretti. Senza lo spazio necessario, potrebbe accumularsi del calore, la plastica si potrebbe deformare e potrebbero verificarsi scosse elettriche o incendi.

La piastrina di identificazione del CA-570 si trova sul fondo.

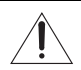

L'utilizzo di qualsiasi adattatore di alimentazione che non sia l'adattatore compatto CA-570 potrebbe causare un danneggiamento della videocamera.

# Godetevi i filmati ad alta definizione con la vostra videocamera

Conservate i ricordi più preziosi, gli indimenticabili paesaggi o i momenti cari passati con la famiglia e gli amici utilizzando registrazioni video ad alta definizione la cui qualità è inferiore soltanto alla partecipazione diretta a tali emozioni.

# Cosa sono i video ad alta definizione?

L'alta definizione (ALTA DEF.) permette di registrare filmati di ineguagliabile qualità sul disco rigido integrato nell'unità utilizzando la compressione AVCHD. Un filmato ad alta definizione è costituito da 1.080 linee orizzontali, ossia oltre il doppio delle linee orizzontali e circa il quadruplo dei pixel delle trasmissioni TV a definizione standard; questa caratteristica permette di ottenere registrazioni video molto precise e dai colori eccezionali.

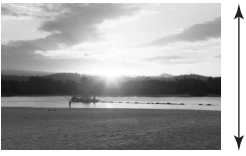

1.080 linee

### FULL HD 1080

"Alta definizione massima 1080" si riferisce alle videocamere Canon compatibili con video ad alta definizione con 1.080 pixel verticali (linee di scansione).

# Che cos'è la modalità cinema?

Dona alle registrazioni un tocco cinematografico grazie al programma di registrazione [ $\blacksquare$  MOD. CINEMA] ( $\square$  51). Combinate questo programma di registrazione con la velocità di fotogramma progressive 25 fps [ $\blacksquare$  PF25] ( $\square$  45) per un migliore effetto della modalità cinema 25p ( $\square$  51).

# In che modo il disco rigido integrato migliora le registrazioni?

# Informazioni importanti sull'unità del disco rigido

La videocamera con disco rigido consente di registrare e memorizzare molte ore di video. Tuttavia la registrazione con disco rigido è differente da quella effettuata con altri dispositivi multimediali. Osservare i punti seguenti per utilizzare la videocamera. Per spiegazioni dettagliate fate riferimento alle *Precauzioni per l'utilizzo* (D 105).

# Effettuate una copia di back-up periodica delle registrazioni

Accertarsi di trasferire i filmati in un dispositivo esterno quale un computer o un registratore video (D 38) ed eseguire regolarmente un back-up.

# Non sottoponete la videocamera a vibrazioni o forti impatti

Il disco rigido è un dispositivo ad alta precisione. Le vibrazioni, i forti impatti o la caduta della videocamera potrebbero provocare la perdita permanente dei dati.

# Lasciate sempre attivo se possibile il sensore di caduta

Il sensore caduta (
46) rileva eventuali cadute della videocamera e attiva un meccanismo di protezione per impedire danni al disco rigido. Disattivando questa funzione si disabilita il meccanismo. Anche se questa funzione è impostata su [IN] ACCESO] esiste comunque la probabilità di danneggiare il disco rigido qualora la videocamera dovesse cadere.

### Non scollegate la fonte di alimentazione qualora l'indicatore di accesso HDD sia acceso o lampeggiante

Per evitare di danneggiare il disco rigido, non scollegare o disattivare la fonte di alimentazione qualora l'indicatore di accesso HDD sia acceso o lampeggiante.

### Utilizzate la videocamera esclusivamente entro l'intervallo di temperatura di funzionamento indicato

Se la temperatura della videocamera è troppo alta o troppo bassa, la registrazione/ riproduzione s'interrompe per impedire danni al disco rigido.

### Non utilizzate la camera ad altitudini elevate

Si rischia di danneggiare il disco rigido se si accende o utilizza la videocamera in luoghi caratterizzati da bassa pressione atmosferica ad esempio ad altitudini superiori ai 3.000 m.

### Inizializzate il disco rigido se la registrazione/riproduzione dei video non è eseguita in modo normale

La registrazione e l'eliminazione di video nel tempo provoca la frammentazione del disco rigido che ne riduce le prestazioni. In tal caso inizializzate il disco rigido.

# Proteggete le informazioni personali presenti sul disco rigido

Quando si inizializza il disco rigido o si eliminano i video, i dati memorizzati non vengono cancellati. Ricordarsi di questa condizione quando si getta la videocamera oppure la si cede ad un'altra persona.

# Indice

# Introduzione

- 3 Godetevi i filmati ad alta definizione con la vostra videocamera
- 4 Informazioni importanti sull'unità del disco rigido
- 10 Informazioni su questo manuale

### 11 Conoscere la videocamera

- 11 Accessori forniti in dotazione
- 12 Guida alle parti componenti
- 15 Indicazioni sullo schermo

### ■ Preparazione \_

|    | ~     |        |   |      |       |
|----|-------|--------|---|------|-------|
| 18 | ()ne  | razio  | n | iniz | ziali |
|    | - Opu | I GLIO |   |      | Lican |

- 18 Ricarica del pacco batteria
- 20 Preparazione degli accessori e del telecomando

### 21 Utilizzo della videocamera

- 21 Selettore di accensione
- 21 Modalità operative
- 22 Pulsanti di navigazione e ghiera di controllo
- 23 Guida al funzionamento
- 23 Utilizzo dei menu

### 25 Impostazioni iniziali

- 25 Impostazione della data e dell'ora
- 25 Modifica della lingua
- 26 Modifica del fuso orario

### 27 Per cominciare a registrare

- 27 Regolazione della posizione e della luminosità dello schermo LCD
- 28 Inserimento e rimozione della scheda di memoria

# ■ Video \_\_\_\_\_

| 30 | Registrazione                                                       |  |  |  |  |
|----|---------------------------------------------------------------------|--|--|--|--|
| 30 | Videoripresa                                                        |  |  |  |  |
| 32 | Selezione della modalità di registrazione                           |  |  |  |  |
| 32 | Ingrandimento (zoom)                                                |  |  |  |  |
| 33 | Funzione Quick Start (azionamento rapido)                           |  |  |  |  |
| 34 | Rassegna e cancellazione dell'ultima scena registrata               |  |  |  |  |
| 35 | Riproduzione e back-up di video                                     |  |  |  |  |
| 35 | Riproduzione di video                                               |  |  |  |  |
| 37 | Regolazione del volume: altoparlante e cuffie                       |  |  |  |  |
| 38 | Back-up di video                                                    |  |  |  |  |
| 39 | Ricerca di scene per data                                           |  |  |  |  |
| 39 | Cancellazione delle scene                                           |  |  |  |  |
| 40 | Visualizzazioni a schermo (codice dati)                             |  |  |  |  |
| 41 | Elenchi opzioni di menu                                             |  |  |  |  |
| 41 | Menu FUNC.                                                          |  |  |  |  |
| 43 | Menu di impostazione                                                |  |  |  |  |
| 43 | Impostazione della videocamera (zoom digitale, stabilizzatore       |  |  |  |  |
| 46 | d'immagine, ecc.)                                                   |  |  |  |  |
| 40 | rigido, ecc.)                                                       |  |  |  |  |
| 47 | Operazioni con le immagini fisse (inizializzazione della scheda     |  |  |  |  |
|    | ecc.)                                                               |  |  |  |  |
| 47 | Impostazione dello schermo (luminosità dello schermo LCD,           |  |  |  |  |
|    | lingua, ecc.)                                                       |  |  |  |  |
| 48 | Impostazione del sistema (volume, segnale acustico, ecc.)           |  |  |  |  |
| 50 | Impostazione della data e dell'ora                                  |  |  |  |  |
| 51 | Funzioni aggiuntive                                                 |  |  |  |  |
| 51 | Tocco cinematografico per le proprie registrazioni                  |  |  |  |  |
| 52 | Programmi di registrazione per scene speciali                       |  |  |  |  |
| 53 | P Registrazione flessibile: modifica del diaframma e della velocità |  |  |  |  |
|    | dell'otturatore                                                     |  |  |  |  |
| 55 | Minilampada video                                                   |  |  |  |  |
| 56 | Autoscatto                                                          |  |  |  |  |
| 56 | Regolazione messa a fuoco manuale                                   |  |  |  |  |
| 57 | Correzione automatica della retroilluminazione e regolazione        |  |  |  |  |
|    | manuale dell'esposizione                                            |  |  |  |  |
| 58 | Bilanciamento del bianco                                            |  |  |  |  |
| 60 |                                                                     |  |  |  |  |
| 61 |                                                                     |  |  |  |  |

# ■ Video (cont.)

62 Utilizzo di un microfono esterno

### 63 Gestione delle scene e del disco rigido

- 63 Creazione di una lista di riproduzione (playlist)
- 64 Modifica dell'ordine delle scene nella lista di riproduzione (playlist)
- 64 Inizializzazione del disco rigido

# Foto \_\_\_\_\_

| <b>66</b>                                                 | Registrazione                                                                                                    |
|-----------------------------------------------------------|----------------------------------------------------------------------------------------------------|
| 66                                                        | Scatto di fotografie                                                                                                    |
| 67                                                        | Selezione delle dimensioni e della qualità delle foto                                                                                                    |
| 68                                                        | Cancellazione dell'ultima foto appena registrata                                                                                                    |
| <b>69</b>                                                 | <b>Riproduzione</b>                                                                                                    |
| 69                                                        | Rassegna di foto                                                                                                    |
| 70                                                        | Ingrandimento foto durante la riproduzione                                                                                                    |
| 71                                                        | Eliminazione delle foto                                                                                                    |
| <b>72</b><br>73<br>74<br>75<br>76<br>76<br>77<br>78<br>78 | Funzioni aggiuntive<br>Flash<br>Scatto continuo ed esposizione a forcella (modalità di comando)<br>Priorità di messa a fuoco automatica<br>Modalità di misura dell'esposizione<br>Istogramma e altre visualizzazioni su schermo<br>Cattura di immagini fisse durante la registrazione di un filmato<br>Cattura di immagini fisse dalla scena riprodotta<br>Protezione di foto<br>Inizializzazione della scheda di memoria |
| 80                                                        | Stampare fotografie                                                                                                    |
| 80                                                        | Stampare foto - stampa diretta                                                                                                    |
| 81                                                        | Selezione delle impostazioni di stampa                                                                                                    |
| 83                                                        | Impostazioni di ritaglio                                                                                                    |
| 84                                                        | Ordini di stampa                                                                                                    |

### Connessioni esterne

### 87 Collegamento ad una TV o un videoregistratore

- 88 Diagrammi di connessione
- 89 Riproduzione su schermi TV
- 91 Come copiare le vostre registrazioni su un videoregistratore esterno

### 92 Collegamento ad un computer

- 92 Diagrammi di collegamento al PC
- 92 Trasferimento di foto trasferimento diretto
- 95 Ordini di trasferimento

# ■ Informazioni aggiuntive

- 96 Problemi?
- 96 Risoluzione dei problemi
- 101 Elenco dei messaggi

### 105 Cose da fare e da non fare

- 105 Precauzioni per l'utilizzo
- 109 Manutenzione/Altro
- 110 Impiego della videocamera all'estero

### 112 Informazioni aggiuntive

- 112 Schema del sistema
- 113 Accessori opzionali
- 117 Specifiche tecniche
- 120 Indice

### Informazioni su questo manuale

Vi ringraziamo per avere acquistato la videocamera Canon HG10. Prima di utilizzare la videocamera, vi preghiamo di leggere questo manuale con attenzione e di conservarlo per farvi riferimento in futuro. In caso di eventuale malfunzionamento della videocamera consultate la tabella *Risoluzione dei problemi* (D 96).

#### Simboli usati in questo manuale

- **()** IMPORTANTE: precauzioni relative al funzionamento della videocamera.
- (i) NOTE: argomenti aggiuntivi a complemento delle procedure operative di base.
- PUNTI DA CONTROLLARE: Restrizioni applicabili se la funzione descritta non è disponibile in tutte le modalità operative (la modalità operativa in cui deve essere impostata la videocamera, ecc.).
- D: numero della pagina di riferimento.
- In questo manuale vengono utilizzati i seguenti termini: Con il termine "schermo" si fa riferimento allo schermo LCD e allo schermo del mirino.

"Scena" si riferisce a una unità di filmato che inizia dal momento in cui si preme il pulsante START/STOP per avviare la registrazione e termina quando si preme di nuovo il pulsante per arrestarla.

I termini "foto" e "immagine fissa" vengono utilizzati indifferentemente con lo stesso significato.

I termini "disco rigido" e "HDD" vengono utilizzati indipendentemente per fare riferimento all'unità disco rigido integrata nella videocamera.

• Le fotografie comprese in questo manuale sono immagini simulate riprese con una fotocamera fissa.

|                                                                                                    | Modifica della lingua                                                                                                    |
|----------------------------------------------------------------------------------------------------|----------------------------------------------------------------------------------------------------|
| Opzioni del menu mostrate alle loro posizioni predefinite                                                                                                    | Opzioni         [FOMMANÅ]         [FTWT1WB]           [ENGLISH]         [TÜRKÇE]         [ESHAVQ]           [ESPAÑOL]         [PYCCKUR]         [IMHX]           [FPANQASI]         [VXPANHCLKA]         [IMHX]           [FPANQASI]         [VXPANHCLKA]         [IMHX] |
| Pulsanti e selettori di funzionamento                                                                                                    | [POLSKI]         [model]           POLSKI]         [cm/s/a]           • Valore predefinito                                                                                                    |
| I nomi dei pulsanti e dei selettori diversi dai pulsanti dinavigazione sono indicati all'interno di un riquadro di "pulsante".<br>Ad esempio FUNC.                                                                                                    |                                                                                                    |
| Le parentesi [] e le lettere maiuscole sono utilizzate per<br>fare riferimento alle opzioni di menu visualizzate sullo<br>schermo. Nelle liste di opzioni dei menu e nelle tavole,<br>i valori preimpostati sono visualizzati in grassetto.<br>Ad esempio <b>[ACCESO]</b> , [SPENTO]. | 2 Premete A ○ ¥ per selectionare<br>Licona ⊑ opremete © per<br>accedere al menu di mpostazione<br>3 <u>Premete A № nor selectionare</u><br>[IMPOST.SCHERMO] e premete<br>©•                                                                                              |

# Accessori forniti in dotazione

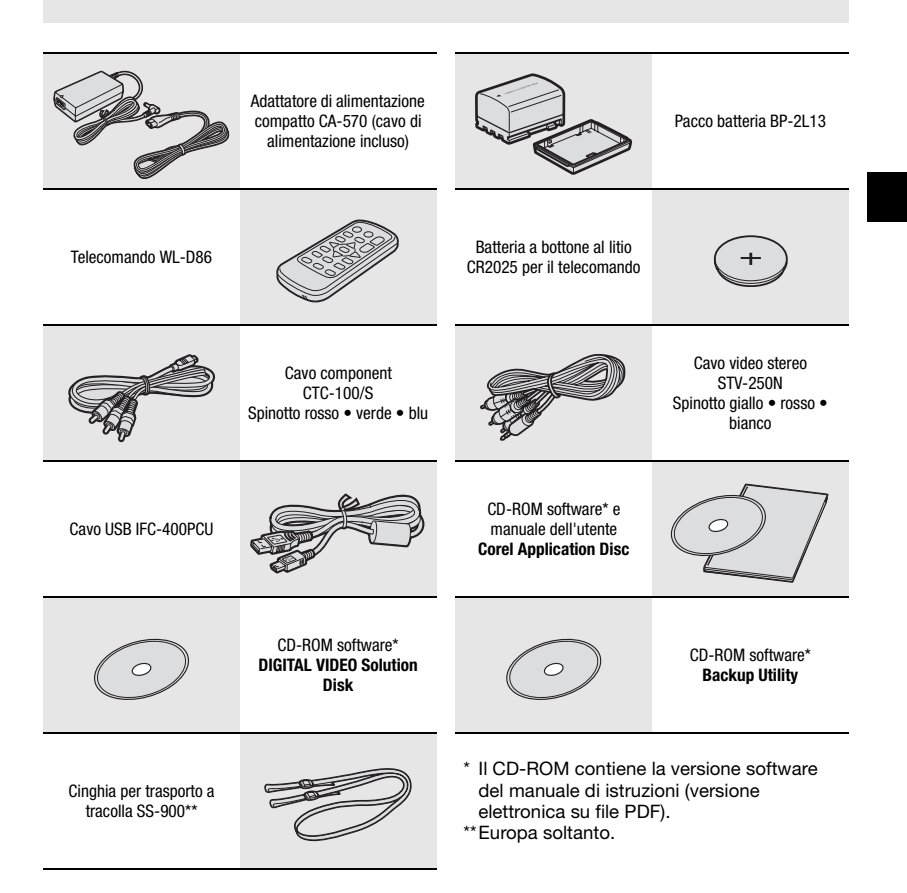

### Guida alle parti componenti

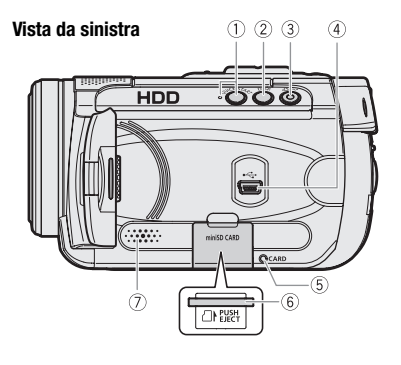

#### Vista da destra

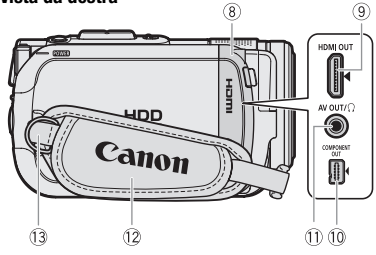

Vista frontale

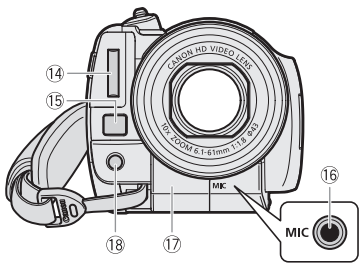

- 2 Pulsante DISP. (11 40, 76)
- ③ Pulsante ≙ ~ (print/share) (□ 81, 92)
- ④ Terminale USB (CD 92)
- (5) Indicatore CARD (accesso alla scheda)
   (11) 66)
- ⑦ Altoparlante (11 37)
- 8 Protezione terminali
- 9 Mini terminale HDMI OUT (1 88, 90)
- 10 Terminale COMPONENT OUT (11 88)
- 1) Terminale AV OUT/ Ω ( 12 87)
- 12 Cinghia dell'impugnatura (11 20)
- ① Attacco della cinghia
- (4) Flash (11) 72)
- 15 Sensore AF instantaneo (11 44)
- 16 Terminale MIC (11 63)
- 1) Sensore del telecomando (1) 20)
- 18 Minilampada video (🛄 55)

I nomi dei pulsanti e dei selettori diversi dai pulsanti di navigazione sono indicati all'interno di un riquadro di "pulsante" (ad esempio (FUNC.)).

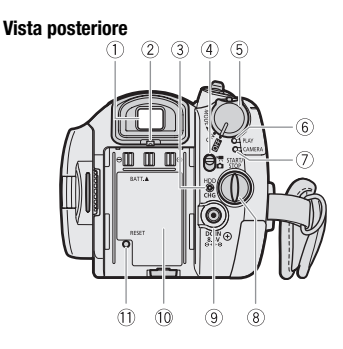

#### Pannello LCD

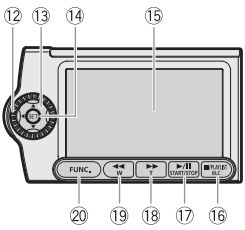

#### Vista superiore

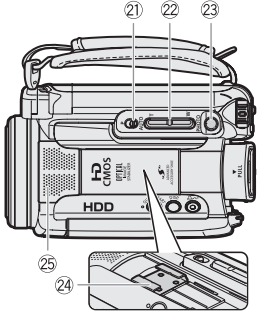

- 1) Mirino (🛄 31)
- Leva di messa a fuoco del mirino (
   <sup>(1)</sup> 31)
- ③ Indicatore HDD (accesso al disco)
   (① 18) / Indicatore CHG (carica) (① 18)
- ④ Selettore ', / □ (filmati/immagini fisse)
   (□ 21)
- (5) Selettore di accensione ( $\square$  21)
- 6 Indicatore modalità PLAY (verde) (1 21)
- ⑦ Indicatore modalità CAMERA (rosso) (<sup>1</sup> 21)
- (8) Pulsante START/STOP (1) 30)
- (9) Terminale DC IN (11) 18)
- 10 Numero di serie
- 1) Pulsante RESET (1) 97)
- 12 Ghiera di controllo (11 22)
- 13 Pulsanti di navigazione (III 22)
- 1 Pulsante SET (1 22)
- (15 Schermo LCD (11 27)
- (6) Pulsante (arresto) (□ 35) / Pulsante PLAYLIST (□ 63) / Pulsante BLC (correzione retroilluminazione) (□ 58)
- ⑦ Pulsante ► / III (riproduzione/pausa)
   (□ 35) / Pulsante START/STOP (□ 30)
- (B) Pulsante ►► (avanzamento rapido) (□ 35) / Pulsante T ingrandimenti (teleobiettivo) (□ 32)
- 19 Pulsante ◄◄ (avanzamento rapido all'indietro) (□ 35) / Pulsante ₩ per zoomate in riduzione (grandangolo) (□ 32)
- 20 Pulsante FUNC. (1 23, 41)
- 2) Selettore di modalità ([]] 31)
- 22 Leva dello zoom (CC 32)
- 23 Pulsante PHOTO (11 66)
- 24 Attacco slitta avanzato per accessori (D) 62)
- 25 Microfono stereofonico

I nomi dei pulsanti e dei selettori diversi dai pulsanti di navigazione sono indicati all'interno di un riquadro di "pulsante" (ad esempio (FUNC.).

#### Vista inferiore

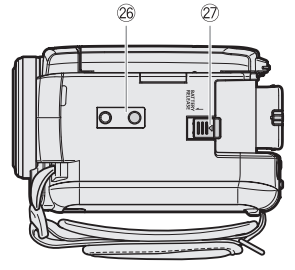

#### **Telecomando WL-D86**

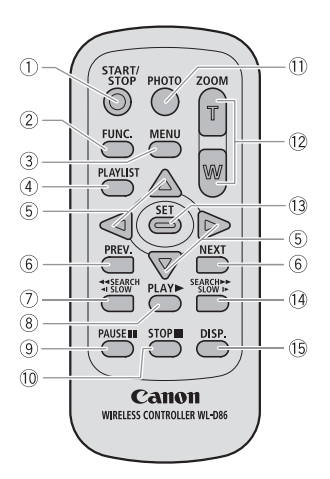

- 26 Attacco per treppiede (C 21)
- ② Selettore BATTERY RELEASE (11) 18)

- 1 Pulsante START/STOP (11 30)
- Pulsante FUNC. (III 23)
- ③ Pulsante MENU (□ 24)
- ④ Pulsante PLAYLIST (CC 63)
- ⑤ Pulsanti di navigazione (▲/▼/◀/►)
- 6 Pulsanti PREV./NEXT: Salto scena (1) 36) / Schermo indice Pag Su/Giù (1) 35)
- ⑦ Pulsante ◀◀ SEARCH (□ 36) / Pulsante ◀I SLOW (□ 36)
- ⑧ Pulsante PLAY ► (□ 35)
- 9 Pulsante PAUSE II (11 35)
- 10 Pulsante STOP 🔳 (🛄 35)
- 1) Pulsante PHOTO (11 66)
- 12 Pulsanti dello zoom (11 32)
- 13 Pulsante SET
- I Pulsante SEARCH ►► (III 36) / Pulsante SLOW I► (III 36)
- <sup>(5)</sup> Pulsante DISP. (visualizzazione a schermo)
   (<sup>(1)</sup> 40, 76)

### Indicazioni sullo schermo

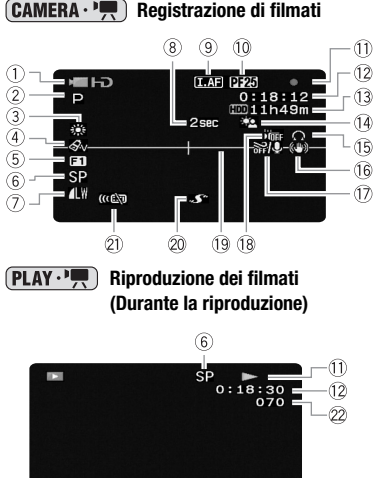

9:20 PM

25. OTT. 2007

### CAMERA · 💭 Registrazione di filmati

1) Modalità operativa (1) 21)

- 2 Programma di registrazione (1 51, 53)
- (3) Bilanciamento del bianco (11 58)
- ④ Effetto immagine (CC 60)
- 5 Effetti digitali (1 61)
- (6) Modalità di registrazione (11 32)
- (7) Qualità/dimensioni immagini fisse (registrazione simultanea) (11 76)
- (8) Avvertimento di registrazione
- (9) IAF AF instantaneo (11 44). MF Messa a fuoco manuale (11 56)
- 10 Velocità di fotogramma 25F progressivi
- 1 Funzionamento disco rigido
- 12 Codice temporale/Durata di riproduzione (ore : minuti : secondi)
- 13 Durata residua di registrazione sul disco
- 14 Correzione della retroilluminazione ( 58)
- (5) Uscita cuffie (1) 37)

23

- (16) Stabilizzatore d'immagine (11) 45)
- 17) Filtro antivento disattivato (11) 46)
- 18 Sensore caduta disattivato (11 46)
- 19 Marcatore di livello (11 48)
- 20 Attacco slitta avanzato per accessori ([]] 112)
- 2) Sensore telecomando disattivato (11 48)
- 22 Numero della scena
- 23 Codice dati (11 40)

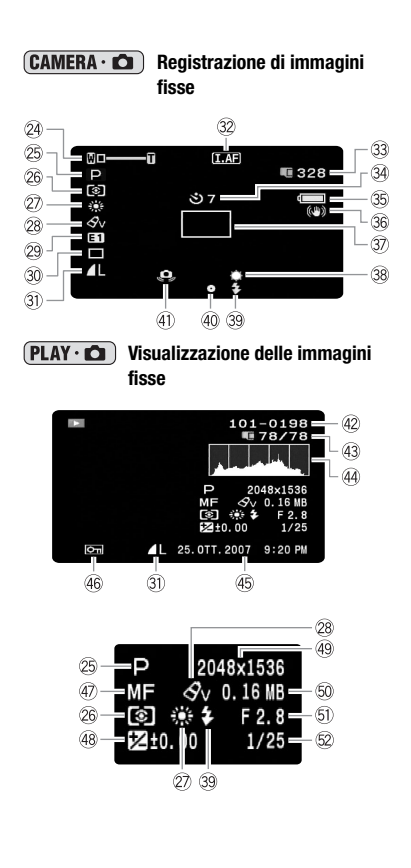

- 24 Zoom (□ 32), Esposizione •—I—• (□ 57)
- 25 Programma di registrazione (11 51, 53)
- 6 Modalità di misura dell'esposizione (C 75)
- ② Bilanciamento del bianco (1) 58)
- 28 Effetto immagine (11 60)
- 29 Effetti digitali (11 61)
- 30 Modalità di comando (III 73)
- Qualità/dimensioni immagini fisse (III 67)
- ③ IAF AF instantaneo (□ 44),
   MF Messa a fuoco manuale (□ 56)
- 33 Numero di immagini fisse ancora registrabili nella scheda di memoria
- 34 Autoscatto (11 56)
- 35 Carica residua stimata della batteria
- 36 Stabilizzatore d'immagine (11 45)
- 3 Riquadro AF (1 74)
- 38 Minilampada video (🛄 55)
- 39 Flash (III 72)
- (1) Allarme vibrazione videocamera (11) 43)
- 42 Numero dell'immagine (11 49)
- 43 Immagine attuale/Numero totale di immagini
- 4 Istogramma (🖽 76)
- 45 Data e ora della registrazione
- 46 Contrassegno di immagine protetta (D) 78)
- ④ Messa a fuoco manuale (□ 56)
- 48 Esposizione manuale (CC 57)
- 49 Dimensioni dell'immagine (C 67)
- 50 Dimensioni file
- 51 Valori di apertura (11 53)
- 52 Velocità dell'otturatore (11 53)

#### (8) Avvertimento di registrazione

All'avvio della registrazione la videocamera conta da 1 a 10 secondi. Questa funzione è utile per evitare la registrazione di scene eccessivamente brevi.

#### 10 Velocità di fotogramma 25F progressivi

- ① Funzionamento disco rigido
- Registrazione, II Pausa di registrazione,
- ▶ Riproduzione, **II** Pausa di riproduzione,
- ►► Riproduzione rapida,
- Riproduzione rapida all'indietro,
- ► Riproduzione al rallentatore,
- Riproduzione rallentata all'indietro

#### (3) Durata residua di registrazione

Se lo spazio libero presente sul disco rigido è esaurito viene visualizzato il messaggio, " (HDD FIN" e la registrazione si arresta.

- 3 Numero di immagini fisse ancora registrabili nella scheda
- lampeggiante di colore rosso: scheda non inserita
- di colore verde: 6 o più immagini
- 🖸 di colore giallo: da 1 a 5 immagini
- di colore rosso: impossibile registrare altre immagini

- Durante la visualizzazione delle immagini fisse l'indicazione appare sempre di colore verde.
- In funzione delle condizioni di registrazione, il numero visualizzato di immagini fisse ancora registrabili potrebbe non diminuire dopo avere eseguito una registrazione, oppure potrebbe diminuire di 2 immagini fisse alla volta.

#### Visualizzazione di accesso alla scheda

Mentre la videocamera registra sulla scheda di memoria, a fianco del numero di immagini ancora registrabili appare ►.

#### 35 Carica residua stimata della batteria

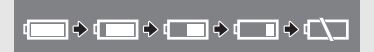

- Quando i è visualizzato in rosso, sostituite il pacco batteria con uno perfettamente carico.
- Quando si inserisce un pacco batteria esaurito la videocamera potrebbe spegnersi senza mostrare l'indicazione in accompanya.
- Dipendentemente dalle condizioni di utilizzo della videocamera e del pacco batteria, la carica effettiva di quest'ultimo potrebbe non apparire con precisione.

#### **42** Numero dell'immagine

Il numero dell'immagine indica il nome e la collocazione del file sulla scheda di memoria. Per esempio, il nome del file dell'immagine 101-0107 sarà "IMG\_0107.JPG", contenuto nella cartella "DCIM\101CANON".

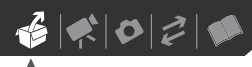

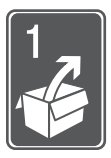

# Preparazione

Per aiutarvi a conoscere meglio la videocamera, in questo capitolo verranno descritte operazioni essenziali quali la navigazione dei menu e le impostazioni iniziali.

# Operazioni iniziali

### Ricarica del pacco batteria

La videocamera può essere alimentata con un pacco batteria o direttamente utilizzando l'adattatore di alimentazione compatto. Caricate il pacco batteria prima di utilizzarlo.

Per i tempi approssimati di ricarica e quelli di registrazione/riproduzione con un pacco batteria carico consultate le tabelle a pagina 113.

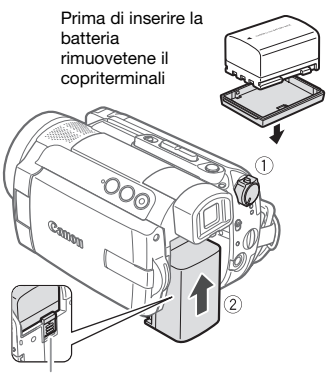

Selettore BATTERY RELEASE

### 1 Spegnete la videocamera.

# 2 Installate il pacco batteria sulla videocamera.

Inserite con cautela il pacco batteria nell'unità di attacco e fatelo scorrere fino a sentire uno scatto.

Indicatore CHG (carica)

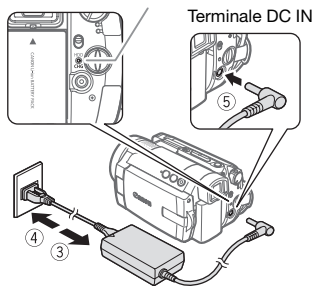

- **3** Collegate il cavo di alimentazione all'adattatore di alimentazione compatto.
- 4 Collegate il cavo di alimentazione alla presa di corrente di rete.
- 5 Collegate l'adattatore di alimentazione compatto al terminale DC IN della videocamera.
  - L'indicatore CHG (carica) inizia a lampeggiare. Quando la carica si completa l'indicatore rimane acceso di luce fissa.
  - Potete utilizzare anche l'adattatore di alimentazione compatto senza inserire il pacco batteria.

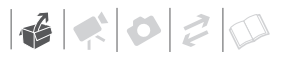

 Se l'adattatore di alimentazione compatto è collegato, l'alimentazione del pacco batteria non si consuma.

#### QUANDO LA BATTERIA È COMPLETAMENTE CARICA

- 1 Scollegate l'adattatore di alimentazione compatto dalla videocamera.
- 2 Scollegate il cavo di alimentazione dalla presa di rete e dall'adattatore di alimentazione compatto.

PER RIMUOVERE IL PACCO BATTERIA

Fate scorrere (BATTERY RELEASE) in direzione della freccia e tenetelo premuto. Fate scorrere il pacco batteria verso il basso ed estraetelo.

### IMPORTANTE

- Prima di collegare o scollegare l'adattatore di alimentazione compatto, ricordatevi di spegnere la videocamera. Dopo che avrete ruotato il selettore rovera su OFF, importanti dati sull'allocazione dei file verranno aggiornati sul disco rigido. Assicuratevi di attendere finché il display LCD non si sarà spento completamente.
- Durante l'utilizzo si potrebbe udire del rumore proveniente dall'adattatore di alimentazione compatto. Non si tratta di un malfunzionamento.
- Raccomandiamo di caricare il pacco batteria a temperature comprese tra 10 °C e 30 °C. Al di fuori della gamma di temperatura compresa tra 0 °C e 40 °C, la carica non verrà avviata.

- Al terminale DC IN della videocamera o all'adattatore di alimentazione compatto non collegate apparecchi elettrici che non siano tra quelli espressamente indicati per l'utilizzo con la videocamera stessa.
- Per prevenire il danneggiamento dell'apparecchio e l'eccessivo surriscaldamento non collegate l'adattatore di alimentazione compatto fornito in dotazione a convertitori di tensione del tipo utilizzabile all'estero, a sorgenti elettriche di aerei o navi, a invertitori DC-AC, ecc.

### **i** Note

• L'indicatore CHG (carica) serve anche per determinare approssimativamente lo stato di carica.

Sempre acceso: pacco batteria carico. Due flash rapidi ad intervalli di <u>1 secondo:</u> pacco batteria caricato almeno al 50%. Se l'indicatore lampeggia rapidamente ma non secondo questo schema fare riferimento a i flash non seguono tale modalità, fare riferimento a *Risoluzione dei problemi* ( $\square$  96).

Un flash ad intervalli di 1 secondo: pacco batteria carico meno del 50%.

 Vi consigliamo di predisporre di pacchi batteria di durata complessiva doppia o tripla rispetto alla durata prevista.

# Preparazione degli accessori e del telecomando

Innanzitutto inserite nel telecomando la batteria a bottone al litio CR2025 in dotazione.

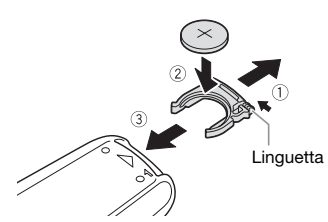

- 1 Premete la linguetta in direzione della freccia ed estraete il portabatteria.
- 2 Inserite la batteria a bottone al litio mantenendone il lato + rivolto verso l'alto.
- 3 Reinserite il portabatteria.

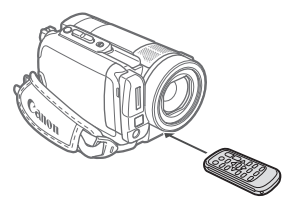

Quando premete i pulsanti del telecomando puntatelo in direzione del sensore sulla videocamera.

# **i** Note

 Il telecomando potrebbe non funzionare correttamente qualora il corrispondente sensore situato sulla videocamera sia sottoposto ad una forte sorgente luminosa oppure alla luce solare diretta.

- Se il telecomando non dovesse funzionare, controllate che [SENS. TEL.] non sia posizionato su [IFF SPENTO (19)] (1) 48). Altrimenti, sostituite la batteria.
- Quando fissati alla videocamera, il convertitore grandangolare e il teleconvertitore opzionali possono coprire parzialmente il sensore telecomando. Utilizzare il telecomando con angolazione differente.

### Accessori

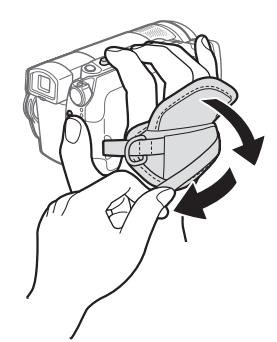

1 Serraggio della cinghia dell'impugnatura.

Regolatela in modo che sia possibile raggiungere la leva dello zoom con il dito indice e il pulsante (START/STOP) con il pollice.

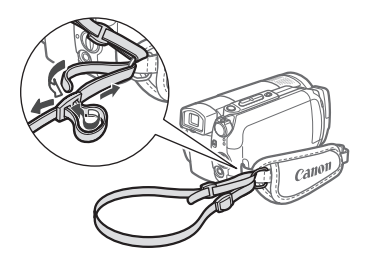

6 1 0 2 0

# 2 Agganciate la cinghia per trasporto a tracolla in dotazione.

Fate scorrere le estremità attraverso gli attacchi della cinghia e quindi regolatene la lunghezza.

# Quando montate la videocamera su un treppiede

Non lasciate il mirino esposto alla luce solare diretta in quanto potrebbe fondersi per la concentrazione di luce sull'obiettivo. Non utilizzate treppiedi con viti di fissaggio di lunghezza su

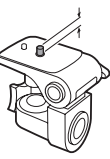

di fissaggio di lunghezza superiore a 5,5 mm, perché potrebbero danneggiare la videocamera.

### Utilizzo della videocamera

### Selettore di accensione

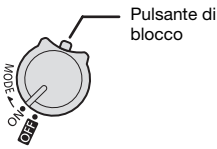

Oltre che per accendere e spegnere la videocamera, il selettore reversi serve anche per scegliere la modalità operativa della videocamera.

Per accendere la videocamera: tenete premuto il pulsante di blocco e ruotate il selettore remen su ON.

Per modificare la modalità operativa: Dalla posizione ON, fate ruotare il selettore momentaneamente verso MODE e rilasciarlo. Questa operazione consente di passare dalla modalità operativa di registrazione (CAMERA indicatore rosso) a quella di riproduzione (PLAY - indicatore verde) e viceversa.

### Modalità operative

La modalità operativa della videocamera è determinata dal selettore comes e dalla posizione del selettore ',/o . In questo manuale, indica che una funzione è disponibile nella modalità operativa indicata mentre indica che la funzione non è disponibile. Quando non vengono mostrate icone di modalità operative, la funzione è disponibile in tutte le modalità operative.

Premere i pulsanti di navigazione per selezionare una voce o per modificare le impostazioni.

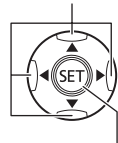

# Pulsanti di navigazione e ghiera di controllo

La videocamera è dotata di pulsanti di navigazione (pulsanti  $\blacktriangle/ \bigtriangledown/ \checkmark/ \blacklozenge/ )$  e di una ghiera di controllo sul pannello LCD che permettono di utilizzare le varie funzioni. Le funzioni assegnate ai pulsanti di navigazione e alla ghiera di controllo cambiano secondo la modalità operativa e le impostazioni della videocamera. Premere (f) per salvare le impostazioni o confermare un'azione. Sulle schermate di menu, questa operazione è indicata dall'icona [SE].

Per molte funzioni, l'azione di ruotare la ghiera di controllo è uguale a premere ◀ o ►. Per altre funzioni, l'azione di ruotarla è uguale a premere ▲ o ▼. Si noti che l'uso della ghiera di controllo non è disponibile con alcune funzioni.

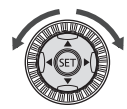

| Modalità<br>operativa | Indicatore della<br>modalità operativa | Selettore                     | lcona<br>visualizzata | Operazione                                                   |    |
|-----------------------|----------------------------------------|-------------------------------|-----------------------|--------------------------------------------------------------|----|
| CAMERA                |                                        | (filmati)                     | ۳Þ                    | Registrazione di filmati sul<br>disco rigido                 | 30 |
| CAMERA<br>C           |                                        | <b>وم</b><br>(immagini fisse) | Ô                     | Registrazione di immagini<br>fisse sulla scheda di memoria   | 66 |
| PLAY<br>"             | -or PLAY<br>(verde)                    | (filmati)                     | (verde)               | Riproduzione di filmati sul<br>disco rigido                  | 35 |
| PLAY<br>Ó             |                                        | (immagini fisse)              | D<br>(blu)            | Visualizzazione di immagini<br>fisse dalla scheda di memoria | 69 |

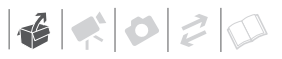

### Guida al funzionamento

Premete (F) per visualizzare/ nascondere la guida al funzionamento. Nelle illustrazioni di questo manuale, le posizioni che non interessano la funzione spiegata sono contrassegnate da linee oblique.

Secondo la modalità operativa, queste posizioni possono essere vuote o presentare un'icona diversa da quella dell'illustrazione.

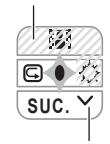

Quando la guida contiene più "pagine", [SUC.] e l'icona del numero di pagina (√) saranno visualizzati in basso. Premete ▼ per selezionare la "pagina" successiva della guida.

### Utilizzo dei menu

Molte delle funzioni della videocamera sono impostabili dai menu che si aprono premendo il pulsante FUNC. ((FUNC.)).

Per ulteriori dettagli sulle opzioni e le impostazioni di menu disponibili consultare *Elenchi opzioni di menu* (D 41).

### Selezione di un'opzione del menu FUNC. Opzione menu

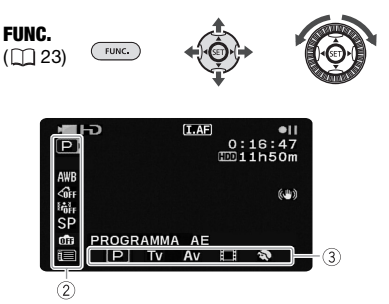

- 1 Premete FUNC.].
- 2 Premete ▲ o ▼ per selezionare l'icona della funzione che si desidera modificare dalla colonna a sinistra.
  - Le opzioni di menu non disponibili appariranno ombreggiate.
  - Potete anche utilizzare queste funzioni con la ghiera di controllo.
- 3 Premete ◀ o ► per selezionare l'impostazione desiderata tra quelle disponibili nella barra inferiore.
  - L'opzione selezionata viene evidenziata in celeste.
  - Con alcune impostazioni sono necessarie ulteriori selezioni e/o premete (E). Seguire le guide al funzionamento aggiuntive che appariranno su schermo (come l'icona (SE), le piccole frecce, ecc.).
- 4 Premete FUNC. per salvare le impostazioni e chiudere il menu.

Premendo (FUNC.) potete chiudere in qualsiasi momento il menu.

# Selezione di un'opzione dai menu di impostazione

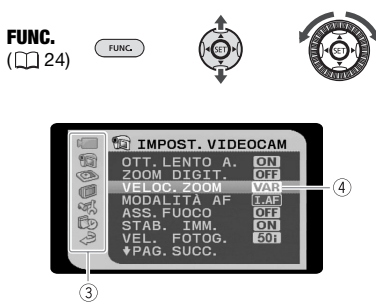

- 1 Premete FUNC.
- 2 Utilizzate i pulsanti di navigazione per selezionare l'icona 💷 e premete 🗊 per accedere ai menu di impostazione.

Per aprire direttamente la schermata dei menu di impostazione potete anche tenere premuto (FUNC.) per più di 1 secondo o premere (MENU) sul telecomando.

3 Premete ▲ o ▼ per selezionare il menu desiderato dalla colonna a sinistra e quindi premete ().

Il titolo del menu selezionato appare nella parte alta dello schermo seguito dall'elenco delle impostazioni.

- 4 Premete ▲ o ▼ per selezionare l'impostazione che desiderate modificare e premete (€ET).
  - La barra di selezione arancione indica l'impostazione del menu attualmente selezionata. Le opzioni non disponibili appaiono di colore nero.

- Premete ◄ per tornare alla schermata di selezione del menu (fase 3).
- 5 Premete ▲ o ▼ per selezionare l'opzione desiderata e premete quindi () in modo da salvare l'impostazione.
- 6 Premete FUNC.). Premendo FUNC. potete chiudere in qualsiasi momento il menu.

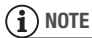

Per navigare all'interno dei menu e regolare le impostazioni si può utilizzare anche la ghiera di controllo.

# 

### Impostazioni iniziali

### Impostazione della data e dell'ora

Per poter utilizzare la videocamera è necessario impostare prima la data e l'ora. La schermata [DATE/TIME] (schermata per l'impostazione di data e ora) apparirà automaticamente quando l'orologio della videocamera non è impostato.

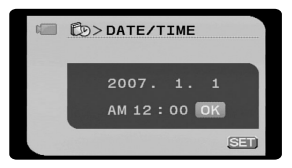

Quando la schermata [DATE/TIME] (schermata per l'impostazione di data e ora) appare, l'anno verrà visualizzato in arancione e indicato con una freccia verso l'alto e una verso il basso.

 Premete ▲ o ▼ per modificare l'anno e premete ► per passare al mese.

Per modificare l'anno si può utilizzare anche la ghiera di controllo.

- 2 Con la stessa procedura impostate gli altri campi (mese, giorno, ora e minuti).
- 3 Premete ▶ per spostare il cursore sul pulsante [OK] e premete ☞ per avviare l'orologio e chiudere il menu.

### **IMPORTANTE**

- Non utilizzando la videocamera per circa 3 mesi, la batteria al litio ricaricabile incorporata può scaricarsi completamente, determinando di conseguenza la perdita della regolazione della data e dell'ora. In tal caso è necessario ricaricare la batteria al litio incorporata (1108) ed eseguire nuovamente l'impostazione della data, dell'ora e del fuso orario.
- Data e ora possono essere cambiate anche successivamente (non durante l'impostazione iniziale). Per aprire la schermata [DATA/ORA], premete FUNC. e selezionate □ ⇔ [IMPOST.DATA/ ORA] ⇔ [DATA/ORA].

### Modifica della lingua

### Opzioni

| [DEUTSCH]  | [ROMÂNĂ]     | [ภาษาไทย] |
|------------|--------------|-----------|
| [ENGLISH]* | [TÜRKÇE]     | [简体中文]    |
| [ESPAÑOL]  | [РУССКИЙ]    | [繁體中文]    |
| [FRANÇAIS] | [УКРАЇНСЬКА] | [한국어]     |
| [ITALIANO] | [العربية]    | [日本語]     |
| [POLSKI]   | [فارسى]      |           |

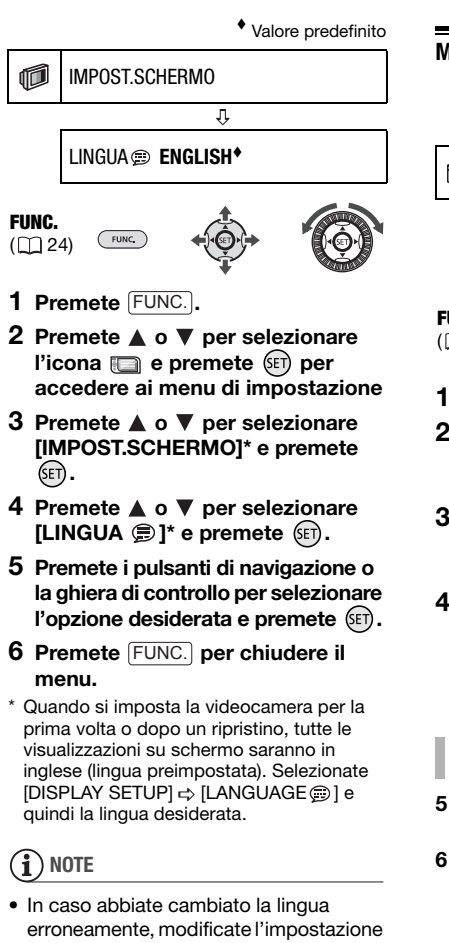

seguendo il simbolo is che appare a fianco dell'opzione del menu.
Le visualizzazioni SET e FUNC che appaiono in alcune schermate di menu.

appaiono in alcune schermate di menu si riferiscono al nome dei pulsanti sulla videocamera e non cambiano a seconda della lingua scelta.

### Modifica del fuso orario

Valore predefinito

Dimpost.data/ora

FUSO/ORA LEG 👫 PARIGI\*

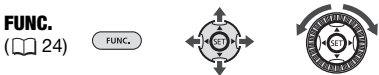

Ŷ

- 1 Premete FUNC.
- 3 Premete ▲ o ▼ per selezionare [IMPOST. DATA/ORA] e premete ⓒ.
- 4 Premete ▲ o ▼ per selezionare [FUSO/ORA LEG] e quindi premete (F).

L'impostazione predefinita è Parigi.

PER IMPOSTARE IL FUSO ORARIO DI CASA

- 5 Assicuratevi che il fuso orario sia selezionato.
- 6 Premete ◀ o ► per selezionare l'area corrispondente al fuso orario della vostra zona e premete (ET).

Per regolare sull'ora legale selezionate il nome dell'area contrassegnato con ∦.

7 Premete FUNC.) per chiudere il menu.

### IN VIAGGIO

Selezionate il fuso orario corrispondente all'ora locale della destinazione.

- 5 Premete ♥ per spostare il riquadro arancione di selezione sul fuso orario ¾.
- 6 Premete ◀ o ► per selezionare l'area corrispondente al fuso orario della vostra zona e quello della vostra destinazione e premete ().
  - Verificate il cambio di data e ora visualizzato sullo schermo.
  - Per regolare sull'ora legale selezionate il nome dell'area contrassegnato con \*.
- 7 Premete FUNC.) per chiudere il menu.

### Per cominciare a registrare

### Regolazione della posizione e della luminosità dello schermo LCD

### Roteazione del pannello LCD

# Aprite il pannello LCD ruotandolo di 90 gradi.

- Il pannello può essere ruotato di 90 gradi verso il basso.
- Il pannello può essere ruotato di 180 gradi verso l'obiettivo (consentendo quindi al soggetto di osservare lo schermo LCD mentre voi inquadrate la scena col mirino). La rotazione del pannello di 180 gradi è anche utile per riprendere se stessi durante registrazioni con l'autoscatto. Questo è il solo caso in cui è possibile utilizzare il mirino e lo schermo LCD contemporaneamente.

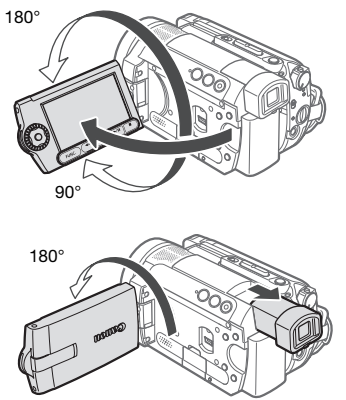

Il soggetto è in grado di vedere lo schermo LCD

# (i) NOTE

Sullo schermo LCD e il mirino: gli schermi sono prodotti con tecniche di costruzione di altissima precisione e constano di oltre il 99,99% di pixel operanti a specifica. Meno dello 0,01% dei pixel può saltuariamente fallire, ovvero apparire sottoforma di punti neri, rossi, blu o verdi. Ciò non ha tuttavia effetto sull'immagine registrata e non costituisce un malfunzionamento dell'apparecchio.

### **Retroilluminazione LCD**

Potete impostare la luminosità dello schermo su normale o luminoso. Utilizzando questa funzione si modifica la luminosità sia dello schermo LCD che del mirino.

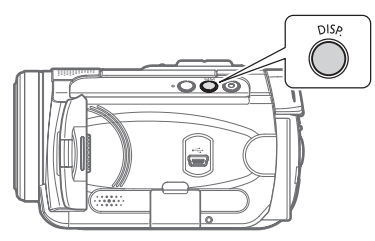

# Tenete premuto DISP. per oltre 2 secondi.

Ripetete questa azione per selezionare le impostazioni normale e luminoso.

# (i) NOTE

- Questa impostazione non influisce sulla luminosità della registrazione.
- Utilizzando l'impostazione luminoso si riduce la durata effettiva d'uso del pacco batteria.

### Inserimento e rimozione della scheda di memoria

Con questa videocamera è possibile utilizzare solamente le schede miniSD.

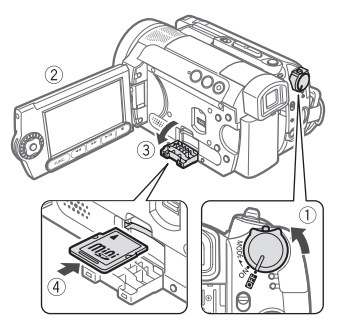

- 1 Spegnete la videocamera.
- 2 Aprite il pannello LCD.
- 3 Aprite il coperchio del comparto della scheda.
- 4 Mantenendola diritta e con la scritta miniSD rivolta verso l'alto, inserite completamente la scheda di memoria nell'apposito alloggiamento fino ad avvertire uno scatto.
- 5 Richiudete il coperchio. Non tentate di chiudere il coperchio a forza se la scheda di memoria non è correttamente inserita.
  - PER RIMUOVERE LA SCHEDA DI MEMORIA

Innanzi tutto premete la scheda una volta verso l'interno, in modo da sbloccarla, e quindi estraetela.

### 

- Le schede di memoria devono essere inizializzate prima di poterle utilizzare con guesta videocamera (2 78).
- Le schede di memoria hanno una parte anteriore e una posteriore che non sono intercambiabili. Inserendo la parte sbagliata della scheda di memoria si rischia di provocare un problema di funzionamento alla videocamera.

### (i) NOTE

Non si garantisce la compatibilità con tutte le schede miniSD.

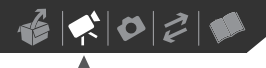

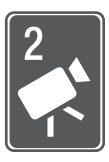

# Video

In questo capitolo trovate informazioni sulle funzioni relative alla ripresa di filmati e sulla registrazione, la riproduzione, le opzioni di menu e le operazioni con il disco rigido.

# Registrazione

### Videoripresa

#### Prima di iniziare a registrare

Effettuate innanzitutto una prova di registrazione per verificare che la videocamera funzioni correttamente. Se necessario, inizializzate il disco rigido (D 64).

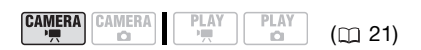

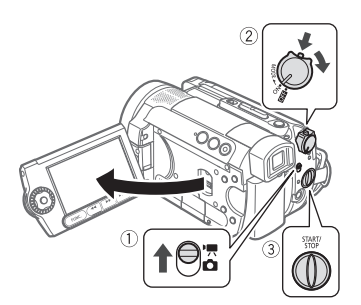

- 1 Spostate il selettore ', / □ su ', (filmati).
- 2 Ruotare il selettore rome su ON per impostare la videocamera sulla modalità CAMERA.

L'indicatore rosso CAMERA si accende.

- 3 Per avviare la registrazione, premete START/STOP).
  - La registrazione inizia; premete nuovamente <u>START/STOP</u> per interrompere la registrazione.
  - Potete utilizzare anche START/STOP sul pannello LCD.

### AL TERMINE DELLA REGISTRAZIONE

- 1 Assicurarsi che la spia HDD (accesso al disco) sia spenta.
- 2 Spegnete la videocamera.
- 3 Chiudete il pannello LCD.

### IMPORTANTE

• Registrando i filmati, cercate di effettuare riprese ferme o poco movimentate.

L'eccessivo movimento della videocamera durante le riprese e un ripetuto uso di zoom e panoramiche può dare luogo a scene fastidiose o che inducono nervosismo. In casi estremi, la riproduzione di tali scene può causare malori. In caso di malessere, arrestate immediatamente la riproduzione e fate una pausa secondo necessità.

- Quando l'indicatore HDD è acceso o lampeggia, osservate le seguenti precauzioni. In caso contrario, i dati potrebbero andare perduti in via permanente o si rischia di danneggiare il disco rigido.
  - Non sottoponete la videocamera a vibrazioni o forti impatti.

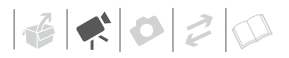

- Non scollegate la sorgente di alimentazione né spegnete la videocamera.
- Non modificate la modalità operativa.

# (i) NOTE

- La modalità di risparmio energetico: per risparmiare energia mentre è alimentata con il pacco batteria, la videocamera si spegne automaticamente se non la si utilizza per 5 minuti (□ 48). Per riattivare l'alimentazione, ruotate il selettore rower verso MODE e rilasciatelo, oppure ruotate il selettore rower su 0000 guindi di nuovo su ON.
- Registrando in luoghi molto rumorosi (come durante fuochi artificiali o concerti), il suono può risultare distorto o potrebbe non essere registrato all'effettivo livello audio. Non si tratta di un malfunzionamento.

#### Utilizzo del mirino

Quando si registra in luoghi molto luminosi può essere difficile usare lo schermo LCD. Se necessario, modificate la luminosità dello schermo LCD (C 28) o utilizzate il mirino. Per utilizzare il mirino, tenete il pannello LCD chiuso\*. Quindi trattenete i due lati del mirino saldamente e tiratelo verso l'esterno fino allo scatto.

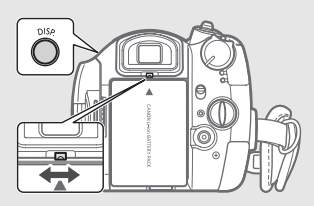

Regolate il mirino con la leva di messa a fuoco. Potete anche modificare la luminosità dello schermo ( 28). Utilizzando l'impostazione luminoso si riduce la durata effettiva d'uso del pacco batteria.

#### Il selettore di modalità e i programmi di registrazione

Impostate il selettore di modalità su **AUTO** quando volete solo puntare e avviare la ripresa mentre la videocamera regola da sola tutte le impostazioni.

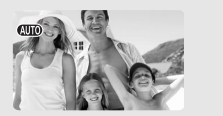

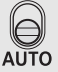

Impostate il selettore di modalità **P** per selezionare uno dei programmi di registrazione.

I programmi di registrazione per scene speciali (
 52) consentono di selezionare facilmente le impostazioni ottimali per registrazioni in condizioni particolari. Con i programmi di registrazione flessibili (
 53), invece, potete impostare il diaframma o la velocità dell'otturatore desiderati o scegliere di cambiare liberamente altre impostazioni.

# Selezione della modalità di registrazione

La videocamera è dotata di 4 modalità di registrazione. Selezionando una modalità di registrazione diversa varierà altresì la durata di registrazione sul disco rigido. Selezionate la modalità HXP o XP per una migliore qualità dei filmati e la modalità LP per tempi di registrazione più lunghi. Nella seguente tabella sono indicate i tempi di registrazione approssimativi.

| Modalità di<br>registrazione | Durata di registrazione |  |
|------------------------------|-------------------------|--|
| HXP                          | 5 ore 30 min.           |  |
| XP                           | 9 ore 30min.            |  |
| SP                           | 11 ore 30min.           |  |
| LP                           | 15 ore*                 |  |

\* Potete registrare i video per circa 13 ore continuate.

|  | CAMERA |  | PLAY<br>O | (🖽 21) |
|--|--------|--|-----------|--------|
|--|--------|--|-----------|--------|

Valore predefinito

SP

STANDARD PLAY 7 Mbps<sup>◆</sup>

FUNC.

FUNC. (1) 23)

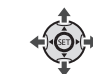

- 1 Premete FUNC.
- 2 Premete ▲ o ▼ per selezionare l'icona della modalità di registrazione.
- 3 Premete ◀ o ► per selezionare l'icona della modalità di registrazione desiderata.

4 Premete nuovamente (FUNC.) per salvare l'impostazione e chiudete il menu.

# $(\mathbf{i})$ note

- La registrazione nella modalità LP offre durate di registrazione più lunghe; tuttavia, a seconda della scena registrata, le immagini e i suoni registrati in questa modalità potrebbero risultare distorti. Per le registrazioni importanti si consiglia la modalità HXP o XP. Se necessario, inizializzate il disco rigido (C) 64).
- Durante la codifica dei dati video la videocamera utilizza una velocità di bit variabile (VBR) e, pertanto, la durata effettiva di registrazione varia con il tipo di scene riprese.

### Ingrandimento (zoom)

### 🐼 PUNTI DA CONTROLLARE

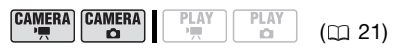

(CAMERA··♠): oltre allo zoom ottico è disponibile anche lo zoom digitale (□ 44).

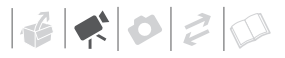

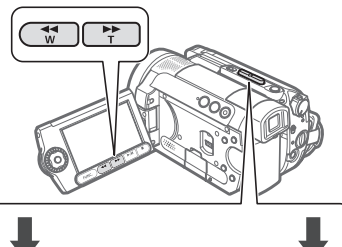

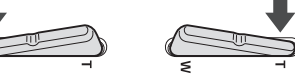

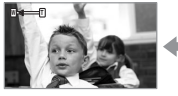

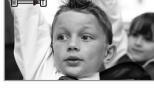

W Riduzione (zoom out)

T Ingrandimento (zoom in)

### Zoom ottico 10x

Premete il lato **W** della leva dello zoom per zoommare in allontanamento (grandangolo). Premete invece il lato **T** per zoommare in avvicinamento (teleobiettivo).

Potete anche modificare la velocità dello zoom (
44). Potete selezionare una delle tre velocità dello zoom fisse o una velocità variabile che dipende da come viene azionata la leva dello zoom: premere lievemente per un effetto zoom lento e con maggiore intensità per zoomate più rapide.

### $(\mathbf{i})$ note

- Mantenetevi a circa 1 m di distanza dal soggetto. In ripresa grandangolare, la distanza di messa a fuoco minima è di 1 cm.
- Potete anche utilizzare i pulsanti **T** e **W** sul telecomando o sul pannello LCD. La

velocità dello zoom sarà la stessa che con la videocamera o fissata a [SSS VELOCITÀ 3] (se è selezionato [SAR VARIABILE]).

 Quando impostata su [MAR VARIABILE], la velocità dello zoom sarà maggiore nella modalità di pausa di registrazione.

### Funzione Quick Start (azionamento rapido)

Premendo (QUICK START), la videocamera entra nella modalità di attesa (standby) (C). Nella modalità standby la videocamera consuma circa la metà rispetto a quando si registra e ciò permette di risparmiare energia se si usa un pacco batteria. In più, premendo nuovamente (QUICK START) la videocamera avvierà la registrazione entro circa 1 secondo garantendovi anche la ripresa più improvvisa.

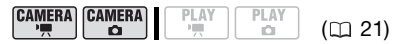

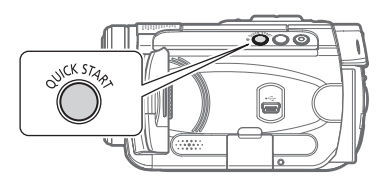

1 Premete QUICK START in modo deciso.

Mentre la videocamera si sta preparando, la spia di standby lampeggia e poi resta accesa quando si è in modalità standby. 2 Quando volete riprendere la registrazione, premete nuovamente QUICK START].

In circa 1 secondo la videocamera è pronta in modalità di pausa di registrazione.

### IMPORTANTE

Durante la modalità standby (quando la spia di standby è accesa), non scollegate la sorgente di alimentazione.

# (i) NOTE

- Quando si attiva la videocamera dalla modalità standby, le seguenti impostazioni vengono modificate automaticamente:
  - La messa a fuoco manuale torna alla messa a fuoco automatica (AF).
  - La regolazione dell'esposizione manuale torna all'esposizione automatica.
  - La posizione dello zoom torna al grandangolare **W**.
  - Si disattiva la correzione automatica della retroilluminazione.
- La videocamera si spegne se rimane 10 minuti in standby, indipendentemente dall'impostazione [RISP. ENER.] (<sup>1</sup>/<sub>1</sub> 48). Potete selezionare il tempo prima dello spegnimento con l'impostazione [© STANDBY OFF] (<sup>1</sup>/<sub>1</sub> 49).
   Per riattivare l'alimentazione se la videocamera è spenta, ruotate il selettore rower verso MODE e rilasciatelo, oppure ruotate il selettore rower su OFF quindi di nuovo su ON.

- Effettuando una qualsiasi delle seguenti operazioni in modalità di funzionamento in standby (quando la spia di standby è accesa) la videocamera torna in modalità pausa di registrazione.
  - Cambiate la posizione del selettore
  - Ruotate il selettore POWER verso MODE.
- A seconda di altre impostazioni la videocamera potrebbe richiedere oltre 1 secondo prima di uscire dalla modalità standby.

# Rassegna e cancellazione dell'ultima scena registrata

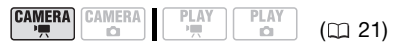

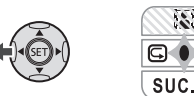

- 1 Se la guida al funzionamento non appare sullo schermo, premete (F) per visualizzarla.
- 2 Premete ◀ per selezionare ⊆.
  - Se ⊆ non appare sulla guida al funzionamento, premete ripetutamente ▼ per visualizzarlo.
  - La videocamera riproduce l'ultima scena registrata (ma senza audio) e quindi torna alla modalità di pausa di registrazione.

# Cancellazione di una scena dopo la registrazione

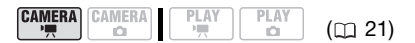

Dopo aver registrato una scena:

- 1 Rivedete la scena come descritto nella sezione precedente.
- 2 Durante la rassegna di una scena, premete ▶ per selezionare 🛍 e premete (आ).
- 3 Premete ► per selezionare [SI] e premete (SET).

### (i) NOTE

- Durante la cancellazione di una scena evitate ogni altra operazione.
- Potrebbe non essere possibile cancellare l'ultima scena se dopo la registrazione della scena è stata modificata la modalità operativa o è stata spenta la videocamera.

# Riproduzione e back-up di video

### **Riproduzione di video**

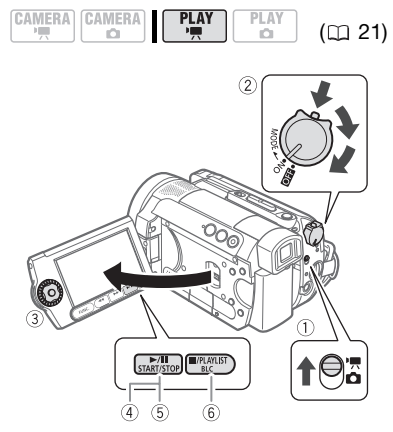

- 1 Spostate il selettore ', / □ su ', (filmati).
- 2 Ruotate il selettore rome su ON, quindi ruotatelo verso MODE e rilasciatelo per impostare la videocamera sulla modalità PLAY.

L'indicatore verde PLAY si accende. Dopo alcuni secondi appare lo schermo indice delle scene con l'ultima scena (quella registrata più recentemente) evidenziata dal riquadro di selezione. 3 Utilizzate i pulsanti di navigazione per spostare il riquadro di selezione sulla scena che desiderate riprodurre.

Per scorrere rapidamente gli schermi indice si può utilizzare anche la ghiera di controllo.

# 4 Per avviare la riproduzione, premete ►/III.

La riproduzione viene avviata dalla scena selezionata e continua fino alla fine dell'ultima scena registrata. **DURANTE LA RIPRODUZIONE** 

- 5 Per sospendere la riproduzione, premete nuovamente **>**/**II**.
- 6 Premete in modo da arrestare la riproduzione e fare ritorno allo schermo indice delle scene.

# **i** Note

A seconda delle condizioni di registrazione potrebbero verificarsi brevi interruzioni tra le scene durante la riproduzione video o sonora.

### Modalità di riproduzione speciale

Per entrare nelle modalità di riproduzione speciali potete utilizzare i pulsanti sul pannello LCD o il telecomando (
14). Durante le riproduzioni speciali l'audio non è disponibile.

| Modalità di<br>riproduzione speciale | Modalità<br>iniziale  | Sulla videocamera premete                                                                                                    | Sul telecomando premete |  |
|--------------------------------------|-----------------------|----------------------------------------------------------------------------------------------------|-------------------------|--|
| Riproduzione rapida Riproduzio       |                       |                                                                                                    | SEARCH >> 0 < SEARCH    |  |
|                                      | normale               | $\begin{array}{l} \mbox{Premete nuovamente per aumentare la velocità di riproduzione} \\ 5x \rightarrow 15x \rightarrow 60x \mbox{ la velocità normale}^{\star\star} \end{array}$ |                         |  |
| Riproduzione lenta                   | Pausa di              |                                                                                                    | SLOW IF 0 (SLOW)        |  |
|                                      | riproduzione          | Premete nuovamente per aumentare la velocità di riproduzione                                                                                                    |                         |  |
|                                      |                       | $1/8 \rightarrow 1/4$ di la velocita normale                                                                                                    |                         |  |
| Salta all'inizio della:              | Riproduzione          |                                                                                                    |                         |  |
| scena successiva                     | normale               |                                                                                                    | NEXT                    |  |
| scena attuale                        |                       | •                                                                                                    | PREV.                   |  |
| scena precedente                     |                       | <ul> <li>due volte</li> </ul>                                                                                                    | PREV. due volte         |  |
| Ritorno alla<br>riproduzione normale | Riproduzione speciale | ►/II                                                                                                    | (PLAY ►)                |  |

Con alcune modalità di riproduzione specifiche, l'immagine di riproduzione può presentare qualche anomalia (riquadri, strisce, ecc.).

- \* Potete anche utilizzare queste funzioni la ghiera di controllo.
- \*\* La velocità indicata sullo schermo è approssimativa.
4 📢 🖉 Z 💭

# Regolazione del volume: altoparlante e cuffie

Il suono della videocamera viene riprodotto dall'altoparlante incorporato. Se per la riproduzione utilizzate il mirino, per ascoltare l'audio potete collegare un paio di cuffie. Potete usare le cuffie anche per controllare il livello audio durante le registrazioni.

#### Regolazione del volume dell'altoparlante

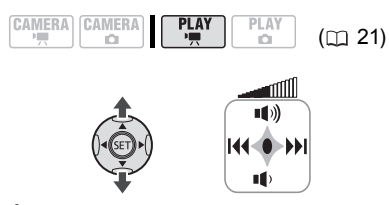

- 1 Se la guida al funzionamento non appare sullo schermo, premete (F) per visualizzarla.
- 2 Premete ▲ o ▼ per regolare il volume.

  - Potete premere (F) di nuovo per nascondere la guida al funzionamento durante la riproduzione.

## Uso delle cuffie

Le cuffie sono collegate al terminale AV OUT/ $\Omega$  utilizzato anche per l'emissione audio/video. Prima di collegare le cuffie seguite la seguente procedura per cambiare la funzione del terminale da

emissione AV a emissione  $\Omega$  (cuffie) e assicuratevi che l'icona  $\Omega$  compaia sullo schermo.

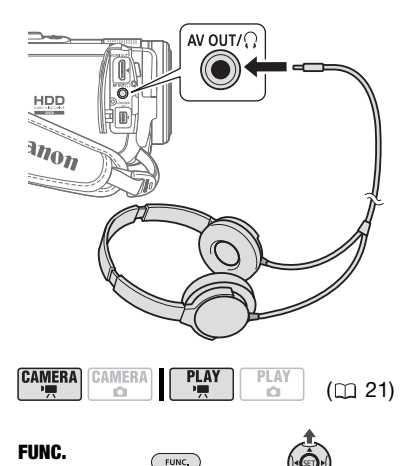

1 Premete FUNC.

(22)

- 2 Utilizzate i pulsanti di navigazione per selezionare l'icona 💷 e premete 🗊 per accedere ai menu di impostazione.
- 3 Premete ▲ o ▼ per selezionare [IMPOST. SISTEMA] e premete (st).
- 4 Premete ▲ o ▼ per selezionare [AV/CUFFIE] e premete (ET).
- 5 Premete ▼ oppure selezionate [∩ CUFFIE] e premete .
- 6 Premete FUNC.

## PER REGOLARE IL VOLUME DELLE CUFFIE

In modalità (CAMERA · ) regolate il volume delle cuffie con l'impostazione [VOLUM CUFFIE] (D 49). Nella modalità (PLAY-) usate i pulsanti di navigazione e la guida al funzionamento secondo la stessa procedura seguita per regolare il volume dell'altoparlante.

111

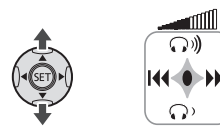

## IMPORTANTE

- Non collegate le cuffie al terminale AV  $OUT/\Omega$  se l'icona  $\Omega$  non è visibile sullo schermo. Se si collegano le cuffie quando il terminale è impostato sull'emissione AV verrà riprodotto solo rumore.
- Quando utilizzate le cuffie assicuratevi di abbassare il volume al livello adatto.
- L'audio dell'altoparlante incorporato viene azzerato guando si chiude il pannello LCD, quando si collega il cavo video stereo STV-250N al terminale AV OUT/ Q e quando [AV/CUFFIE] è impostato su [ $\Omega$  CUFFIE].

## ) NOTE

- Utilizzate cuffie disponibili in commercio con un minijack di Ø 3,5 mm e un cavo non più lunao di 3 m.
- Quando si spegne la videocamera o si modifica la modalità di funzionamento l'impostazione [AV/CUFFIE] nella modalità (PLAY · PLAY · [AV] AUDIO VIDEO].
- Il volume delle cuffie non può essere regolato durante le registrazioni.

## Back-up di video

I filmati registrati con guesta videocamera vengono salvati nel disco rigido integrato. Lo spazio disponibile sul disco rigido è limitato, per cui si consiglia di copiare i filmati su un dispositivo esterno e di eseguire una copia di back-up con frequenza regolare.

Si può eseguire una copia di back-up delle registrazioni effettuate con guesta videocamera nei seguenti metodi.

## Copia di filmati su computer

II CD-ROM Corel Application Disc in dotazione comprende alcuni software utili per selezionare i filmati registrati e trasferirli sul computer. Per una spiegazione dettagliata consultate la quida all'installazione e il manuale dell'utente Corel Application Disc. Per effettuare una copia di back-up sul computer di tutti i filmati presenti sul disco rigido integrato della videocamera potete utilizzare anche il software contenuto nel CD-ROM Backup Utility. Per spiegazioni dettagliate fare riferimento al manuale di istruzioni del software (versione elettronica su file PDF).

#### Copia di filmati su un apparecchio esterno

Collegate la videocamera ad un apparecchio esterno come un VCR o un videoregistratore digitale e trasferite i filmati.

Per spiegazioni dettagliate fate riferimento a Come copiare le vostre registrazioni su un videoregistratore esterno (DD 91).

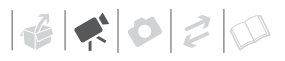

### Trasferimento di filmati da computer

Dopo aver trasferito i filmati sul computer, potete utilizzare il software **Corel Application Disc** per selezionare i filmati e trasferirli di nuovo sulla videocamera. Per una spiegazione dettagliata consultate la *guida all'installazione e il manuale dell'utente* **Corel Application Disc**. Accertarsi di utilizzare il software contenuto nel CD-ROM **Backup Utility** per effettuare in anticipo una copia di back up di tutte le registrazioni presenti sul disco rigido della videocamera.

Se avete effettuato una copia di backup sul computer di tutti i filmati presenti sulla videocamera utilizzando il software contenuto nel CD-ROM **Backup Utility** potete trasferire di nuovo i filmati sulla videocamera. Per

spiegazioni dettagliate fare riferimento al manuale di istruzioni del software (versione elettronica su file PDF).

## Ricerca di scene per data

Potete cercare tutte le registrazioni effettuate in una data particolare, ad esempio per trovare tutti i filmati registrati durante una gita.

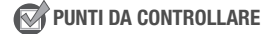

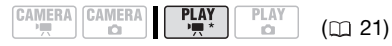

\* Solo schermo indice originale

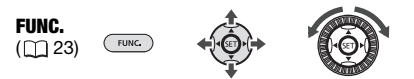

- 1 Premete FUNC.
- 2 Premete ◀ o ► per selezionare [⑦ SCEGLI DATA] e premete ().
  - Appare uno schermo indice che mostra tutte le date in cui sono state effettuate le registrazioni. Sul giorno appare un riquadro di selezione arancione.
  - L'immagine in miniatura mostra l'immagine fissa della prima scena ripresa quel giorno. Il numero al di sotto di esso indica il numero di scene registrate durante il giorno selezionato.
- 3 Premete ▲ o ♥ per modificare il giorno e premete ◄ o ▶ per passare al mese o all'anno.
- 4 Modificate gli altri campi con lo stesso modo utilizzato per selezionare la data desiderata e premete (F).

Appare così lo schermo indice delle scene con la prima scena registrata alla data scelta evidenziata dal riquadro di selezione.

## (i) NOTE

Potete anche utilizzare queste funzioni con la ghiera di controllo.

## **Cancellazione delle scene**

Le scene che non desiderate più mantenere possono essere cancellate. L'eliminazione di alcune scene permette inoltre di liberare spazio sul disco rigido.

## Eliminazione di una scena singola o di tutte le scene a partire dalla data selezionata

## 📝 PUNTI DA CONTROLLARE

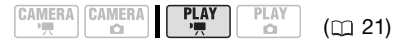

Dallo schermo indice originale utilizzate i pulsanti di navigazione per selezionare una scena. Selezionando [TOT. SCENE (PER DATA)] si eliminano tutte le scene riprese lo stesso giorno della scena selezionata. Selezionando [UNA SCENA] si elimina la scena selezionata. Per eliminare una scena solamente nella lista di riproduzione, premete prima (PLAYLIST) e poi selezionate la scena.

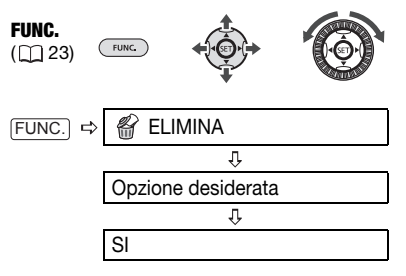

## IMPORTANTE

- Fate molta attenzione durante la cancellazione delle registrazioni originali. Una volta cancellate, infatti, non potranno più essere recuperate.
- Prima di eliminare le scene importanti, si consiglia di effettuarne una copia di back-up.
- Non utilizzate il computer per eliminare i dati presenti nella videocamera.

## **i**) NOTE

- Eliminando una scena dallo schermo indice originale si elimina quella scena dalla lista di riproduzione.
- Secondo il numero di scene sul disco rigido le operazioni per eliminare la scena potrebbero richiedere più tempo del solito.
- Non cambiare la posizione del selettore eower o di quello '\, / 
   quando si sta cancellando la scena (mentre l'indicatore HDD (accesso al disco) è acceso o lampeggia).
- Inizializzate il disco rigido per cancellare tutti i filmati e guadagnare di nuovo spazio libero per le registrazione.
- Quando si elimina una scena dallo schermo indice della lista delle riproduzioni si può eliminare una scena per volta.

## Visualizzazioni a schermo (codice dati)

La videocamera conserva un codice di dati che contiene la data, l'ora e altri dati della videocamera (velocità dell'otturatore, apertura, ecc.) memorizzati in fase di registrazione. Potete selezionare i dati da visualizzare.

# Accensione/spegnimento delle visualizzazioni a schermo

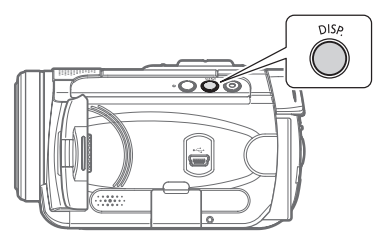

#### Premete ripetutamente DISP. per accendere/spegnere le visualizzazioni a schermo secondo la sequenza:

#### (CAMERA · ',

- Tutte le visualizzazioni attivate
- Tutte le visualizzazioni disattivate<sup>1</sup>

#### PLAY • '💻

- Tutte le visualizzazioni attivate
- Solo codice dati<sup>2</sup>
- Tutte le visualizzazioni disattivate
- <sup>1</sup> Tuttavia, i marcatori e le icone e II appariranno comungue sullo schermo.
- <sup>2</sup> Codice di dati: ora, data e dati della videocamera al momento della registrazione. I contenuti da visualizzare possono essere selezionati con l'impostazione [CODICE DATI] (
   47).

## Elenchi opzioni di menu

Le opzioni di menu non disponibili vengono visualizzate in grigio nel menu FUNC. o in nero nei menu di impostazione. Per maggiori dettagli sulla selezione di un'opzione fare riferimento a *Utilizzo dei menu* (<u>1</u> 23).

## Menu FUNC.

Programmi di registrazione (🛄 51, 53)

Selettore delle modalità: P

[□PROGRAMMA AE], [Ⅲ PRIORITÀ OTTURATORE], [Ⅲ PRIORITÀ DIAFRAMMA], [Ⅲ MOD. CINEMA]\* Programmi di registrazione per scene speciali:

[ⓑ RITRATTO], [◙ SPORT], [☑ NOTTURNO], [☑ NEVE], [☑ SPIAGGIA], [थ़ TRAMONTO], [Ø RIFLETTORE], [錄 FUOCHI ARTIF]

\* Solamente nella modalità

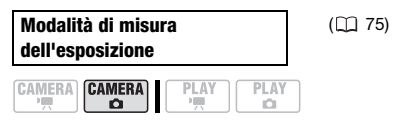

Selettore delle modalità: P

[[] MEDIA PES. CENTRO], [] SPOT]

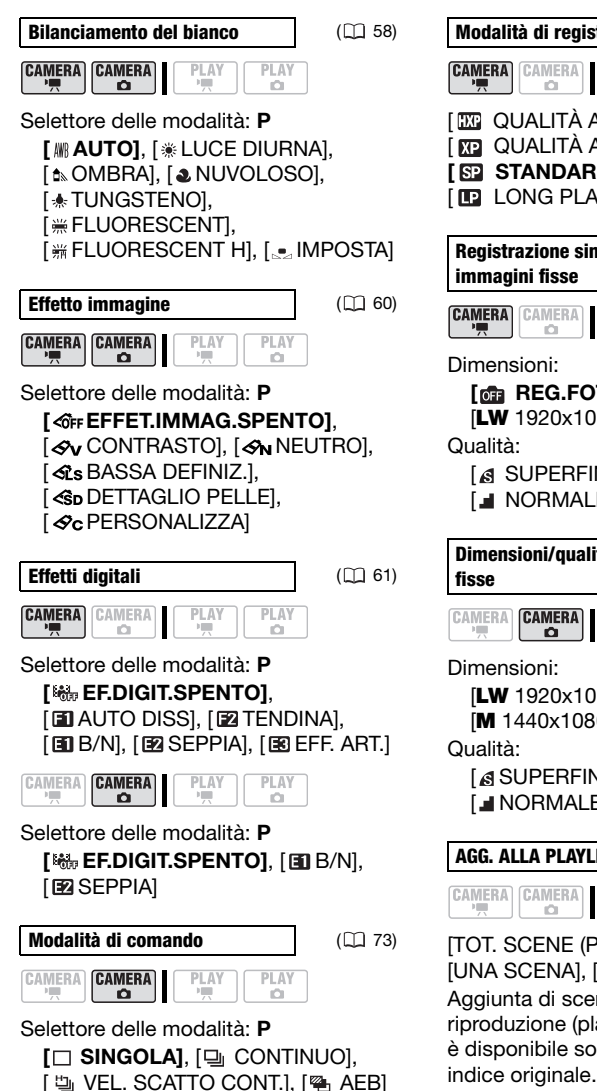

![](_page_41_Picture_2.jpeg)

![](_page_42_Picture_0.jpeg)

#### SPOSTA

([]] 64)

Spostare una scena nella lista di riproduzione (plavlist). Questa opzione è disponibile solamente dallo schermo indice delle riproduzioni.

#### ELIMINA

( 39)

![](_page_42_Figure_6.jpeg)

[TOT. SCENE (PER DATA)]. [UNA SCENA], [ANNULLA]

Eliminare una scena dallo schermo indice originale.

#### [NO], [SI]

Eliminare una scena dallo schermo indice della lista delle riproduzioni.

![](_page_42_Figure_11.jpeg)

Ricerca tutte le scene registrate in una particolare data. Questa opzione è disponibile solamente dallo schermo indice originale.

![](_page_42_Figure_13.jpeg)

Premete (SET) per accedere allo schermo di selezione delle immagini per scegliere le immagini fisse che desiderate proteggere.

![](_page_42_Figure_15.jpeg)

( 84)

( 95)

Premete (III) per accedere allo schermo di selezione delle immagini per scegliere le immagini fisse di cui desiderate impostare l'ordine di stampa.

![](_page_42_Figure_19.jpeg)

Premete (SET) per accedere allo schermo di selezione delle immagini per scealiere le immagini fisse che desiderate contrassegnare con un ordine di trasferimento.

## Menu di impostazione

All'interno dei menu di impostazioni potete usare anche la ghiera di controllo per navigare all'interno dei menu e delle impostazioni di configurazione.

#### 🕼 IMPOST.VIDEOCAM

**OTT.LENTO A.** 

![](_page_42_Figure_25.jpeg)

Selettore delle modalità: AUTO o P (solo nel programma di registrazione [P PROGRAMMA AE])

[ ON ACCESO], [ OFF SPENTO] Per ottenere registrazioni più luminose in luoghi poco illuminati la videocamera seleziona automaticamente tempi di scatto bassi.

| Modalità operativa                                         | Velocità dell'otturatore<br>utilizzata |
|------------------------------------------------------------|----------------------------------------|
|                                                            | Fino a 1/25                            |
| CAMERA · Y<br>con velocità di<br>fotogramma [ PF25] PF25]. | Fino a 1/12                            |
| CAMERA · 🗖                                                 |                                        |

- Se compare un effetto post-immagine impostate l'otturatore lento su
   [OFF SPENTO].
- Se appare (allarme vibrazione videocamera), vi suggeriamo di stabilizzarla montandola, ad esempio, su un treppiede.

| ZOOM DIGIT. |      |      |  |
|-------------|------|------|--|
|             | PLAY | PLAY |  |

[ Image: SPENTO], [ Image: AVX], [ Image: 200X] Attiva lo zoom digitale. Il colore dell'indicatore descrive lo stato dello zoom nel modo seguente.

| Zoom ottico | Zoom         | digitale      |
|-------------|--------------|---------------|
| ₩⊐          |              |               |
| Bianco      | Celeste      | Blu<br>scuro  |
| Fino a 10x  | 10x -<br>40x | 40x -<br>200x |

 Quando attivato, al superamento della gamma di funzionamento dello zoom ottico la videocamera impiega automaticamente lo zoom digitale.

- Lo zoom digitale elabora digitalmente l'immagine e all'aumentare della zoomata la risoluzione dell'immagine si riduce.
- Lo zoom digitale non può essere utilizzato con il programma di registrazione [ NOTTURNO].

## VELOC.ZOOM

![](_page_43_Figure_12.jpeg)

# [WAR VARIABILE], [WAR VELOCITÀ 3], [WAR VARIABILE], [WAR VELOCITÀ 3], [WAR VARIABILE], [WAR VELOCITÀ 3], [WAR VARIABILE], [WAR VELOCITÀ 3],

- Se impostata su [WARIABILE], la velocità dello zoom dipende dal modo in cui si aziona la leva dello zoom. Premere lievemente per un lento effetto zoom, premere con maggiore intensità per zoomate più rapide.

![](_page_43_Figure_16.jpeg)

## [IAF INSTANT AF],

[AF AF NORMALE]

Selezionare la velocità della messa a fuoco automatica.

 Con [IMF INSTANT AF] la messa a fuoco automatica inquadra rapidamente un nuovo soggetto. Questa modalità è comoda ad esempio quando si cambia la messa a fuoco da un oggetto vicino a uno lontano sullo sfondo o quando si registrano soggetti in rapido movimento.

![](_page_44_Picture_0.jpeg)

 Quando fissati alla videocamera, il convertitore grandangolare e il teleconvertitore opzionali possono coprire parzialmente il sensore I. AF. Impostate la modalità AF su [AF AF NORMALE].

### ASS.FUOCO

|  | PLAY |
|--|------|
|--|------|

Selettore delle modalità: P

[ ON ACCESO], [ OF SPENTO]

- La funzione di messa a fuoco assistita ingrandisce l'immagine che appare al centro dello schermo così da agevolare la messa a fuoco manuale.
- L'uso della funzione di messa a fuoco assistita non influisce sulle registrazioni. La funzione di messa a fuoco assistita verrà annullata all'avvio della registrazione.

![](_page_44_Figure_8.jpeg)

Selettore delle modalità: P [ ACCESO (())], [ SPENTO]

Lo stabilizzatore d'immagine compensa i tremolii della videocamera anche alla massima estensione del teleobiettivo.

- Lo stabilizzatore d'immagine è concepito per compensare un normale grado di tremolio della videocamera.
- Quando il selettore delle modalità è impostato su AUTO lo stabilizzatore d'immagine non è disattivabile.
- Si consiglia di impostare lo stabilizzatore d'immagine su
   SPENTO] quando si utilizza il treppiede.

#### VEL. FOTOG.

|  | PLAY |
|--|------|

#### Selettore delle modalità: P [ 50] 50i NORMALE], [ 225 PF25]

Seleziona la velocità di fotogramma da usare durante le registrazioni.

[P23 PF25]: 25 fotogrammi al secondo, progressivi.

Questa velocità di fotogramma dona alle registrazioni un tocco cinematografico. Utilizzata insieme al programma di registrazione [II] MOD. CINEMA] (C 51), l'effetto

cinematografico sarà ancora maggiore.

([]] 73)

## [ 🖪 AUTO], [ 💷 SPENTO]

PRI.M.FUOCO

LAMPADA

([]] 74)

![](_page_44_Picture_26.jpeg)

Selettore delle modalità: **P** [MA: ON:AIAF], [I ON:CENTRO], [I : SPENTO]

![](_page_44_Figure_28.jpeg)

[ Im SPENTO], [ Im 2 sec], [ Im 4 sec], [ Im 6 sec], [ Im 8 sec], [ Im 10 sec] Seleziona la durata di visualizzazione delle immagini fisse dopo averle registrate sulla scheda di memoria.

## [⊡ CONTINUO],

[ 🖳 VEL. SCATTO CONT.] o [🖷 AEB].

• Se premete DISP. durante la rassegna di un'immagine fissa, questa continuerà ad essere visualizzata. Premete PHOTO a metà per tornare alla visualizzazione normale.

#### AUTOSCATTO

([] 56)

[ ON ACCESO 🕉 ], [ OFF SPENTO]

#### **ANTIVENTO**

CAME

| RA | CAMERA | PLAY | PLA |
|----|--------|------|-----|
|    | 0      | 1    | 0   |

# Selettore delle modalità: P

Durante le registrazioni all'aperto la videocamera riduce automaticamente i rumori di sottofondo causati dal vento.

- Quando il selettore delle modalità è impostato su AUTO il filtro antivento non è disattivabile.
- Insieme al rumore del vento verranno anche soppressi alcuni suoni a bassa frequenza. Durante le registrazioni in ambienti senza vento o se si vogliono registrare suoni a bassa frequenza, si consiglia di impostare il filtro antivento su [OF SPENTO %] [].

## OPERAZ.HDD

![](_page_45_Figure_15.jpeg)

Visualizza una schermata dove potete verificare lo spazio approssimativo utilizzato del disco rigido. Questa opzione è disponibile solamente dallo schermo indice originale.

 Lo spazio su disco rigido è calcolato con incrementi pari a 0,1 GB, arrotondati. Inoltre, parte dello spazio su disco rigido è utilizzato per i dati di gestione file. Ne risulta che lo spazio totale è leggermente inferiore a 40 GB.

# INIZIALIZZ.HDD

([] 64)

## [NO], [SI]

Inizializza il disco rigido. Questa opzione è disponibile solamente dallo schermo indice originale.

![](_page_45_Figure_23.jpeg)

#### [CT ACCESO], [CT SPENTO R ] Questo sensore rileva eventuali cadute della videocamera e attiva un meccanismo di protezione per impedire danni al disco rigido. Quando il meccanismo è attivo, sullo schermo appare in rosso e la riproduzione/ registrazione viene interrotta. Questa opzione è disponibile solamente dallo schermo indice originale.

 Mantenete l'impostazione di questa funzione su [IN ACCESO] nella maggior parte delle situazioni. Disattivando questa funzione aumentano le possibilità di danneggiare il disco rigido qualora la videocamera dovesse cadere. Anche se questa funzione è impostata su [IN ACCESO] esiste comunque la probabilità di danneggiare il disco rigido qualora la videocamera dovesse cadere. Impostate il sensore caduta su
 [Impostate il sensore caduta su
 [Impostate il sensore registrare ad esempio mentre si è a bordo di un ottovolante. Se il sensore rimane impostato su [Impostato su [Impostato sensore rimane impostato su [Impostato sensimo di protezione, si potrebbero sentire i rumori del meccanismo di funzionamento e la registrazione/riproduzione potrebbe essere interrotta.

# ELIM. PLAYLIST

![](_page_46_Figure_3.jpeg)

# [NO], [SI]

Questa opzione è disponibile solamente nello schermo indice della lista di riproduzione (playlist).

PLAY

## OPER.IMMAG.FOTO

![](_page_46_Figure_8.jpeg)

[INIZIALIZ.], [COMPL.INIZ.], [ANNULLA]

## IMPOST.SCHERMO

![](_page_46_Figure_11.jpeg)

Regola la luminosità dello schermo LCD.

- Premete < o > oppure utilizzate la ghiera di controllo per regolare la luminosità secondo propria preferenza.
- Cambiare la luminosità dello schermo LCD non influisce sulla luminosità delle registrazioni, del mirino o delle immagini riprodotte su un televisore.

### SCHERMO TV

| CAMERA<br>CAMERA |   | PLAY | PLAY |
|------------------|---|------|------|
|                  | _ |      |      |

## [ ON ACCESO], [ OF SPENTO]

Quando è impostata su [ I ACCESO], le indicazioni sullo schermo della videocamera appariranno anche sullo schermo di un apparecchio TV o monitor collegato con un cavo video stereo STV-250N.

![](_page_46_Figure_19.jpeg)

## 

Visualizza la data e/o l'ora in cui la scena è stata registrata.

[ The DATI CAMERA]: visualizza l'apertura (f-stop) e la velocità dell'otturatore utilizzata durante la registrazione di un'immagine.

| MARKERS       |      |      |  |
|---------------|------|------|--|
| CAMERA CAMERA | PLAY | PLAY |  |

Potete visualizzare una griglia o una linea orizzontale al centro dello schermo. I marcatori sono disponibili in bianco o grigio. Utilizzate i marcatori come riferimento che garantisce che il soggetto è inquadrato correttamente (verticalmente e/o orizzontalmente).

 L'uso dei marcatori non influisce sulle registrazioni presenti sul disco rigido o sulla scheda di memoria.

![](_page_47_Figure_5.jpeg)

[DEUTSCH], **[ENGLISH]**, [ESPAÑOL], [FRANÇAIS], [ITALIANO], [POLSKI], [ROMÂNĂ], [TÜRKÇE], [РУССКИЙ], [УКРАЇНСЬКА], [خارسي], [비رائرابية], [ภาษาไทย], [简体中文], **[紫體中文**], [한국어], [日本語]

#### MOD. DEMO

|       | <br> |
|-------|------|
| AMERA | PLAY |

## [ ON ACCESO], [ OFF SPENTO]

La modalità dimostrativa illustra le principali caratteristiche della videocamera. Si avvia automaticamente quando la videocamera è alimentata con l'adattatore di alimentazione compatto e la si lascia accesa per oltre 5 minuti.

• Per cancellare la modalità dimostrativa una volta avviata,

premete un pulsante qualsiasi, spegnete la videocamera.

#### **AND IMPOST.SISTEMA**

![](_page_47_Figure_14.jpeg)

![](_page_47_Figure_15.jpeg)

[ ON ACCESO], [ OFF SPENTO (C)]

Consente di gestire la videocamera con il telecomando.

![](_page_47_Figure_18.jpeg)

↓ \_\_\_\_\_\_(1)

Premete ◀ o ▶ oppure utilizzate la ghiera di controllo per regolare il volume della riproduzione. Potete anche regolare il volume ricorrendo alla guida di funzionamento (□ 37).

![](_page_47_Figure_21.jpeg)

[ ''''''''' **VOL. ALTO]**, [ ''''''' VOL. BASSO], [ 067 SPENTO]

Alcune operazioni, tra cui l'accensione della videocamera e il conto alla rovescia dell'autoscatto, sono accompagnate da un segnale acustico.

![](_page_47_Figure_24.jpeg)

## [ ON ACCESO], [ OF SPENTO]

Per risparmiare energia durante l'alimentazione con il pacco batteria la videocamera si spegne

![](_page_48_Picture_0.jpeg)

automaticamente se non la si utilizza per 5 minuti.

"
 SPEGNIMENTO AUTOM.".

 In modalità standby, la videocamera si spegne dopo l'intervallo di tempo selezionato per l'impostazione [© STANDBY OFF].

# © STANDBY OFF (C

([]] 33)

[10min 10 min], [20min 20 min], [30min 30 min]

Selezionate il tempo trascorso il quale la videocamera interrompe la modalità standby e si spegne automaticamente.

| QUALITÀ IMM |      |      |
|-------------|------|------|
|             | PLAY | PLAY |

#### [ & LW SUPERFINE], [ ▲ LW FINE], [ ▲ LW NORMALE]

Selezionate la qualità di un'immagine fissa catturata da una scena registrata.

| FILE N. |      |
|---------|------|
|         | PLAY |

## [ 🖼 RIPRISTINO], [ 📼 CONTINUO]

Selezionate il metodo di numerazione delle immagini da utilizzare con la nuova scheda di memoria o con il nuovo disco.

Le immagini vengono automaticamente numerate consecutivamente da 0101 a 9900 e salvate in cartelle contenenti al massimo 100 immagini ciascuna. Le cartelle sono numerate da 101 a 998. [E RIPRISTINO]: la numerazione delle immagini riparte da 101-0101 ogni volta che si inserisce una nuova scheda di memoria.

[CONTINUO]: la numerazione delle immagini continua dal numero successivo a quello dell'ultima immagine registrata con la videocamera.

- Se la scheda di memoria inserita contiene già un'immagine con un numero più alto, alla nuova immagine verrà assegnato il numero successivo.
- Si consiglia di utilizzare l'impostazione [ CONTINUO].

### AV/CUFFIE

|  |  |  | PLAY | PLAY |
|--|--|--|------|------|
|--|--|--|------|------|

[AV AUDIO VIDEO], [ CUFFIE]

# VOLUM CUFFIE

ര \_\_\_\_\_ിറ

Se [AV/CUFFIE] è impostato su [ $\Omega$  CUFFIE], premete  $\blacktriangleleft$  o  $\blacktriangleright$  oppure utilizzate la ghiera di controllo per regolare il volume delle cuffie.

# (i) NOTE

- Abbassate il volume prima di collegare le cuffie.
- In modalità PLAY
   regolate il volume con la guida al funzionamento (
   37).

| MONITOR TV |  |      |  |  |  |  |
|------------|--|------|--|--|--|--|
|            |  | PLAY |  |  |  |  |

## [453 TV NORMALE], [1659 TV SC.AMPIO]

Per visualizzare l'immagine completamente e con il corretto rapporto di formato selezionate l'impostazione secondo il tipo di televisore cui desiderate collegare la videocamera.

[ III: TV NORMALE]: TV con rapporto di formato 4:3.

[**16:9** TV SC.AMPIO]: TV con rapporto di formato 16:9.

- L'impostazione non può essere selezionata se la videocamera è collegata a una HDTV con un cavo opzionale HTC-100 HDMI.
- Se il tipo di TV è impostato su [TE] TV NORMALE], l'immagine visualizzata sullo schermo LCD sarà più piccola della superficie del display.
- Se il tipo di TV è impostato su
   [1] TV NORMALE] non sarà possibile catturare immagini fisse dalla scena riprodotta (1) 77).

![](_page_49_Figure_9.jpeg)

## [ 576 576i], **[ 1030 1080i]**

Potete selezionare le specifiche video da utilizzare quando collegate la videocamera a una TV ad alta definizione (HDTV) utilizzando la connessione video component.

[**576**]: per utilizzare la specifica 576i (definizione standard).

[000 1080i]: Per utilizzare la specifica 1080i (alta definizione).

 Questa impostazione non è disponibile quando la videocamera è collegata ad un apparecchio esterno tramite cavo opzionale HTC-100 HDMI.

## STATO HDMI

![](_page_49_Figure_16.jpeg)

Potete controllare le specifiche del segnale di uscita video dal mini terminale HDMI OUT.

# FIRMWARE

Potete controllare la versione corrente del firmware della videocamera. Questa opzione del menu di solito è di colore grigio.

## 🚯 IMPOST.DATA/ORA

![](_page_49_Picture_21.jpeg)

FUSO/ORA LEG

DATA/ORA

([]] 26)

(🛄 25)

## FORMATO DATA

[Y.M.D (2007.1.1 AM 12:00)], [M.D,Y (GEN. 1, 2007 12:00 AM)], [**D.M.Y (1.GEN.2007 12:00 AM)]** Modifica il formato della data per le

indicazioni sullo schermo e per la stampa della data.

![](_page_50_Picture_0.jpeg)

## **Funzioni aggiuntive**

# Tocco cinematografico per le proprie registrazioni

Dona alle registrazioni un tocco cinematografico grazie al programma di registrazione [ﷺ MOD. CINEMA]. Combinate questo programma di registrazione con la velocità di fotogramma progressive 25 fps [ PF25] per un migliore effetto della modalità cinema 25p.

### Uso del programma di registrazione [III] MOD. CINEMA]

Con il programma di registrazione [III MOD. CINEMA] la videocamera regola diverse impostazioni di immagine per donare un tocco cinematografico alle registrazioni.

![](_page_50_Figure_6.jpeg)

FUNC

Selettore delle modalità: P

FUNC. (123)

CAMERA

![](_page_50_Picture_9.jpeg)

(21)

![](_page_50_Figure_10.jpeg)

### Impostazione della modalità cinema 25p

Potete combinare il programma di registrazione [III MOD. CINEMA] e la velocità di fotogramma [IIII PF25] per ottenere la Modalità cinema 25p, che consente di migliorare il tocco cinematografico delle proprie registrazioni.

## PUNTI DA CONTROLLARE

![](_page_50_Figure_14.jpeg)

Selettore delle modalità: P

Impostate il programma di registrazione su [IIMOD. CINEMA] come descritto nella precedente sezione.

![](_page_50_Figure_17.jpeg)

## (i) NOTE

Durante la registrazione di una scena non spostate il selettore delle modalità su **AUTO** perché la luminosità dell'immagine potrebbe cambiare bruscamente.

# Programmi di registrazione per scene speciali

Selezionare un programma di registrazione per scene speciali permette, ad esempio, di registrare in ambienti con luce naturale intensa o di catturare le sfumature di un tramonto o di fuochi d'artificio. Per dettagli sulle opzioni disponibili consultare pagina 53.

![](_page_51_Figure_3.jpeg)

- Durante la registrazione di una scena non spostate il selettore delle modalità su AUTO perché la luminosità dell'immagine potrebbe cambiare bruscamente.
- [N RITRATTO]/[SPORT]/ [SPIAGGIA]/[NEVE]

- Durante la riproduzione l'immagine potrebbe non apparire regolarmente.
- [🖸 RITRATTO]
  - All'aumentare della zoomata in avvicinamento (T) l'effetto sfocatura dello sfondo aumenta.
- [ NOTTURNO]
  - Gli oggetti in movimento potrebbero lasciare una traccia post-immagine.
  - La qualità dell'immagine potrebbe non essere buona come in altre modalità.
  - Sullo schermo possono apparire punti bianchi.
  - La messa a fuoco automatica potrebbe non operare correttamente come in altre modalità. In tal caso, eseguite la messa a fuoco in modo manuale.
- [WNEVE]/[SPIAGGIA]
  - In giornate nuvolose o in luoghi ombreggiati il soggetto potrebbe risultare sovraesposto. Controllate quindi l'immagine sullo schermo.
- [EFUOCHI ARTIF]

![](_page_52_Picture_0.jpeg)

## I RITRATTO

La videocamera seleziona un'apertura larga, mettendo a fuoco il soggetto ma

![](_page_52_Picture_3.jpeg)

sfocando altri dettagli che potrebbero distrarre.

![](_page_52_Picture_5.jpeg)

Questa modalità è adatta alla registrazione di eventi sportivi quali il tennis o il golf.

![](_page_52_Picture_7.jpeg)

![](_page_52_Picture_8.jpeg)

adatta alla registrazione su spiagge assolate.

![](_page_52_Picture_10.jpeg)

Previene la sottoesposizione del soggetto.

![](_page_52_Picture_12.jpeg)

![](_page_52_Picture_13.jpeg)

![](_page_52_Picture_14.jpeg)

[ NOTTURNO]

Usate questa modalità per registrare in luoghi poco illuminati.

![](_page_52_Picture_17.jpeg)

![](_page_52_Picture_18.jpeg)

Questa modalità è adatta alla registrazione in luoghi con la neve e molto

luminosi. Previene la sottoesposizione del soggetto.

[TRAMONTO] Questa modalità è

adatta alla registrazione di tramonti in modo da riprodurne gli intensi colori.

RIFLETTORE Questa modalità è adatta alla registrazione di scene illuminate con riflettori.

![](_page_52_Picture_24.jpeg)

[ FUOCHI ARTIF] Questa modalità è adatta alla registrazione di fuochi d'artificio.

![](_page_52_Picture_26.jpeg)

## P Registrazione flessibile: modifica del diaframma e della velocità dell'otturatore

Utilizzate il programma di esposizione automatica (AE) oppure attribuite priorità al valore dell'esposizione o alla velocità dell'otturatore. Utilizzare una velocità dell'otturatore alta per registrare soggetti in

movimento rapido o bassa per

aggiungere un certo offuscamento al movimento, enfatizzandone la percezione.

Utilizzate valori di apertura bassi (apertura maggiore dell'objettivo) per offuscare lievemente lo sfondo in un ritratto o valori di apertura alti (apertura minore dell'obiettivo) per ottenere un'ampiezza di campo maggiore, con una messa a fuoco più nitida di tutto il paesaggio.

![](_page_53_Picture_1.jpeg)

#### PER IMPOSTARE LA VELOCITÀ DELL'OTTURATORE O IL VALORE DI APERTURA

Quando selezionate[III] PRIORITÀ OTTURATORE] oppure [III] PRIORITÀ DIAFRAMMA], accanto all'icona del programma di registrazione compare un valore numerico.

- 1 Se la guida al funzionamento compare sullo schermo, premete (ET) per nasconderla.
- Premete ▲ o ♥ per regolare la velocità dell'otturatore o il valore di apertura secondo necessità.

Indicazioni sulla velocità dell'otturatore Si noti che sullo schermo viene visualizzato solo il denominatore – [I 250] indica una velocità dell'otturatore di 1/250 di secondo, ecc.

#### 1/2\*, 1/3\*, 1/6, 1/12, 1/25

Per registrare in luoghi scarsamente illuminati.

1/50

Per registrare in condizioni ordinarie.

1/120

Per registrare eventi sportivi al chiuso.

1/250, 1/500, 1/1000\*\*

Per registrare da un'auto o un treno in corsa o per riprendere soggetti in rapido movimento, ad esempio un ottovolante.

1/2000\*\*

Per registrare eventi sportivi all'aperto e con buona luminosità.

#### Valori di apertura disponibili

[1.8]\*\*, [2.0]\*\*, [2.4]\*\*, [2.8], [3.4], [4.0], [4.8], [5.6], [6.7], [8.0]

- \* Solamente nella modalità CAMERA · D.
- \*\*Solamente nella modalità (CAMERA · Y, ).

## **i** Note

 Quando si imposta un valore numerico (apertura o velocità dell'otturatore), la visualizzazione del numero lampeggia se l'apertura o la velocità dell'otturatore non è appropriata per le condizioni di registrazione. In questi casi, selezionate un valore differente.

![](_page_54_Picture_0.jpeg)

- Durante la registrazione di una scena non spostate il selettore delle modalità su AUTO perché la luminosità dell'immagine potrebbe cambiare bruscamente.
- [IN PRIORITÀ OTTURATORE]
  - Utilizzando basse velocità dell'otturatore durante le riprese in ambienti bui è possibile ottenere immagini più chiare ma al contempo di qualità inferiore ed inoltre la messa a fuoco automatica potrebbe non operare in modo ottimale.
  - Durante le registrazioni con elevata velocità dell'otturatore l'immagine può sfarfallare.
- [IN PRIORITÀ DIAFRAMMA] La gamma effettiva dei valori disponibili per la selezione varia a seconda della posizione iniziale dello zoom.

## Minilampada video

La minilampada video (lampada di assistenza) può essere accesa in qualsiasi momento, a prescindere dal programma di registrazione in uso.

![](_page_54_Picture_8.jpeg)

![](_page_54_Picture_9.jpeg)

1 Se la guida al funzionamento non appare sullo schermo, premete (F) per visualizzarla.

### 2 Premete ► per selezionare .

- Se ⇔ non appare sulla guida al funzionamento, premete ripetutamente ▼ per visualizzarlo.
- Sullo schermo appare 🔅.
- Premete nuovamente ▶ per spegnere la mini-lampada video.

#### PER UTILIZZARE LA LAMPADA VIDEO VL-3 OPZIONALE

La lampada video opzionale VL-3 può essere installata sulla slitta portaccessori avanzata e permette di ottenere maggiore potenza di illuminazione rispetto alla mini luce video integrata. Per maggiori dettagli sull'installazione e sull'uso della luce video, fate riferimento al manuale di istruzioni della VL-3. Quando s'installa un accessorio video alla slitta portaccessori avanzata, "**s**" appare sullo schermo.

## **i** Note

- Si consiglia di non utilizzare la minilampada video mentre il convertitore grandangolare opzionale o il teleconvertitore è inserito perché l'ombra potrebbe apparire sullo schermo.
- La mini lampada video integrata viene disabilitata automaticamente quando si installa la lampada video VL-3 opzionale. Per utilizzare la mini lampada video integrata impostare l'interruttore sulla VL-3 su SPENTO.

![](_page_55_Figure_1.jpeg)

o appare.

#### CAMERA · 💻 :

Nella modalità di pausa di registrazione premete [START/STOP].

La videocamera avvia la registrazione al trascorrere dei 10 secondi del conto alla rovescia\*. Il conto alla rovescia appare sullo schermo.

#### CAMERA · 🗖 :

# Premete $\overline{(PHOTO)}$ , prima parzialmente per attivare la messa a fuoco automatica e poi fino in fondo.

Al trascorrere dei 10 secondi del conto alla rovescia la videocamera registra l'immagine fissa\*. Il conto alla rovescia appare sullo schermo.

\* 2 secondi in caso di utilizzo del telecomando.

# **i** NOTE

Una volta avviato il conto alla rovescia, potete annullare l'autoscatto premendo (START/STOP) (durante la registrazione di filmati), (PHOTO) fino in fondo (durante la registrazione di immagini fisse) o spegnendo la videocamera.

## Regolazione messa a fuoco manuale

La messa a fuoco automatica potrebbe risultare difficoltosa con i seguenti tipi di soggetto. In tal caso eseguite la messa a fuoco manualmente.

- Superfici riflettenti
- Soggetti caratterizzati da poco contrasto o senza righe verticali
- Soggetti in rapido movimento
- Attraverso vetri bagnati
- Scene notturne

## 🞯 PUNTI DA CONTROLLARE

![](_page_55_Figure_20.jpeg)

Regolate lo zoom prima di avviare la procedura.

Selettore delle modalità: P

![](_page_55_Figure_23.jpeg)

1 Se la guida al funzionamento non appare sullo schermo, premete (FT) per visualizzarla.

6020

# 2 Premete ▲ per selezionare [FUOCO].

- Se [FUOCO] non appare sulla guida al funzionamento, premete ripetutamente ▼ per visualizzarlo.
- Compare "MF".

### 3 Premete ◀ o ► una volta per controllare che l'immagine sia a fuoco.

Il centro dello schermo verrà ingrandito per facilitare la messa a fuoco. Potete anche annullare la funzione di messa a fuoco assistita (D 45).

# 4 Tenete ◀ o ► premuto per regolare la messa a fuoco.

- Per effettuare delle lievi modifiche si può utilizzare anche la ghiera di controllo.

## 5 Premere SET.

- La messa a fuoco viene bloccata.
- Premendo (€) quindi ▲ per selezionare di nuovo [FUOCO] la videocamera torna alla modalità di messa a fuoco automatica.

## Messa a fuoco all'infinito

Questa funzione va utilizzata per mettere a fuoco soggetti molto lontani, quali ad esempio montagne o fuochi d'artificio.

![](_page_56_Picture_14.jpeg)

![](_page_56_Picture_15.jpeg)

Regolate lo zoom prima di avviare la procedura.

Selettore delle modalità: P

![](_page_56_Picture_18.jpeg)

1 Se la guida al funzionamento non appare sullo schermo, premete (F) per visualizzarla.

#### 2 Tenete ▲ premuto per oltre 2 secondi.

- ∞ appare.
- Se utilizzate la ghiera di controllo oppure lo zoom o premete ◄ o ▶,
   ∞ diventa "MF" e la videocamera ritorna in modalità di messa a fuoco manuale.

## Correzione automatica della retroilluminazione e regolazione manuale dell'esposizione

A volte i soggetti retroilluminati possono apparire troppo scuri (sottoeposti) oppure i soggetti esposti a luci troppo forti possono apparire troppo luminosi o sgargianti (sovraesposti). Per correggere potete utilizzare la correzione automatica della retroilluminazione o regolare manualmente l'esposizione.

![](_page_57_Picture_1.jpeg)

|  | PLAY | PLAY<br>D | (🖽 21) |
|--|------|-----------|--------|
|--|------|-----------|--------|

Selettore delle modalità: **P** (tranne per il programma di registrazione [**B**FUOCHI ARTIF]).

# Correzione automatica della retroilluminazione

Quando riprendete soggetti davanti a una potente sorgente luminosa premendo un solo pulsante potete fare in modo che la videocamera corregga automaticamente la retroilluminazione.

![](_page_57_Picture_6.jpeg)

## Premete BLC.

- 🐮 appare.
- Premete ancora BLC per disattivare la modalità di correzione automatica della retroilluminazione.

## Regolazione manuale dell'esposizione

![](_page_57_Picture_11.jpeg)

1 Se la guida al funzionamento non appare sullo schermo, premete (FT) per visualizzarla.

# 2 Premete ▲ per selezionare [ESPOS.].

- Se [ESPOS.] non appare sulla guida al funzionamento, premete ripetutamente ▼ per visualizzarlo.
- Sullo schermo appaiono l'indicatore di regolazione dell'esposizione •——•• e il valore neutro "±0".
- Il funzionamento dello zoom durante il blocco dell'esposizione può comportare variazioni nella luminosità dell'immagine.
- 3 Premete ◀ o ► per regolare la luminosità dell'immagine secondo necessità.
  - Potete anche utilizzare queste funzioni con la ghiera di controllo.
  - Premendo nuovamente per selezionare di nuovo [ESPOS.] il blocco dell'esposizione viene annullato e si riporta la videocamera all'impostazione precedente.
- 4 Premere 🗐.
  - L'indicatore di regolazione dell'esposizione diventa bianco e l'esposizione viene bloccata.
  - Premendo () quindi ▲ per selezionare di nuovo [ESPOS.] la videocamera torna all'esposizione automatica.

## Bilanciamento del bianco

La funzione di bilanciamento del bianco aiuta a riprodurre accuratamente i colori in condizioni di luminosità differenti e gli oggetti bianchi appariranno veramente bianchi nelle registrazioni.

![](_page_58_Picture_0.jpeg)

## Y PUNTI DA CONTROLLARE

| CAMEDA   | CAMEDA  |
|----------|---------|
| GAIVIERA | GAINERA |
|          |         |
|          |         |

<sup>Y</sup> (m 21)

Selettore delle modalità: **P** (tranne per i programmi di registrazione per scene speciali)

#### Opzioni

Valore predefinito

## [ AWB AUTO]\*

La videocamera seleziona automaticamente le impostazioni. Questa modalità è adatta alla registrazione di scene all'aperto.

[★ LUCE DIURNA]

Per registrazioni all'aperto in giornate luminose.

[ € OMBRA]

Per la registrazione in luoghi ombreggiati.

[ 2 NUVOLOSO]

Per registrazioni con cielo nuvoloso.

#### [ TUNGSTENO]

Per registrazioni con illuminazione fluorescente al tungsteno oppure del tipo a tungsteno (a 3-lunghezze d'onda).

#### [₩ FLUORESCENT]

Per le registrazioni con illuminazione fluorescente bianca calda, fredda o del tipo bianca calda (a 3 lunghezze d'onda).

#### [端 FLUORESCENT H]

Per registrazioni con illuminazione fluorescente luce diurna o di tipo a luce diurna (a 3-lunghezze d'onda).

#### [ 🔜 IMPOSTA]

L'impostazione personalizzata del bilanciamento del bianco va utilizzata in modo che i soggetti bianchi rimangano tali anche con illuminazione a colori.

![](_page_58_Figure_23.jpeg)

\* Quando selezionate [ I MPOSTA], non premete (FUNC.) e continuate invece con la seguente procedura.

## PER IMPOSTARE IL BILANCIAMENTO PERSONALIZZATO DEL BIANCO

1 Puntate la videocamera verso un oggetto bianco zoomando sino a riempire l'intero schermo e quindi premete (E).

Al termine della regolazione, smette di lampeggiare e resta acceso. La videocamera conserva le impostazioni personalizzate anche dopo lo spegnimento dell'unità.

2 Premete FUNC. per salvare l'impostazione e chiudere il menu.

## i) NOTE

- Se è stato selezionato il bilanciamento personalizzato del bianco:
  - Impostate il bilanciamento del bianco personalizzato in un luogo sufficientemente illuminato.
  - Disattivate lo zoom digitale (D 44).
  - Reimpostate il bilanciamento del bianco in base alle condizioni di illuminazione.
  - Dipendentemente dalla sorgente di luce, l'indicazione e potrebbe continuare a lampeggiare. Il risultato dell'operazione sarà comunque migliore con [ MR AUTO].

- Il bilanciamento personalizzato del bianco può fornire migliori risultati nei seguenti casi:
  - Condizioni di luce variabile
  - Riprese ravvicinate
  - Soggetti monocromatici (cielo, mare o foreste)
  - In presenza di lampade al mercurio e di determinate luci fluorescenti
- In funzione del tipo di luce fluorescente, con [※ FLUORESCENT] o [※ FLUORESCENT H] potrebbe non essere possibile ottenere un bilanciamento ottimale del bianco. Qualora i colori appaiano poco naturali, regolateli con [胍 AUTO] o con [. MPOSTA].

## Effetti immagine

Potete utilizzare gli effetti immagine per cambiare la saturazione del colore e il contrasto per registrare immagini con effetti di colore speciali.

## 🐼 PUNTI DA CONTROLLARE

o ([] 21)

Selettore delle modalità: **P** (tranne per i programmi di registrazione per scene speciali)

## Opzioni

Valore predefinito

## [ <õFF EFFET.IMMAG.SPENTO]<sup>◆</sup>

Registra l'immagine senza applicarvi alcun effetto di valorizzazione.

## [ **AV** CONTRASTO]

Enfatizza il contrasto e la saturazione dei colori.

### [ SN NEUTRO]

Attenua il contrasto e la saturazione dei colori.

### [ S BASSA DEFINIZ.]

Registra i soggetti attenuandone i contorni.

## [ I DETTAGLIO PELLE]

Ammorbidisce i dettagli della pelle per un aspetto ancora più piacevole. Per ottenere il miglior effetto possibile, questa impostazione va utilizzata durante la registrazione ravvicinata di persone. Occorre tuttavia notare che le aree di colore simile a quello della pelle potrebbero risultare meno dettagliate.

### [ **C** PERSONALIZZA]

Consente di regolare la profondità dei colori dell'immagine, la luminosità, il contrasto e la nitidezza.

| [PROF.COL.]: | () colori meno accentuati,       |
|--------------|----------------------------------|
|              | (+) maggiore tonalità di colore  |
| [LUMIN.]:    | (–) immagine più scura,          |
|              | (+) immagine più luminosa        |
| [CONTRASTO]: | (–) immagine meno precisa,       |
|              | (+) luci e ombre meglio definite |
| [NITIDEZZA]: | (-) contorni indefiniti,         |
|              | (+) contorni più nitidi          |

FUNC.

FUNC.

([]] 23)

![](_page_59_Picture_30.jpeg)

- FUNC.
   ⇒
   Icona dell'Effetto immagine attualmente selezionato

   ↓
   ↓

   FUNC.
   ⇔
   Opzione desiderata\*

   \* Quando selezionate [ �c PERSONALIZZA],
- non premete FUNC.) e continuate invece con la seguente procedura.

![](_page_60_Picture_0.jpeg)

PER IMPOSTARE L'EFFETTO IMMAGINE PERSONALIZZATO

- Premete (s) e premete ▲ o ▼ per selezionare le opzioni di impostazione personalizzata. Potete anche utilizzare queste funzioni con la ghiera di controllo.
- 2 Premete ◄ o ► per impostare ogni opzione secondo propria preferenza e premete (€).
- 3 Premete FUNC. per salvare l'impostazione e chiudere il menu.

## Effetti digitali

![](_page_60_Figure_6.jpeg)

#### [E2 SEPPIA]

Registra le immagini con i toni seppia attribuendo un aspetto "antico".

[EFF. ART.] (effetto artistico)

Selezionate questo effetto per arricchire le registrazioni.

# **i** Note

- Quando si applica una dissolvenza, l'effetto non riguarda soltanto
   l'immagine ma anche il suono. Quando si applica un effetto, il suono viene registrato normalmente.
- La videocamera mantiene in memoria l'ultima impostazione utilizzata anche se si disattivano gli effetti digitali o si cambia il programma di registrazione.

#### Impostazione

![](_page_60_Figure_15.jpeg)

- \* Potete visualizzare l'anteprima dell'effetto sullo schermo.
- \*\* Appare l'icona dell'effetto selezionato.

### Applica

![](_page_60_Picture_19.jpeg)

1 Se la guida al funzionamento non appare sullo schermo, premete (FT) per visualizzarla.

## 2 Premete 🛦 per selezionare 🔛.

- Se III non appare sulla guida al funzionamento, premete ripetutamente ▼ per visualizzarlo.
- L'icona dell'effetto selezionato diventa verde.

## **DISSOLVENZA IN APERTURA**

Premete ▲ in modalità di pausa di registrazione (●II), quindi premete (START/STOP) per avviare la registrazione con una dissolvenza in apertura.

#### **DISSOLVENZA IN CHIUSURA**

Premete ▲ durante la registrazione (●), quindi premete START/STOP per la dissolvenza in chiusura e interrompere la registrazione.

## PER ATTIVARE UN EFFETTO

CAMERA · ① : Premete ▲ quindi premete (PHOTO) per registrare le immagini fisse.

## Utilizzo di un microfono esterno

Durante registrazioni in ambienti molto silenziosi il microfono incorporato potrebbe cogliere il rumore dei meccanismi interni della videocamera. In tal caso si consiglia di utilizzare un microfono esterno.

# Microfoni compatibili con la slitta portaccessori avanzata "s"

Nella slitta portaccessori avanzata sulla videocamera potete inserire un microfono stereo direzionale DM-50 opzionale o qualsiasi altro microfono in commercio compatibile con la slitta portaccessori avanzata. Per maggiori dettagli consultate il manuale di istruzioni del microfono. Se s'installa un accessorio, occorre estendere prima il mirino quindi rimuovere la slitta portaccessori avanzata. Quando un accessorio video compatibile è fissato alla slitta portaccessori avanzata, "S" apparirà sullo schermo.

![](_page_61_Picture_16.jpeg)

![](_page_62_Picture_0.jpeg)

#### Altri microfoni

Potete anche utilizzare microfoni in commercio non compatibili con la slitta portaccessori avanzata collegando il microfono esterno al terminale MIC. Utilizzate microfoni a condensatore disponibili in commercio con la relativa alimentazione e un cavo di lunghezza non superiore ai 3 metri. Potete collegare quasi tutti i microfoni stereo con spinotto di  $\varnothing$  3,5 mm ma il livello di registrazione audio può variare.

![](_page_62_Picture_3.jpeg)

## $(\mathbf{i})$ note

- Attenzione a quando si collega un microfono esterno particolarmente lungo: potrebbe apparire sullo schermo.
- Quando il microfono DM-50 o altro microfono è collegato alla videocamera, [ANTIVENTO] viene impostato automaticamente su [OFF SPENTO ⊮/♥].

# Gestione delle scene e del disco rigido

# Creazione di una lista di riproduzione (playlist)

Create una lista di riproduzione (playlist) esclusivamente per le scene preferite e nell'ordine desiderato. Dopo avere aggiunto le scene da riprodurre premete (PLAYLIST) per passare dalle scene originali alla lista di riproduzione e viceversa.

-Schermo indice originale (registrazioni originali)

![](_page_62_Picture_11.jpeg)

Schermo indice della lista di riproduzione

## Aggiunta di scene alla lista di riproduzione (playlist)

Selezionate [TOT.SCENE (PER DATA)] per aggiungere alla lista di riproduzione tutte le scene riprese in una data particolare. Selezionare [UNA SCENA] per aggiungere solo la scena selezionata.

![](_page_62_Picture_15.jpeg)

![](_page_62_Figure_16.jpeg)

Dallo schermo indice originale, utilizzate i pulsanti di navigazione per scegliere la scena da aggiungere alla playlist. Per aggiungere tutte le scene registrate in una particolare data, selezionare una scena registrata in quella data.

![](_page_63_Figure_2.jpeg)

Al termine dell'operazione apparirà "AGGIUNTO ALLA PLAYLIST". Per eliminare delle scene dalla lista di riproduzione consultate *Cancellazione delle scene* ( $\square$  39).

## Modifica dell'ordine delle scene nella lista di riproduzione (playlist)

![](_page_63_Figure_5.jpeg)

Dallo schermo indice originale premete [PLAYLIST]. Dallo schermo indice della lista di riproduzione, utilizzate i pulsanti di navigazione per selezionare la scena da spostare.

**FUNC.** (23)

![](_page_63_Picture_8.jpeg)

![](_page_63_Picture_9.jpeg)

![](_page_63_Figure_10.jpeg)

## i) NOTE

In numeri in basso indicano la posizione originaria della scena (a sinistra) e la posizione dell'evidenziatore (a destra).

## Inizializzazione del disco rigido

L'inizializzazione elimina tutti i filmati sul disco rigido, liberando spazio per altre registrazioni. Inoltre, permette di ridurre la frammentazione del disco rigido, che riduce le prestazioni e si verifica quando i filmati vengono registrati ed eliminati molte volte.

![](_page_63_Figure_15.jpeg)

\* Solo schermo indice originale

FUNC

FUNC. ([]] 24)

![](_page_63_Picture_18.jpeg)

![](_page_64_Figure_0.jpeg)

\*\*Chiudete il menu solo dopo che la visualizzazione su schermo è tornata al menu [OPERAZ.HDD].

## IMPORTANTE

- L'inizializzazione del disco rigido elimina tutte le registrazioni in via permanente. Le registrazioni originali perdute non potranno più essere recuperate. Accertarsi di aver eseguito in anticipo una copia di back-up di tutte le registrazioni importanti su un dispositivo esterno.
- Durante l'inizializzazione non scollegate la sorgente di alimentazione né spegnete la videocamera.
- Non utilizzate il computer per inizializzare il disco rigido della videocamera. Altrimenti si rischia di compromettere il corretto funzionamento della videocamera stessa.

4 ¢ 0 2 🗭

![](_page_65_Picture_0.jpeg)

![](_page_65_Picture_1.jpeg)

Foto

In questo capitolo trovate indicazioni su come scattare fotografie e sulla cattura, la riproduzione e la stampa di immagini.

## Registrazione

## Scatto di fotografie

Prima di poterla utilizzare, ogni scheda di memoria nuova deve essere inizializzata con questa videocamera (D 78).

![](_page_65_Picture_7.jpeg)

![](_page_65_Picture_8.jpeg)

- 1 Spostate il selettore ', / □ su □ (immagini fisse).
- 2 Ruotare il selettore rome su ON per impostare la videocamera sulla modalità CAMERA.

L'indicatore rosso CAMERA si accende.

- 3 Premete PHOTO a metà.
  - Una volta che la messa a fuoco è avvenuta o diviene di colore verde e appaiono uno o più riquadri AF.
  - Premendo PHOTO sul telecomando si esegue la registrazione immediata dell'immagine fissa.
- 4 Premete PHOTO completamente. L'indicatore CARD (accesso alla scheda) lampeggia e l'immagine fissa viene registrata.

## IMPORTANTE

Osservate le seguenti operazioni quando appare la visualizzazione di accesso alla scheda (► I) e mentre l'indicatore CARD è acceso o lampeggia. In caso contrario, i dati potrebbero andare perduti in via permanente.

- Non sottoponete la videocamera a vibrazioni o forti impatti.
- Non rimuovete la scheda di memoria.
- Non scollegate la sorgente di alimentazione né spegnete la videocamera.
- Non modificate la posizione del selettore
   ',□ o la modalità operativa.

# **i** Note

![](_page_66_Picture_0.jpeg)

• Se il soggetto è eccessivamente luminoso, "SOVR. ESP" inizia a lampeggiare. In tal caso impiegate il filtro ND opzionale FS-43U II.

## Selezione delle dimensioni e della qualità delle foto

Le immagini fisse vengono registrate sulla scheda di memoria con compressione JPEG. Come regola generale, selezionate una dimensione di immagine maggiore per ottenere una qualità più elevata. Per foto con aspetto di formato 16:9 selezionate le dimensioni [**LW** 1920x1080].

### Opzioni

Nella tabella qui sotto trovate le opzioni di dimensione immagine e il numero approssimato di immagini fisse registrabili su schede di memoria di diversa capacità.

#### FUNC.

![](_page_66_Figure_8.jpeg)

 \* Il numero nell'angolo a destra indica il numero approssimativo di immagini che potete registrare con le attuali impostazioni di qualità e dimensione.

Valore predefinito

## Numero approssimativo di immagini fisse su una scheda di memoria

| Scheda di memoria                     |     | 32 MB |     |     | 128 M | В     |       | 512 MB |       |
|---------------------------------------|-----|-------|-----|-----|-------|-------|-------|--------|-------|
| Qualità dell'immagine* $\rightarrow$  | 4   |       |     | 4   |       |       | 4     |        |       |
| Dimensioni dell'immagine $\downarrow$ | 151 |       |     | 151 |       |       | ß     |        |       |
| LW 1920x1080                          | 20  | 30    | 60  | 90  | 135   | 265   | 350   | 525    | 1.040 |
| L 2048x1536 <sup>♦</sup>              | 10  | 20    | 40  | 60  | 85    | 180   | 235   | 350    | 700   |
| M 1440x1080                           | 25  | 40    | 80  | 120 | 180   | 350   | 470   | 700    | 1.370 |
| SW 848x480**                          | 105 | 150   | 305 | 450 | 635   | 1.275 | 1.775 | 2.515  | 5.030 |
| <b>S</b> 640x480                      | 140 | 205   | 375 | 600 | 865   | 1.560 | 2.320 | 3.355  | 6.040 |

\* 🛃 : [SUPERFINE], 🙍 : [FINE], 🚽 : [NORMALE]

\*\* Queste dimensioni sono disponibili per registrazioni simultanee su disco rigido e scheda di memoria.

# **i** Note

- In funzione del numero di immagini fisse ancora registrabili nella scheda di memoria (Windows: 1.800 o più immagini; Macintosh: 1.000 o più immagini), potrebbe risultare impossibile trasferire immagini al computer. Provate utilizzando un lettore di scheda.
- La connessione ad una stampante compatibile PictBridge non sarà possibile qualora la scheda di memoria contenga 1.800 o più immagini. Per risultati ottimali si consiglia di mantenere al di sotto di 100 il numero delle immagini fisse registrate su una scheda di memoria.
- Indicazioni di riferimento per la selezione delle dimensioni di stampa di immagini fisse.

| Dimensioni<br>dell'immagine               | Uso consigliato                                                                                                    |
|-------------------------------------------|----------------------------------------------------------------------------------------------------|
| <b>L</b> 2048x1536                        | Per stampare foto fino al formato A4.                                                                                       |
| <b>M</b> 1440x1080                        | Per stampare foto fino al<br>formato L (9 x 13 cm) o in<br>formato cartolina<br>(10 x 14,8 cm).                             |
| <b>S</b> 640x480                          | Per spedire immagini in<br>allegato via e-mail o per<br>caricarle su un sito web.                                           |
| <b>LW</b> 1920x1080,<br><b>SW</b> 848x480 | Per stampare le fotografie<br>con il rapporto di formato<br>16:9. È richiesta la carta<br>fotografica di grande<br>formato. |

# Cancellazione dell'ultima foto appena registrata

Potete cancellare l'ultima immagine fissa registrata mentre eseguite la rassegna entro il tempo impostato per l'opzione [VISUALIZZA] o immediatamente dopo averla registrata, se impostato su [ I SPENTO].

![](_page_67_Picture_8.jpeg)

![](_page_67_Picture_9.jpeg)

Visualizzazione dell'immagine immediatamente dopo la registrazione:

- 1 Premete ▼ per selezionare /w.
- 2 Premete ◀ o ► per selezionare [ELIMINA] e premete (ET).

6 📢 🕫 Z 💭

## Riproduzione

## Rassegna di foto

![](_page_68_Picture_3.jpeg)

- 1 Spostate il selettore ', /□ su □ (immagini fisse).
- 2 Ruotate il selettore come su ON, quindi ruotatelo verso MODE e rilasciatelo per impostare la videocamera sulla modalità PLAY. L'indicatore verde PLAY si accende.
- 3 Per spostarvi tra le immagini, premete ◀ o ►.

#### Funzione di salto immagini

Potete individuare rapidamente una particolare immagine senza doverle scorrere tutte.

#### PER SCORRERE LE IMMAGINI FISSE

![](_page_68_Picture_10.jpeg)

Premete ◀ o ▶ e tenetelo premuto per scorrere velocemente le immagini fisse.

PER SALTARE 10 0 100 IMMAGINI FISSE

![](_page_68_Picture_13.jpeg)

- 1 Se la guida al funzionamento non appare sullo schermo, premete () per visualizzarla.
- 2 Premete ▲ per selezionare \_\_\_\_\_.

![](_page_68_Picture_16.jpeg)

- 3 Premete ▲ o ▼ per selezionare [\_\_\_\_\_ SALTA 10 IMM.] oppure [\_\_\_\_\_ SALTA 100 IMM.].
- 4 Premete ◄ o ▶ per saltare il numero di immagini selezionato e premete (आ).
  - Potete premere (E) di nuovo per nascondere la guida al funzionamento.
  - Potete anche utilizzare queste funzioni con la ghiera di controllo.

## **IMPORTANTE**

- Osservate le seguenti operazioni quando appare la visualizzazione di accesso alla scheda (> (2) e mentre l'indicatore CARD è acceso o lampeggia. In caso contrario, i dati potrebbero andare perduti in via permanente.
  - Non sottoponete la videocamera a vibrazioni o forti impatti.
  - Non rimuovete la scheda di memoria.
  - Non scollegate la sorgente di alimentazione né spegnete la videocamera.
  - Non modificate la posizione del selettore '\, <sup>™</sup>/□ o la modalità operativa.
- Potrebbero non essere visualizzate correttamente:
  - Immagini non registrate con questa videocamera.
  - Immagini modificate o caricate da un computer.
  - Immagini i cui nomi dei file sono stati cambiati.

## Presentazione

![](_page_69_Picture_12.jpeg)

([]] 23)

![](_page_69_Picture_14.jpeg)

- 1 Premete FUNC.

FUNC.

Potete anche utilizzare queste funzioni la ghiera di controllo.

- 3 Premete ◀ o ► per selezionare [INIZIO] e premete ().
  - Le immagini vengono riprodotte una di seguito all'altra.
  - Premete FUNC.] per arrestare la presentazione.

### Schermo indice

1 Premete il lato W della leva dello zoom.

Si apre lo schermo indice delle immagini fisse.

- 2 Utilizzate i pulsanti di navigazione per selezionare un'immagine.
  - Spostate il riquadro di selezione verde sull'immagine che desiderate vedere.
  - Per scorrere rapidamente gli schermi indice si può utilizzare anche la ghiera di controllo.
- 3 Premete SET.

Lo schermo indice si chiude e appare l'immagine selezionata.

# Ingrandimento foto durante la riproduzione

Durante la riproduzione l'immagine fissa può essere ingrandita fino a un massimo di 5 volte.

![](_page_69_Picture_31.jpeg)

![](_page_69_Picture_32.jpeg)

- 1 Premete il lato T della leva dello zoom.
  - L'immagine viene ingrandita di 2 volte e appare un riquadro indicante la posizione della parte ingrandita.

![](_page_70_Picture_0.jpeg)

- Per ingrandire ulteriormente l'immagine premete il lato T della leva dello zoom. Per ridurre l'ingrandimento a meno di 2 volte premete il lato W della leva dello zoom.
- Per le immagini che non possono essere ingrandite appare 🔌.
- 2 Utilizzate i pulsanti di navigazione per spostare il riquadro sull'area dell'immagine che desiderate vedere ingrandita.

Per annullare l'ingrandimento premete il lato **W** dello zoom sino alla scomparsa del riquadro.

#### Eliminazione delle foto

Potete cancellare le immagini fisse registrate sulla scheda di memoria.

#### Eliminazione di un'immagine singola

![](_page_70_Picture_8.jpeg)

![](_page_70_Picture_9.jpeg)

- 1 Se la guida al funzionamento non appare sullo schermo, premete (F) per visualizzarla.
- 2 Premete ▼ per selezionare <sup>7</sup>ŵ.
- 3 Premete ◀ o ▶ per selezionare [ELIMINA] e premete (ET).

#### Eliminazione di tutte le immagini

Con la seguente procedura si eliminano dalla scheda di memoria tutte le immagini fisse non protette (ma non quelle con il contrassegno on).

![](_page_70_Figure_15.jpeg)

## IMPORTANTE

Fate molta attenzione quando cancellate delle immagini. Le immagini eliminate, infatti, non possono più essere recuperate.

## (i) NOTE

Le immagini protette sulla scheda di memoria non possono essere cancellate.

## Funzioni aggiuntive

## Flash

Potete utilizzare il flash incorporato per registrare immagini fisse in ambienti bui. Il flash è provvisto della funzione di riduzione dell'effetto occhi rossi.

#### Opzioni

Valore predefinito

21)

#### \$<sup>A</sup> (automatico)<sup>♦</sup>

Il flash si attiva automaticamente secondo la luminosità del soggetto.

O (riduzione dell'effetto occhi rossi, automatico)

Il flash si attiva automaticamente secondo la luminosità del soggetto. La lampada di assistenza si accende per ridurre l'effetto occhi rossi.

#### 4 (flash abilitato)

Il flash si attiverà sempre.

(flash disabilitato)

Il flash non si attiverà.

![](_page_71_Picture_15.jpeg)

![](_page_71_Picture_16.jpeg)

1 Se la guida al funzionamento non appare sullo schermo, premete (E) per visualizzarla.

## 2 Premete ◀ per selezionare ¼.

- Se ¼ non appare sulla guida al funzionamento, premete ripetutamente ▼ per visualizzarlo.
- Premete ripetutamente 
   passare da una modalità di flash all'altra.
- \$<sup>A</sup> scompare in 4 secondi.
- 3 Premete PHOTO prima a metà corsa per attivare la messa a fuoco automatica e poi fino in fondo per registrare l'immagine fissa.

#### PER UTILIZZARE LUCE FLASH VIDEO VFL-1 OPZIONALE

Il flash-luce video opzionale VFL-1 può essere installato sulla slitta portaccessori avanzata e permette di ottenere maggiore potenza del flash rispetto al flash integrato. La procedura per impostare la modalità del flash è la stessa descritta in precedenza. Per maggiori dettagli riguardo l'installazione e l'uso del flash, fate riferimento al manuale d'istruzioni del VFL-1. Il VFL-1 può anche essere utilizzato come luce video. Quando un accessorio video è fissato alla slitta portaccessori avanzata, *"s*" apparirà sullo schermo.

## **i** Note

- La portata operativa del flash integrato è approssimativamente tra 1 e 2 m. La portata operativa del flash-luce video VFL-1 è approssimativamente tra 1 e 4 m. Comunque la portata effettiva dipende dalle condizioni di registrazione.
- La portata del flash diminuisce nella modalità di scatto continuo.
- Affinché la funzione di riduzione dell'effetto occhi rossi sia efficace è necessario che il soggetto guardi in direzione della lampada di assistenza. Il grado di riduzione dipende dalla distanza e dai singoli casi.
- Il flash non si attiverà nei seguenti casi:

  - Durante l'esposizione automatica a forcella.
  - Con il programma di registrazione [# FUOCHI ARTIF].
- La modalità flash non può essere selezionata se l'esposizione è bloccata.
- Si sconsiglia di utilizzare il flash con il convertitore grandangolare opzionale o il teleconvertitore inserito perché l'ombra potrebbe apparire sullo schermo.
- La lampada di assistenza AF: se, mentre si preme [PHOTO] a metà, il soggetto risulta eccessivamente scuro, la lampada di assistenza potrebbe accendersi per un istante per consentire alla videocamera di mettere a fuoco con maggior precisione (lampada di assistenza AF). Si può anche impostare [LAMPADA] su [ I SPENTO] di modo che la lampada di assistenza non si accenda (I 45).

 La videocamera potrebbe non riuscire a mettere a fuoco il soggetto anche se la lampada di assistenza AF è accesa.

4 × 0 2 0

- La luce emessa dalla lampada di assistenza AF potrebbe essere fastidiosa. In luoghi pubblici, come ad esempio ristoranti, sarebbe preferibile spegnerla.
- La mini lampada video integrata può essere disabilitata automaticamente quando si installa la luce flash video VFL-1 opzionale. Per utilizzare la mini lampada video integrata impostare l'interruttore sulla VFL-1 su SPENTO.

# Scatto continuo ed esposizione a forcella (modalità di comando)

Scattate una serie di fotografie di soggetti in movimento o registrate la stessa immagine in 3 livelli di esposizione per poter scegliere in seguito l'immagine preferita.

## 🐼 PUNTI DA CONTROLLARE

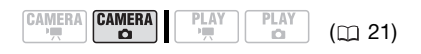

### Numero massimo di scatti continui

| Numero di fotogrammi (scatti) al secondo |                |  |
|------------------------------------------|----------------|--|
| U Velocità normale                       | 2,5 fotogrammi |  |
| 빌 Alta velocità                          | 4,1 fotogrammi |  |
| Utilizzo del flash                       | 1,7 fotogrammi |  |

Numero massimo di scatti continui

60 immagini

Le cifre sono approssimative e variano in base alle condizioni di registrazione e ai soggetti. Il numero effettivo di fotogrammi al secondo è inferiore quando la velocità dell'otturatore è 1/25 o meno. Selettore delle modalità: **P** (tranne per il programma di registrazione [BFUOCHI ARTIF]).

### Opzioni

◆ Valore predefinito

### [ SINGOLA]\*

Registra una singola immagine fissa.

[ CONTINUO] (scatto continuo),

[ 빌 VEL. SCATTO CONT.] (scatto continuo ad alta velocità)

Cattura una serie di immagini fisse fin quando si mantiene premuto (PHOTO). Per il numero di fotogrammi al secondo consultate la tabella a pagina 73.

[ 🕾 AEB] (esposizione automatica a forcella)

FUNC.

La videocamera registra l'immagine fissa secondo tre diverse esposizioni (scura, normale e chiara a fasi 1/2 EV), consentendovi di scegliere la ripresa migliore.

**FUNC.** (1) 24)

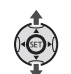

|          | Icona della Modalità di |
|----------|-------------------------|
| FUNC. ⊨> | comando attualmente     |
|          | selezionata             |
|          | Û                       |
| FUNC. 🗇  | Opzione desiderata      |

# SCATTO CONTINUO/SCATTO CONTINUO VELOCE

- 1 Premete PHOTO a metà per attivare la messa a fuoco automatica.
- 2 Premete PHOTO fino in fondo e mantenetelo premuto. Mentre il pulsante è premuto la

videocamera registra una serie di immagini fisse.

### **ESPOSIZIONE AUTOMATICA A FORCELLA**

Premete PHOTO prima a metà per attivare la messa a fuoco automatica e poi fino in fondo per registrare le immagini fisse.

Sulla scheda di memoria verranno registrate tre immagini fisse con esposizione diversa.

### Priorità di messa a fuoco automatica

Quando la priorità di messa a fuoco è attivata, la videocamera registra un'immagine fissa solo dopo la regolazione automatica della messa a fuoco.

## 🐼 PUNTI DA CONTROLLARE

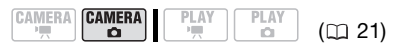

Selettore delle modalità su **AUTO**: la priorità di messa a fuoco non può essere disattivata.

Selettore delle modalità su **P**: potete disattivare la priorità di messa a fuoco e, inoltre, selezionare il riquadro AF (autofocus) da utilizzare.

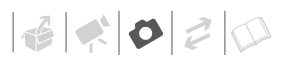

### Opzioni

◆ Valore predefinito

### [ATAF ON:AIAF] (selettore modalità: P\*, AUTO)

In funzione delle condizioni di ripresa la videocamera seleziona automaticamente uno o più tra i nove riquadri AF disponibili, utilizzandoli per la messa a fuoco.

[ ON:CENTRO] (Selettore delle modalità: P\*)

In questa modalità, un unico riquadro di messa a fuoco appare al centro dello schermo e su di esso viene automaticamente fissata la messa a fuoco. Questo metodo è comodo perché garantisce che la messa a fuoco avvenga esattamente nel punto desiderato.

#### [ OFF SPENTO]

Selezionate questa opzione se desiderate registrare un'immagine fissa appena premete [PHOTO].

\* Tranne per il programma di registrazione [B FUOCHI ARTIF].

FUNC

# **FUNC.** (1) 24)

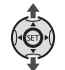

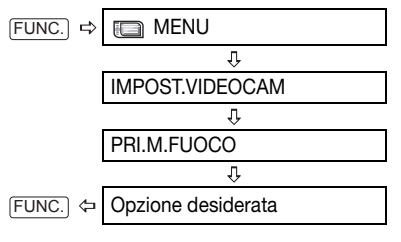

## $(\mathbf{i})$ note

Nel programma di registrazione [EFUOCHI ARTIF] la priorità della messa fuoco viene impostata automaticamente su [OF SPENTO].

### Modalità di misura dell'esposizione

La videocamera misura la luce riflessa del soggetto per calcolare le impostazioni ottimali per l'esposizione. A seconda del soggetto, potete modificare il metodo di misurazione e valutazione della luce.

## 🐼 PUNTI DA CONTROLLARE

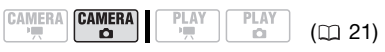

Selettore delle modalità: P

### Opzioni

Valore predefinito

### [ I VALUTATIVA]\*

Adatto alle normali condizioni di ripresa, incluse le scene retroilluminate. La videocamera suddivide l'immagine in più zone su cui viene misurata la luce in modo da ottenere l'esposizione ottimale per il soggetto.

[ ] MEDIA PES. CENTRO]

Esegue la media delle condizioni di luce misurate sull'intero schermo, assegnando maggior peso al soggetto posto al centro.

#### [ • SPOT]

Misura solo l'area entro il riquadro AE di misurazione su punto. Utilizzate questa impostazione per regolare l'esposizione adatta al soggetto al centro dello schermo.

### FUNC.

( 🛄 23)

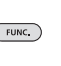

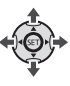

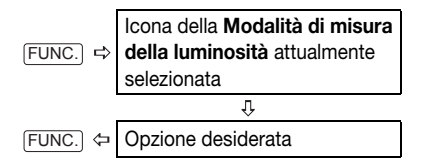

# Istogramma e altre visualizzazioni su schermo

Durante la rassegna di immagini fisse potete visualizzare l'istogramma e le icone di tutte le funzioni utilizzate al momento della registrazione. Utilizzate l'istogramma come riferimento per verificare l'esposizione corretta di immagini fisse.

L'area a destra dell'istogramma rappresenta le luci e quella a sinistra le ombre. Un'immagine fissa il cui istogramma è maggiore a destra è relativamente luminosa mentre una il cui istogramma è più elevato a sinistra è relativamente scura.

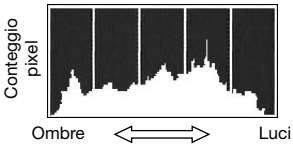

# (i) NOTE

L'istogramma viene visualizzato anche dopo la registrazione di un'immagine fissa, mentre viene passata in rassegna entro il tempo impostato per l'opzione [VISUALIZZA] (o immediatamente dopo la registrazione, se [VISUALIZZA] è impostato su [OF] SPENTO]). Potete disattivare l'istogramma premendo [DISP.].

# PER SELEZIONARE LE INDICAZIONI SULLO SCHERMO

Premere ripetutamente DISP. per attivare/disattivare le visualizzazioni su schermo nella seguente sequenza:

- Tutte le visualizzazioni attivate
- Tutte le visualizzazioni disattivate<sup>1</sup>
   (PLAY · )
- Tutte le visualizzazioni attivate
- Solo le visualizzazioni normali (rimuove l'istogramma e le icone informative)
- Tutte le visualizzazioni disattivate
- <sup>1</sup> Tuttavia, i marcatori, l'icona ) e i riquadri AF resteranno sullo schermo se la messa a fuoco automatica è bloccata.

### Cattura di immagini fisse durante la registrazione di un filmato

# 🐼 PUNTI DA CONTROLLARE

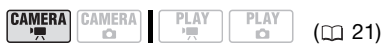

Selezionate le dimensioni e la qualità dell'immagine fissa in modalità di pausa di registrazione.

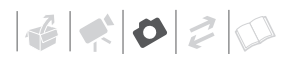

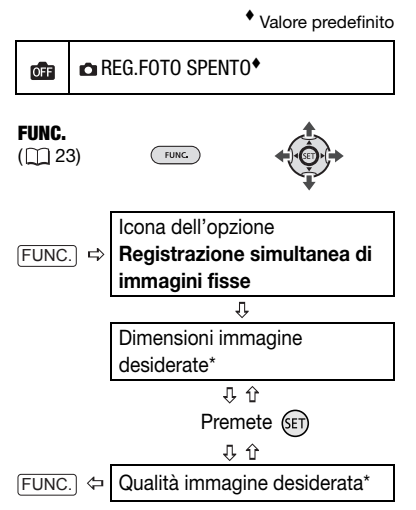

 \* Il numero nell'angolo a destra indica il numero approssimativo di immagini che potete registrare con le attuali impostazioni di qualità e dimensione.

### Premete PHOTO per catturare l'immagine fissa sulla scheda di memoria.

Mentre lo schermo continua a mostrare la registrazione video, l'immagine fissa viene registrata sulla scheda di memoria.

## (i) NOTE

- Se si utilizza lo zoom digitale o se un effetto digitale è attivato l'immagine fissa non può essere registrata simultaneamente sulla scheda di memoria.
- Per registrare immagini fisse con la migliore qualità si consiglia di utilizzare la modalità (CAMERA· ①).

# Cattura di immagini fisse dalla scena riprodotta

Da una scena registrata potete catturare sulla scheda di memoria dei fotogrammi come immagini fisse. Le dimensioni dell'immagine fissa catturata saranno [LW 1920x1080] e non sono modificabili; potete invece scegliere la qualità dell'immagine. Set [MONITOR TV] to [TEE TV SC.AMPIO] before using this function (C 50).

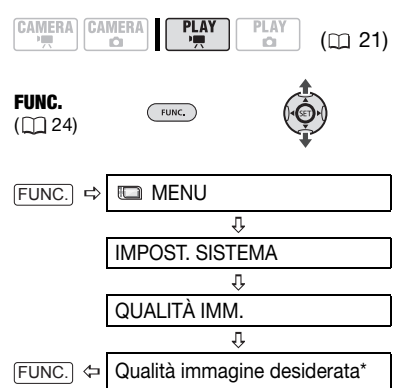

\* La cifra in basso indica il numero approssimativo di immagini che potete registrare con le attuali impostazioni di qualità.

### PER CATTURARE LE IMMAGINI FISSE

- 1 Avviate la riproduzione della scena prescelta.
- 2 Interrompete la riproduzione nel punto che volete catturare.
- **3 Premete** PHOTO completamente.

# **i** Note

- Il codice dati dell'immagine fissa riflette la data e l'ora della registrazione della scena originale.
- Le immagini fisse catturate da una scena con rapidi movimenti possono risultare sfocate.

### Protezione di foto

Potete proteggere le immagini fisse registrate sulla scheda di memoria per evitare la cancellazione accidentale.

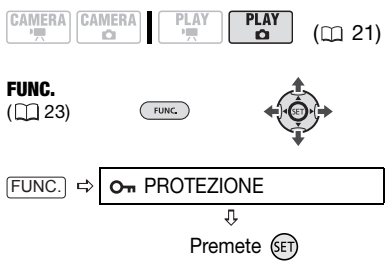

[**On** PROTEZIONE]: appare lo schermo di selezione delle immagini.

### DALLO SCHERMO DI SELEZIONE DELLE IMMAGINI

- 1 Premete ◀ o ► per selezionare l'immagine fissa che desiderate proteggere.
- 2 Premete (st) per proteggere l'immagine fissa.

è possibile cancellare l'immagine.

Premete (E) di nuvo per annullare la protezione dell'immagine.

3 Ripetete le fasi 1-2 per proteggere ulteriori immagini o premete FUNC. due volte per chiudere il menu.

## IMPORTANTE

L'inizializzazione della scheda di memoria (D 78) determina la cancellazione permanente di tutte le immagini fisse, comprese quelle protette.

### Inizializzazione della scheda di memoria

Inizializzate le schede di memoria quando le utilizzate per la prima volta su questa videocamera o per cancellare tutte le immagini fisse contenute.

### Opzioni

### [INIZIALIZ.]

Azzera la tabella di allocazione del file ma non cancella fisicamente i dati contenuti.

[COMPL.INIZ.]

Cancella completamente tutti i dati.

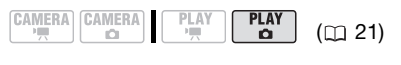

FUNC.

**FUNC.** (1) 24)

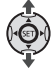

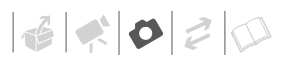

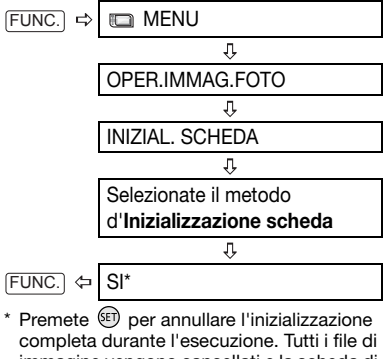

completa durante l'esecuzione. Tutti i file di immagine vengono cancellati e la scheda di memoria può essere utilizzata senza problemi.

### IMPORTANTE

L'inizializzazione della scheda di memoria determina la cancellazione di tutte le immagini fisse, comprese quelle protette. Le immagini fisse originali non possono essere recuperate.

#### Potete anche utilizzare queste funzioni...

Le seguenti funzioni e caratteristiche della videocamera possono essere sfruttate sia per le riprese video che per le fotografie. Consultate la pagina relativa nella sezione "Video", dove le modalità di impostazione e uso sono illustrate dettagliatamente.

- Quick Start (azionamento rapido) (1 33)
- Zoom (🛄 32)
- Programmi di registrazione di scene speciali (
   <sup>(1)</sup> 52)
- Programmi di registrazione flessibili (D 53)
- Minilampada video (🛄 55)
- Autoscatto (🛄 56)
- Regolazione della messa a fuoco manuale (🛄 56)
- Bilanciamento del bianco (D 58)
- Effetti immagine (🛄 60)
- Effetti digitali (🛄 61)

## Stampare fotografie

### Stampare foto - stampa diretta

La videocamera può essere collegata a qualsiasi stampante compatibile con lo standard PictBridge. Potete contrassegnare anticipatamente le immagini fisse che desiderate stampare e impostare il numero di copie come ordine di stampa (C 84).

# PictBridge

**Stampanti Canon:** stampanti SELPHY della serie CP, DS e ES e stampanti inkjet con il logo PictBridge.

### Collegamento della videocamera alla stampante

- 1 Inserite la scheda di memoria contenente le immagini fisse che desiderate stampare.
- 2 Accendete la stampante.
- 3 Collegate la videocamera alla stampante con il cavo USB fornito in dotazione.
  - Consultate Diagrammi di collegamento al PC (D 92).
  - 🕿 appare e diventa 🗹.
  - Il tasto 
     <sup>b</sup> 
     <sub>N</sub> (Print/Share) si accende e l'attuale impostazione di stampa appare per circa 6 secondi.

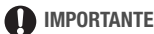

#### Se l'indicazione continua a lampeggiare (per più di 1 minuto) o se non appare significa che la videocamera non è correttamente collegata alla stampante. In tal caso, scollegate il cavo USB e spegnete la videocamera e la stampante. Dopo qualche minuto, riaccendetele, impostate la videocamera sulla modalità (PLAY- ) e ripristinate il collegamento.

- Durante le seguenti operazioni, la stampante non verrà riconosciuta anche se collegata alla videocamera.
  - Cancellazione di tutte le immagini fisse
  - Cancellazione di tutti gli ordini di trasferimento
  - Cancellazione di tutti gli ordini di stampa

## (i) NOTE

- Si consiglia di alimentare la videocamera con l'adattatore di alimentazione compatto.
- Consultate anche il manuale di istruzioni della stampante.

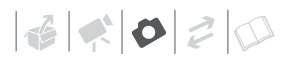

### Stampa con il tasto 🗅 🗠 (Print/Share)

Semplicemente premendo il tasto L ~ I'immagine fissa può essere stampata senza che le impostazioni siano modificate.

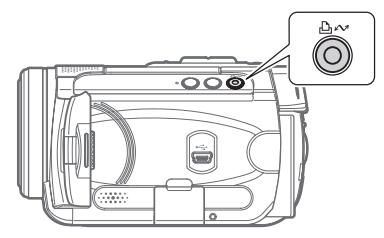

- 1 Premete ◀ o ► per selezionare l'immagine fissa che volete stampare.
- **2** Premete  $\square \bowtie$ .

  - Per continuare a stampare, premete ◀ o ► per selezionare un'altra immagine fissa.

### Selezione delle impostazioni di stampa

Potete selezionare il numero di copie e altre impostazioni di stampa. Le impostazioni variano in funzione del modello di stampante utilizzato.

### Opzioni

### [CARTA]

#### [ 🖓 FORMATO CARTA]

I formati della carta disponibili variano secondo il modello di stampante.

### [ 🗊 TIPO CARTA]

Selezionate [FOTO], [LUCIDA], [COMUNE] o [STANDARD].

### [ D ANTEPRIMA]

Selezionate [STANDARD] o una delle seguenti impaginazioni disponibili.

[CON BORDI]: stampa l'intera area dell'immagine quasi esattamente come l'immagine fissa registrata.

[NO BORD]]: allarga la porzione centrale dell'immagine fissa per rispondere al rapporto larghezza/altezza del formato carta selezionato. I bordi superiore, inferiore e laterali dell'immagine fissa potrebbero risultare parzialmente tagliati. [2-0LTRE], [4-0LTRE], [8-0LTRE], [9-0LTRE], [16-0LTRE]: consultate la tabella a pagina 82.

 $[\bigcirc]$  (stampa della data)

Selezionate [ACCESO], [SPENTO] o [STANDARD].

[[]] (effetto di stampa)

L'effetto di stampa può essere utilizzato con stampanti compatibili con la funzione Ottimizzazione immagine per otterenere stampe di maggior qualità. Selezionate [ACCESO], [SPENTO] o [STANDARD].

Stampanti Canon inkjet/SELPHY DS: potete selezionare anche [VIVID], [NR] e [VIVID+NR].

[ ] (numero di copie)

Selezionate 1-99 copie.

# (i) NOTE

Le opzioni di impostazione di stampa e le impostazioni [STANDARD] variano secondo il modello di stampante. Per maggiori dettagli consultate il manuale di istruzioni della stampante.

### Stampa di più immagini sullo stesso foglio [2-0LTRE], [4-0LTRE] etc.

Con le stampanti Canon potete stampare la stessa immagine fissa molte volte sullo stesso foglio di carta. Utilizzate la seguente tabella come linea guida per il numero di copie consigliate in base all'impostazione [P] FORMATO CARTA].

| [ $$ Formato Carta] $\rightarrow$ | [5,4×8,6cm]           | [9 x 13cm] | [10 x 14,8cm]             | [A4] |
|-----------------------------------|-----------------------|------------|---------------------------|------|
| Stampanti Canon $\downarrow$      |                       |            |                           |      |
| Stampanti inkjet<br>SELPHY DS     | -                     | -          | 2, 4, 9 o 16 <sup>1</sup> | 4    |
| SELPHY CP                         | 2, 4 o 8 <sup>2</sup> | 2 o 4      | 2 o 4                     | -    |
| SELPHY ES                         | 2, 4 o 8 <sup>3</sup> | 2 o 4      | 2 o 4                     | -    |

<sup>1</sup> Potete anche utilizzare gli speciali fogli adesivi.

<sup>2</sup> Quando utilizzate la carta fotografica di grande formato con l'impostazione [STANDARD] potete anche impostare [2-OLTRE] o [4-OLTRE].

<sup>3</sup> Con l'impostazione [8-OLTRE] potete utilizzare anche gli speciali fogli adesivi.

### Stampa dopo aver modificato le impostazioni di stampa

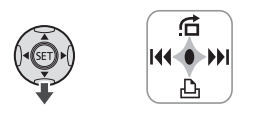

- 1 Se la guida al funzionamento non appare sullo schermo, premete (ET) per visualizzarla.
- 2 Premete ▼ per selezionare 上. Appare il menu delle impostazioni di stampa.

Impostazioni di definizione (D 83)\_

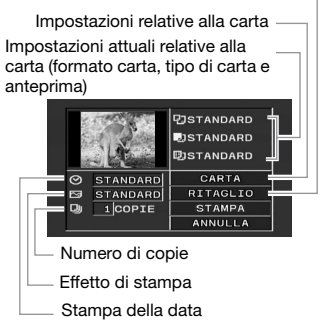

- 3 Nel menu delle impostazioni di stampa, utilizzate i pulsanti di navigazione per selezionare l'impostazione che desiderate modificare e premete (F).
- 4 Premete ▲ o ▼ per selezionare l'opzione desiderata e premete (SET).

# 1 × 0 2 0

- 5 Utilizzate i pulsanti di navigazione per selezionare [STAMPA] e premete (s).
  - La stampa si avvia. Al completamento della stampa, il menu delle impostazioni di stampa scompare.
  - Per continuare a stampare, premete ◀ o ► per selezionare un'altra immagine fissa.

#### PER ANNULLARE LA STAMPA

- 1 Premete (II) durante la stampa.
- 2 Selezionate [OK] e premete (ET).

### ERRORI DI STAMPA

In caso di errore durante la stampa, appare un messaggio di errore (D 103).

- Stampanti Canon compatibili con lo standard PictBridge: correggete l'errore. Se la stampa non riprende automaticamente, selezionate [CONTINUA] e premete (E). Se [CONTINUA] non è selezionabile, selezionate [STOP], premete (E) e riprovate a stampare. Per maggiori dettagli consultate inoltre il manuale di istruzioni della stampante.
- Se l'errore persiste e la stampa non si riavvia, scollegate il cavo USB e spegnete la videocamera e la stampante. Dopo qualche minuto, riaccendetele, impostate la videocamera sulla modalità (PLAY O) e ripristinate il collegamento.

### AL TERMINE DELLA STAMPA

Scollegate il cavo dalla videocamera e dalla stampante e spegnete la videocamera.

### IMPORTANTE

- Le seguenti immagini fisse potrebbero non essere stampate correttamente con una stampante PictBridge compatibile.
  - Immagini create o modificate con un computer e trasferite sulla scheda di memoria.
  - Immagini registrate con la videocamera ma modificate al computer.
  - Immagini i cui nomi dei file sono stati cambiati.
  - Immagini non registrate con questa videocamera.
- Durante la stampa osservate le seguenti precauzioni:
  - Non spegnete né la videocamera né la stampante.
  - Non modificate la posizione del selettore 🐂 / 🗅 .
  - Non scollegate il cavo USB.
  - Non rimuovete la scheda di memoria.
- Se il messaggio "IN USO." non scompare, scollegare il cavo USB e ripristinare il collegamento dopo qualche minuto.

### Impostazioni di ritaglio

Impostate le dimensioni della carta e l'impaginazione prima di modificare le impostazioni di ritaglio.

1 Nel menu delle impostazioni di stampa (D 82), utilizzate i pulsanti

#### di navigazione per selezionare [RITAGLIO] e premete (SET).

Compare il riquadro di ritaglio.

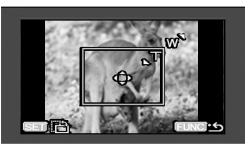

# 2 Modifica delle dimensioni della cornice di definizione.

- Premete il lato T della leva dello zoom per ridurre il riquadro e il lato
   W per ingrandirlo. Premete (E) per modificare l'orientamento del riquadro (ritratto/paesaggio).
- Per annullare le impostazioni di ritaglio premete il lato W dello zoom sino alla scomparsa del riquadro di ritaglio.

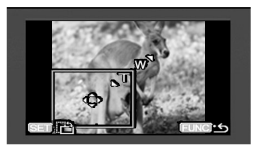

- 3 Utilizzate i pulsanti di navigazione per spostare il riquadro di ritaglio.
- 4 Premete FUNC. per tornare al menu di stampa.

Dal menu delle impostazioni di stampa selezionate [STAMPA] e premete (E) per stampare l'area selezionata con il riquadro di ritaglio.

## **i**) NOTE

 Il riquadro di ritaglio apparirà inizialmente in bianco. Dopo l'applicazione delle impostazioni di ritaglio, diventerà verde.

- Le impostazioni di ritaglio sono applicate ad una sola immagine.
- Le impostazioni di ritaglio vengono annullate nei seguenti casi:
  - Quando si spegne la videocamera.
  - Quando si scollega il cavo USB.
  - Quando si allarga il riquadro di ritaglio oltre il formato massimo.
  - Quando si modifica l'impostazione [FORMATO CARTA].
- L'impostazione di ritaglio per immagini fisse registrate con altra videocamera potrebbe non essere possibile.

### Ordini di stampa

Potete contrassegnare anticipatamente le immagini fisse che desiderate stampare e impostare il numero di copie come ordine di stampa. Successivamente, potrete stampare gli ordini di stampa semplicemente collegando la videocamera ad una stampante PictBridge compatibile ( $\square$  80). Potete impostare ordini di stampa fino a un massimo di 998 immagini fisse.

### Selezione di immagini fisse per la stampa (ordine di stampa)

## 🐼 PUNTI DA CONTROLLARE

Impostate gli ordini di stampa prima di collegare il cavo USB alla videocamera.

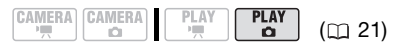

4 × 0 2 0

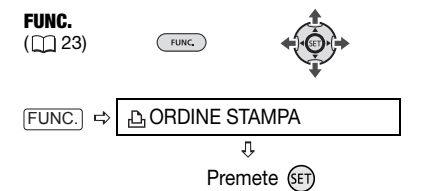

▲ ①: appare lo schermo di selezione delle immagini.

#### DALLO SCHERMO DI SELEZIONE DELLE IMMAGINI

- Premete ◀ o ► per selezionare l'immagine fissa che desiderate contrassegnare con un ordine di stampa.
- 2 Premete (ET) per impostare l'ordine di stampa.

Il numero di copie appare in arancione nella casella vicino al simbolo dell'ordine di stampa 🕒.

- 3 Premete ▲ o ▼ per impostare il numero di copie desiderato e premete (E). Per cancellare l'ordine di stampa, impostate su 0 il numero di copie.
- 4 Ripetete le fasi 1-3 per contrassegnare altre immagini con ordini di stampa o premete FUNC. due volte per chiudere il menu.

Stampa delle immagini fisse contrassegnate con ordini di stampa

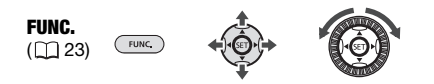

1 Collegate la videocamera alla stampante con il cavo USB fornito in dotazione.

Consultate *Diagrammi di* collegamento al PC (D 92).

2 Premete FUNC., premete ▲ o ▼ per selezionare l'icona ta e premete tr per aprire i menu di impostazione.

### 3 Premete ▲ o ▼ per selezionare [⇒ ⊡ STAMPA] e premete ().

- Appare il menu delle impostazioni di stampa.
- Se si collega una stampante provvista della funzione di stampa diretta e si seleziona
   [→ ➡ STAMPA] senza avere prima definito l'ordine di stampa, appare il messaggio "IMP. ➡ ORDINE DI STAMPA".
- 4 Utilizzate i pulsanti di navigazione per selezionare [STAMPA] e premete (F).

La stampa si avvia. Al completamento della stampa, il menu delle impostazioni di stampa scompare.

## **i** Note

- Per navigare all'interno dei menu di impostazioni e FUNC. si può utilizzare anche la ghiera di controllo.
- Annullamento della stampa/Errori di stampa (🕮 83).
- Riavvio della stampa: aprite il menu delle impostazioni di stampa come già indicato nelle fasi 2-3. Nel menu delle impostazioni di stampa selezionate

[RIAVVIO]\* e premete (F). Vengono così stampate le immagini rimanenti. La stampa non può essere riavviata se le impostazioni di ordine di stampa sono state modificate o se avete cancellato un'immagine fissa con impostazioni di ordine di stampa.

\* Se l'ordine di stampa si è interrotto dopo la prima immagine fissa, l'opzione di menu apparirà invece come [STAMPA].

### Cancellazione di tutti gli ordini di stampa

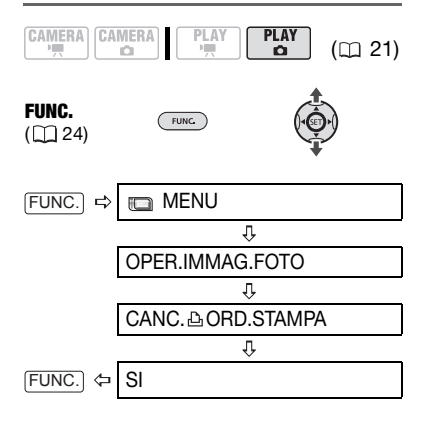

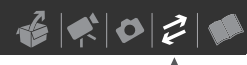

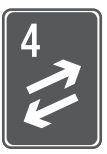

# **Connessioni esterne**

Questo capitolo spiega come collegare la videocamera ad apparecchi esterni quali TV, VCR o computer.

## Collegamento ad una TV o un videoregistratore

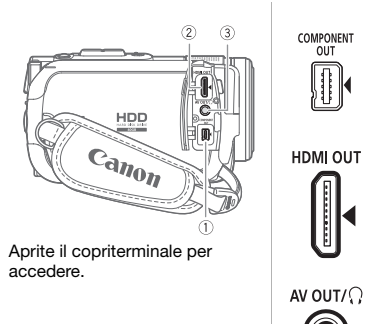

### ① Terminale COMPONENT OUT\*

Il terminale video component è esclusivamente per i video. Quando utilizzate una connessione del tipo ■ non dimenticate le connessioni audio utilizzando il terminale AV 0UT/Ω.

### ② Mini terminale HDMI OUT\*

Il mini terminale HDMI OUT rende possibile un collegamento digitale di eccezionale qualità che unisce audio e video in un unico cavo, molto pratico.

#### 3 Terminale AV OUT/ $\ref{3}$

L'altoparlante incorporato rimarrà silenzioso mentre il cavo video stereo STV-250N è collegato alla videocamera.

\* Quando collegate un cavo alla videocamera, assicuratevi che i triangoli sullo spinotto del cavo e quelli sul terminale della videocamera siano allineati (► ◄).

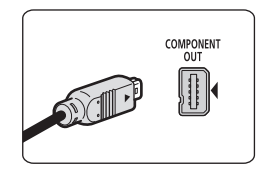

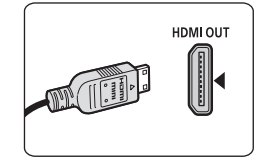

### Diagrammi di connessione

#### TV ad alta definizione (HDTV)

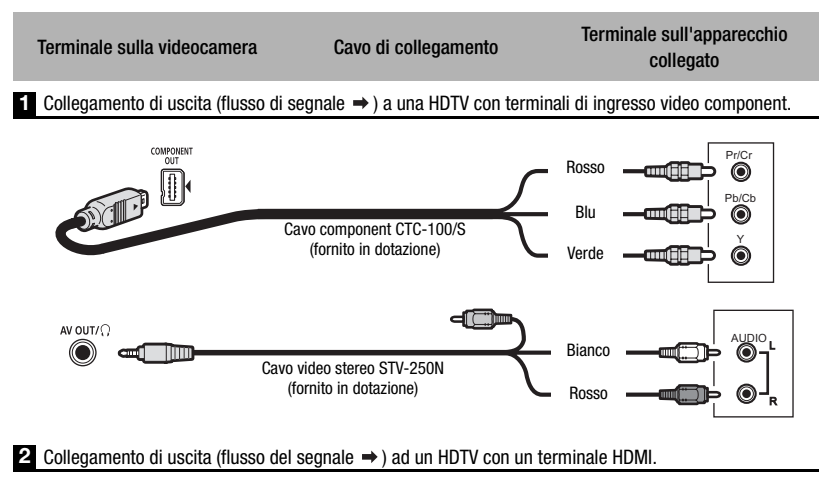

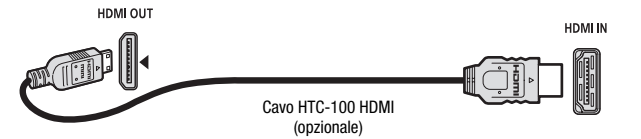

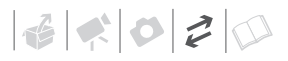

#### TV a definizione standard

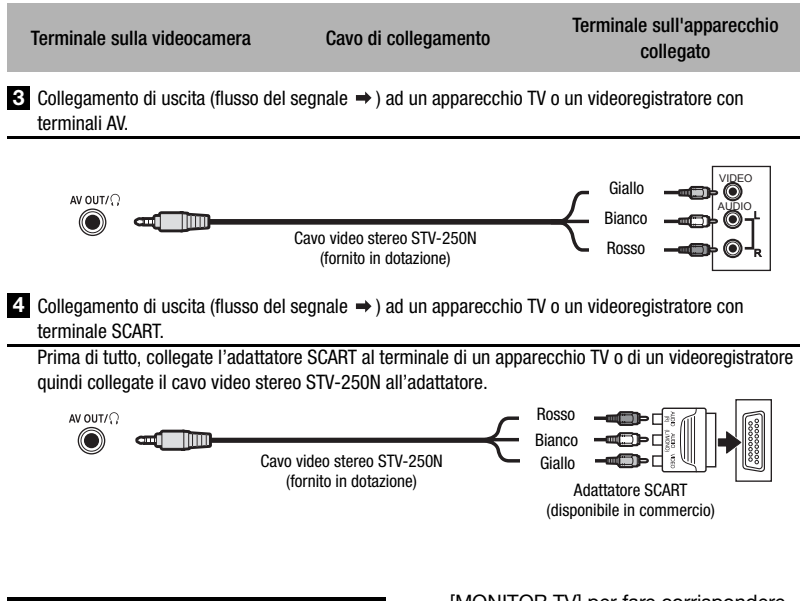

**Riproduzione su schermi TV** 

Questa parte spiega come riprodurre le scene collegando la videocamera ad un televisore.

La qualità dell'immagine di riproduzione varia a seconda della TV collegata e del tipo di collegamento utilizzato.

### 🐼 PUNTI DA CONTROLLARE

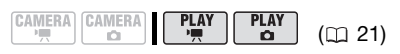

Modificare le seguenti impostazioni se necessario prima di effettuare i collegamenti.

- [MONITOR TV] per fare corrispondere l'uscita video al rapporto d'aspetto della TV collegata (
   50).
- Impostate [AV/CUFFIE] su [AV AUDIO VIDEO] quando il tipo di connessione in uso è 3 o 4 .

### Collegamento

Collegate la videocamera alla TV secondo gli schemi di collegamento illustrati nella sezione precedente *Diagrammi di collegamento* ( $\square$  88).

### Riproduzione

1 Accendere la videocamera e la TV o il VCR collegato.

Su una TV: selezionare come ingresso video lo stesso terminale a cui è collegata la videocamera. Su un videoregistratore: impostate il selettore di ingresso all'ingresso video esterno (di solito indicato con LINE IN).

2 Avviare la riproduzione dei filmati (
 35) o delle immagini fisse (
 69).

### $(\mathbf{i})$ note

 L'altoparlante incorporato rimarrà silenzioso mentre il cavo video stereo STV-250N è collegato alla videocamera.

- Si consiglia di alimentare la videocamera con l'adattatore di alimentazione compatto.
- Consultate anche il manuale di istruzioni dell'apparecchio TV collegato.
- Le registrazioni possono essere riprodotte non solo su televisori HDTV, ma anche su quelli comuni. Collegando la videocamera ad una TV utilizzando il cavo video stereo STV-250N, l'uscita video verrà automaticamente convertita nella definizione standard senza dovere modificare l'impostazione [COMP.OUT].
- Se vi collegate ad una TV utilizzando il -tipo di collegamento 2 – HDMI, o con il -tipo di collegamento 1 – video component, potrete godervi la massima risoluzione delle TV ad alta-definizione.
- I televisori compatibili con il sistema WSS passeranno automatica-mente alla modalità panoramica (16:9). Altrimenti modificate manualmente il rapporto di aspetto della TV.

### II terminale HDMI

Il collegamento HDMI (High-Definition Multimedia Interface), ovvero il collegamento di tipo 2, è un comodo collegamento completamente digitale che richiede un solo cavo per video e audio. Collegando la videocamera ad una TV ad alta definizione (HDTV) dotata di terminale HDMI potrete gustare riproduzioni video e audio di eccellente qualità.

- Il mini terminale HDMI OUT sulla videocamera è solo per l'uscita. Non collegatelo al terminale di uscita HDMI o ad un apparecchio esterno in quanto la videocamera si potrebbe danneggiare.
- Il corretto funzionamento non è garantito quando si collega la videocamera a monitor DVI.
- Alcune HDTV sono configurate con una protezione HDCP sui contenuti digitali che non permette la riproduzione di materiale personale (video registrati ad uso personale). Se utilizzando il collegamento HDMI i video registrati con questa videocamera non vengono riprodotti sulla vostra HDTV, provate allora a collegare la videocamera utilizzando il collegamento video component, collegamento di tipo 👔 .
- Se la videocamera è collegata ad un apparecchio esterno tramite il cavo opzionale HTC-100 HDMI, dal terminale AV OUT/Ω e dal terminale COMPONENT OUT non ci sarà alcuna uscita video. In tali casi, dal terminale AV OUT/Ω verrà emesso soltanto l'audio.

60000

### Come copiare le vostre registrazioni su un videoregistratore esterno

Le registrazioni effettuate possono essere copiate dalla videocamera in un videoregistratore o in un altro apparecchio video digitale. I video verranno riprodotti in definizione standard, anche se le scene originali sono in alta definizione.

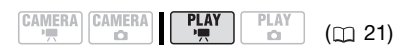

### Collegamento

Collegate la videocamera al videoregistratore con il collegamento **3** o **4** come mostrato nella sezione precedente *Diagrammi di connessione* (**1** 88).

### Registrazione

- Apparecchio collegato: inserite una videocassetta vuota e impostate l'apparecchio sulla modalità di pausa di registrazione.
- 2 Questa videocamera: individuate la scena che desiderate copiare e quindi ponete in pausa la riproduzione poco prima della scena stessa.
- **3** Questa videocamera: riavviate la riproduzione del filmato.
- 4 Apparecchio collegato: quando appare la scena che desiderate copiare, avviate la registrazione.
   Al completamento della copia, arrestate la registrazione.
- 5 Questa videocamera: arrestate la riproduzione.

# **i** Note

- Si consiglia di alimentare la videocamera con l'adattatore di alimentazione compatto.
- Come impostazione predefinita le visualizzazioni sullo schermo vengono incorporate nel segnale video in uscita, ma è possibile modificarle premendo ripetutamente DISP. (
   40).

## Collegamento ad un computer

### Diagrammi di collegamento al PC

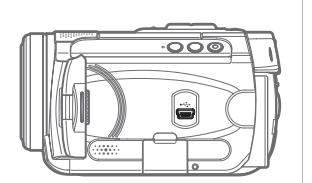

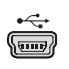

**Terminale USB** Aprite il pannello LCD per accedere.

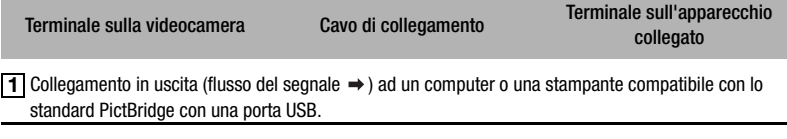

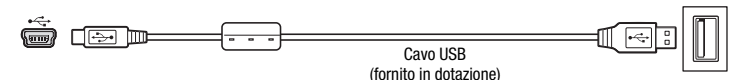

# Trasferimento di foto - trasferimento diretto

Con il cavo USB e il software (sul CD-ROM **DIGITAL VIDEO Solution Disk**) forniti in dotazione potete trasferire le immagini fisse ad un computer semplicemente premendo (<u>b w</u>).

### Preparazione

La prima volta che collegate la videocamera al computer sarà necessario installare il software e

impostarne la funzione di avvio automatico. Dalla seconda volta in poi, collegate la videocamera al computer utilizzando il cavo USB per trasferire le immagini.

### 1 Installate il Digital Video Software fornito in dotazione.

Consultare la sezione *Installazione del software* che trovate nel manuale di istruzioni (versione elettronica su file PDF) del *Digital Video* Software.

2 Impostate la videocamera sulla modalità PLAY.

3 Collegate la videocamera al computer utilizzando il cavo USB.

Consultate Diagrammi di collegamento al PC (
 92).

- 4 Impostate la funzione di avvio automatico.
  - Consultate Avvio di CameraWindow (Windows) o Scarico automatico (Macintosh) che trovate nel manuale di istruzioni (versione elettronica su file PDF) del Digital Video Software.

## 

- Dopo aver collegato la videocamera al computer, non accedete direttamente al disco rigido della videocamera.
   Altrimenti si rischia di corrompere i dati sulla videocamera rendendoli inutilizzabili. Utilizzate il software contenuto sul CD-ROM Backup Utility oppure il software Corel Application Disc per trasferire i dati tra videocamera e computer.
- Quando l'indicatore CARD (accesso alla scheda) è acceso o lampeggiante non eseguite le seguenti operazioni. In caso contrario, i dati potrebbero andare perduti in via permanente.
  - Non sottoponete la videocamera a vibrazioni o forti impatti.
  - Non rimuovete la scheda di memoria.
  - Non scollegate il cavo USB.
  - Non spegnete né la videocamera né il computer.
  - Non modificate la posizione del selettore '\, o la modalità operativa.

 Dipendentemente dal programma e dalle caratteristiche tecniche o dalle impostazioni del computer, l'operazione di trasferimento potrebbe non avvenire correttamente.

6 4 0 2 0

- Se desiderate utilizzare i file di immagini sul vostro computer, fatene una copia prima. Usate la copia dei file e conservate gli originali.
- Durante le seguenti operazioni, anche se collegata al computer, la videocamera non sarà riconosciuta.
  - Cancellazione di tutte le immagini fisse dalla scheda
  - Cancellazione di tutti gli ordini di trasferimento
  - Cancellazione di tutti gli ordini di stampa

# **i** Note

- Si consiglia di alimentare la videocamera con l'adattatore di alimentazione compatto.
- Consultare anche il manuale di istruzioni del computer.
- Per gli utenti di Windows Vista, Windows XP e Mac OS X: la videocamera è provvista del protocollo standard di trasferimento immagini (PTP) che consente di trasferire immagini fisse (solo JPEG) semplicemente collegando la videocamera ad un computer con un cavo USB, senza dovere installare il software in dotazione.

### Trasferimento delle immagini

#### [ TUTTE LE IMMAGINI]

Trasferimento di tutte le immagini fisse

#### [ ::: NUOVE IMMAGINI]

Trasferisce al computer solamente le immagini che non sono già state trasferite.

### [C+ IMMAGINI DPOF]

Trasferisce le immagini fisse contrassegnate con ordini di trasferimento ( $\square$  95).

[ SELEZIONA E TRASF.]

Permette di selezionare l'immagine fissa.

#### [ 🖾 SFONDO]

Vi consente di selezionare l'immagine fissa e di impostarla come sfondo del desktop sul computer.

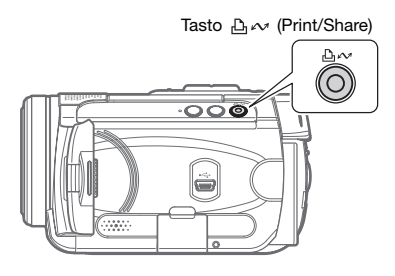

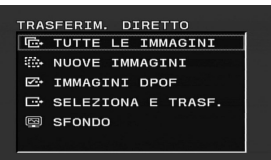

### **OPZIONI DI TRASFERIMENTO AUTOMATICO**

Quando selezionate [ TUTTE LE IMMAGINI], [ NUOVE IMMAGINI] oppure [ IMMAGINI DPOF], tutte le immagini fisse interessate vengono trasferite al computer in un gruppo unico e visualizzate in formato ridotto sul computer.

### Premete $\blacktriangle$ o $\triangledown$ per selezionare un'opzione di trasferimento e premete $\square \sim$ .

- Una volta completato il trasferimento, la videocamera fa ritorno al menu di trasferimento.
- Per annullare il trasferimento, premete ◀ o ▶ per selezionare [ANNULLA] e premete (ET) o (FUNC.).

**O**PZIONI DI TRASFERIMENTO MANUALE

Selezionando [ 📑 SELEZIONA E TRASF.] oppure [ 🔤 SFONDO]:

- Premete ▲ o ▼ per selezionare un'opzione di trasferimento e premete 上へ.
- 2 Premete ◀ o ► per selezionare un'immagine che desiderate trasferire e premete (△~).
  - [□ SELEZIONA E TRASF.]: l'immagine selezionata viene trasferita al computer e visualizzata sullo schermo. Per continuare il trasferimento premete ◄ o ▶ per selezionare un'altra immagine.

  - Premete FUNC. per tornare al menu di trasferimento.

## (i) NOTE

- Le immagini possono essere trasferite premendo (ET) anziché (Dor). Per le opzioni di trasferimento automatico apparirà un messaggio di conferma. Selezionate [OK] e premete (ET).
- Quando la videocamera è collegata al computer ed è visualizzato lo schermo di selezione delle immagini, premete FUNC. per tornare al menu di trasferimento.

6 4 0 2 0

### Ordini di trasferimento

Potete contrassegnare anticipatamente le immagini fisse che volete trasferire al computer come ordini di trasferimento. Potete impostare ordini di trasferimento fino ad un massimo di 998 immagini fisse.

# Selezione delle immagini fisse da trasferire (ordine di trasferimento)

Impostate gli ordini di trasferimento collegando la videocamera col computer.

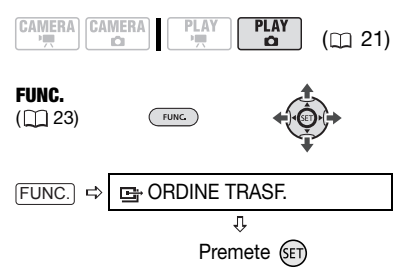

E: appare lo schermo di selezione delle immagini.

DALLO SCHERMO DI SELEZIONE DELLE IMMAGINI

- Premete ◀ o ▶ per selezionare l'immagine fissa che desiderate contrassegnare con un ordine di trasferimento.
- 2 Premete () per impostare l'ordine di trasferimento. Il segno √ appare nella casella vicina al simbolo dell'ordine di trasferimento ⊡ . Premete ()

nuovamente per annullare l'ordine di trasferimento.

3 Ripetete le fasi 1-2 per contrassegnare ulteriori immagini con gli ordini di trasferimento o premete FUNC. due volte per chiudere il menu.

### Cancellazione di tutti gli ordini di trasferimento

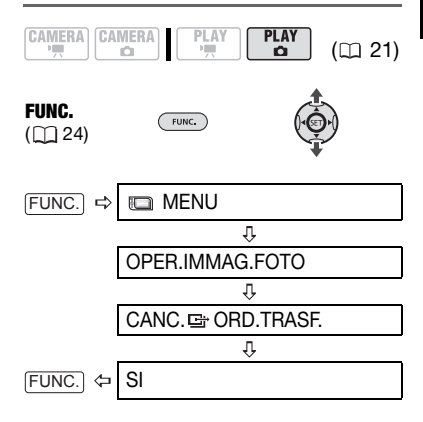

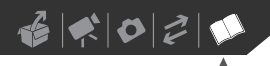

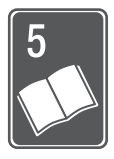

# Informazioni aggiuntive

In questo capitolo trovate consigli sulla risoluzione dei problemi, messaggi su schermo, consigli sul modo di impiego e la manutenzione e altre informazioni.

## Risoluzione dei problemi

Qualora riscontriate problemi nell'utilizzo della videocamera, fate riferimento alla lista di controllo che segue. Se il problema persiste, consultate il vostro rivenditore oppure un centro di assistenza Canon.

- Per verificare un possibile problema è necessario controllare i dati sul disco rigido. Tuttavia la quantità dei dati necessaria per il controllo è minima ed i dati non verranno copiati o memorizzati.

| Problema                                                                                                    | Soluzione                                                                                                    |    |
|----------------------------------------------------------------------------------------------------|----------------------------------------------------------------------------------------------------|----|
| <ul> <li>La videocamera non si accende.</li> <li>La videocamera si spegne da sola.</li> <li>Lo schermo si accende e si spegne.</li> </ul>             | Il pacco batteria è esaurito. Sostituite o ricaricate il pacco batteria.                                                                                                    | 18 |
|                                                                                                    | Inserite il pacco batteria correttamente.                                                                                                    |    |
| L'indicatore di carica lampeggia rapidamente.                                                                                                    | **** (un flash ad intervalli di 0,5 secondi):<br>Il caricamento si è interrotto perché l'adattatore di alimentazione compatto<br>o il pacco batteria è difettoso. Consultate un centro di assistenza Canon.                                                                                                    | -  |
|                                                                                                    | Pacco batteria caricato almeno al 50%. Non si tratta di un malfunzionamento.                                                                                                    | 19 |
| <ul> <li>Il pacco batteria non si carica.</li> <li>L'indicatore di carica (CHG)<br/>lampeggia molto lentamente (circa<br/>ogni 2 secondi).</li> </ul> | Caricate il pacco batteria a temperature tra 0 °C e 40 °C.                                                                                                    | -  |
|                                                                                                    | Con l'utilizzo, i pacchi batteria potrebbero surriscaldarsi e non caricarsi.<br>Quando il pacco batteria ha oltrepassato la temperatura di carica<br>consigliata, l'indicatore CHG (carica) lampeggia in modo irregolare. La<br>carica sarà riavviata quando la temperatura del pacco batteria sarà<br>inferiore ai 40 °C. | -  |
|                                                                                                    | Il pacco batteria è danneggiato. Utilizzate un altro pacco batteria.                                                                                                    | -  |

### Sorgente elettrica

| Problema                                 | Soluzione                                                                                                    | $\square$ |
|------------------------------------------|----------------------------------------------------------------------------------------------------|-----------|
| La videocamera è accesa ma non risponde. | La videocamera si trova oltre la temperatura operativa massima (appare<br>[]]). Spegnete la videocamera e lasciatela raffreddare prima di<br>riprenderne l'uso.                                                                 | Ι         |
|                                          | La videocamera si trova al di sotto della temperatura operativa massima<br>(appare (()). Lasciatela accesa e fatela scaldare. Se la videocamera<br>continua a non rispondere, spegnetela ed utilizzatela in un luogo più caldo. | -         |

## Registrazione/Riproduzione

| Problema                                                                                                    | Soluzione                                                                                                    |          |
|----------------------------------------------------------------------------------------------------|----------------------------------------------------------------------------------------------------|----------|
| l pulsanti non reagiscono alla pressione.                                                                                                    | Accendete la videocamera.                                                                                                    | -        |
| Sullo schermo appaiono caratteri<br>anomali. La videocamera non<br>funziona correttamente.                                                                                                    | Scollegate il cavo di alimentazione e ricollegatelo dopo pochi minuti. Se il<br>problema persiste, scollegate il cavo di alimentazione e con un oggetto<br>appuntito premete il pulsante RESET. La pressione del pulsante RESET<br>determina il ripristino di tutte le impostazioni. | _        |
| 🖙 si accende in rosso.                                                                                                    | Il pacco batteria è esaurito. Sostituite o ricaricate il pacco batteria.                                                                                                    | 18       |
| Il telecomando non funziona.                                                                                                    | Impostate [SENS.TEL.] su [ACCESO].                                                                                                    | 48       |
|                                                                                                    | Sostituite la batteria del telecomando.                                                                                                    | 20       |
| Sullo schermo appaiono disturbi video.                                                                                                    | Se la videocamera è utilizzata in prossimità di dispositivi che emettono<br>campi magnetici molto forti (TV al plasma, telefoni cellulari, ecc.),<br>mantenere una certa distanza tra la videocamera e i dispositivi.                                                                | -        |
| Sullo schermo TV appaiono disturbi video.                                                                                                    | Quando si utilizza la videocamera in ambienti chiusi dove si trova una TV al<br>plasma, mantenere l'adattatore di alimentazione compatto distante dal<br>cavo di alimentazione e dai cavi antenna del televisore.                                                                    | -        |
| La videocamera vibra.                                                                                                    | La videocamera potrebbe a volte vibrare in funzione della condizione del<br>disco rigido. Non si tratta di un malfunzionamento.                                                                                                    | -        |
| A volte si sentono rumori di funzionamento.                                                                                                    | Di tanto in tanto il disco rigido viene attivato. Non si tratta di un<br>malfunzionamento.                                                                                                    | -        |
| <ul> <li>Se si usa la videocamera a lungo,<br/>si surriscalda.</li> <li>Si accende in rosso.</li> </ul>                                                                                                    | Non si tratta di un malfunzionamento. Spegnete la videocamera e<br>lasciatela raffreddare prima di riprendere ad usarla.                                                                                                    | -        |
| Le seguenti funzioni richiedono più<br>tempo del solito.<br>• Cancellazione delle scene<br>• Il passaggio dalla modalità<br>(CAMERA-', alla modalità<br>(PLAY-',<br>• L'interruzione di una registrazione<br>• Rassegna dell'ultima scena<br>registrata | Se il numero di scene sul disco rigido è elevato alcune operazioni<br>potrebbero richiedere più tempo del solito. Effettuate una copia di back-up<br>delle registrazioni e inizializzate il disco rigido.                                                                            | 38<br>64 |

## Registrazione

| Problema                                                                                                    | Soluzione                                                                                                    |          |
|----------------------------------------------------------------------------------------------------|----------------------------------------------------------------------------------------------------|----------|
| \$ lampeggia in rosso sullo schermo.                                                                              | La videocamera non funziona correttamente. Consultate un centro di assistenza Canon.                                                                                                    | -        |
| Sullo schermo appaiono bande<br>orizzontali.                                                                      | Questo fenomeno, tipico dei sensori di immagine CMOS, si verifica quando<br>si registra usando certi tipi di lampade fluorescenti, al mercurio o al sodio.<br>Per ridurne gli effetti impostate il selettore delle modalità su <b>AUTO</b> . Non si<br>tratta di un malfunzionamento. | -        |
| Quando un soggetto passa<br>velocemente davanti all'obiettivo,<br>l'immagine appare leggermente<br>distorta.      | Questo è un fenomeno tipico dei sensori di immagine CMOS. Quando un<br>soggetto passa velocemente davanti alla videocamera, l'immagine può<br>sembrare leggermente deformata. Non si tratta di un malfunzionamento.                                                                   | -        |
| Sullo schermo non appare<br>l'immagine.                                                                           | Impostate la videocamera sulla modalità (CAMERA • 📆) .                                                                                                    | 30       |
| Premendo START/STOP la                                                                                            | Impostate la videocamera sulla modalità (CAMERA ').                                                                                                    | 30       |
| registrazione non si avvia.                                                                                       | Durante la registrazione di una scena sul disco rigido, non è possibile effettuare registrazioni aggiuntive.                                                                                                    | -        |
|                                                                                                    | Il disco rigido è pieno. Eliminate alcune registrazioni o inizializzate il disco<br>rigido per liberare spazio.                                                                                                    | 39<br>64 |
|                                                                                                    | Il disco rigido contiene il numero massimo di scene. Eliminate alcune registrazioni.                                                                                                    | 39       |
|                                                                                                    | La registrazione potrebbe non essere possibile quando il meccanismo di protezione caduta è attivo (appare $\beta_{\rm m}^{\rm m}$ ).                                                                                                    | 46       |
|                                                                                                    | La videocamera si trova oltre la temperatura operativa massima (appare<br>La videocamera e lasciatela raffreddare prima di<br>riprenderne l'uso.                                                                                                    | -        |
|                                                                                                    | La videocamera si trova al di sotto della temperatura operativa massima (appare $\overline{(\mathbb{G}_{\mathbf{Y}})}$ ). Spegnetela ed utilizzate in un luogo più caldo. Evitate rapidi sbalzi di temperatura.                                                                       | -        |
| L'indicatore HDD (accesso al disco)<br>non si spegne nemmeno dopo avere<br>arrestato la registrazione.            | La scena viene registrata sul disco rigido. Non si tratta di un<br>malfunzionamento.                                                                                                    | 30       |
| Il punto in cui è stato premuto<br>(START/STOP) non corrisponde a quello<br>dell'inizio/fine della registrazione. | Un breve intervallo intercorre tra la pressione di (START/STOP) e l'effettivo<br>avvio della registrazione sul disco rigido. Non si tratta di un<br>malfunzionamento.                                                                                                    | -        |
| La registrazione si arresta<br>improvvisamente poco dopo averla                                                   | Se la registrazione avviene vicino a rumori forti o a vibrazioni intense,<br>spostarsi in un altro punto.                                                                                                    | -        |
| avviata.                                                                                                    | La videocamera si trova oltre la temperatura operativa massima (appare<br>La videocamera e lasciatela raffreddare prima di<br>riprenderne l'uso.                                                                                                    | -        |

# 

| Problema                                      | Soluzione                                                                                                    | Ш   |
|-----------------------------------------------|----------------------------------------------------------------------------------------------------|-----|
| La videocamera non effettua la messa a fuoco. | La messa a fuoco automatica non funziona con un certo soggetto. Eseguite<br>la messa a fuoco manualmente.                                                                                                    | 56  |
|                                               | Regolate il mirino con la leva di messa a fuoco.                                                                                                    | 31  |
|                                               | L'obiettivo o il sensore AF istantaneo è sporco. Pulite l'obiettivo o il sensore<br>con un panno morbido del tipo utilizzato per la pulizia degli obiettivi. Per<br>pulire l'obiettivo non fate mai uso di fazzoletti di carta. | 109 |
| Il suono è distorto.                          | La registrazione in presenza di fonti sonore molto forti (come fuochi<br>artificiali o concerti) può provocare distorsione. Non si tratta di un<br>malfunzionamento.                                                            | I   |
| L'immagine nel mirino è sfocata.              | Regolate il mirino con la leva di messa a fuoco.                                                                                                    | 31  |

### Riproduzione/modifica

| Problema                                                              | Soluzione                                                                                                    | Ш  |
|-----------------------------------------------------------------------|----------------------------------------------------------------------------------------------------|----|
| Premendo il pulsante di riproduzione,<br>questa non si avvia.         | Impostate la videocamera sulla modalità (PLAY ->==) .                                                                                                    | 35 |
|                                                                       | La videocamera si trova oltre la temperatura operativa massima (appare<br>La videocamera e lasciatela raffreddare prima di<br>riprenderne l'uso.                                 | I  |
|                                                                       | La videocamera si trova al di sotto della temperatura operativa massima<br>(appare 🕢 ). Spegnetela ed utilizzate in un luogo più caldo. Evitate<br>rapidi sbalzi di temperatura. | -  |
| A volte si sentono rumori di<br>funzionamento.                        | Se spostate improvvisamente la telecamera è probabile che vengano<br>registrati i rumori emessi dal disco rigido.                                                                | -  |
| Non si riesce aggiungere scene alla lista di riproduzione (playlist). | Non è possibile aggiungere più di 999 scene alla lista di riproduzione.                                                                                                    | -  |
| L'altoparlante incorporato non emette alcun suono.                    | Aprite il pannello LCD.                                                                                                    | 1  |
|                                                                       | ll volume dell'altoparlante è azzerato. Regolate il volume con la guida al funzionamento nella modalità (PLAY-?).                                                                | 37 |

### Riproduzione su televisore o su altro dispositivo esterno collegato

Per apparecchio esterno s'intendono i lettori DVD, i computer ed altri dispositivi digitali.

| Problema                                                                                                    | Soluzione                                                                                                    | Β  |
|----------------------------------------------------------------------------------------------------|----------------------------------------------------------------------------------------------------|----|
| Si può accedere al disco rigido ma<br>l'immagine non appare sullo schermo<br>del televisore.                            | L'ingresso video sul televisore non è impostato sul terminale video a cui è<br>collegata la videocamera. Selezionate l'ingresso video corretto.                                                                                              | 87 |
| La TV non emette suono.                                                                                                 | Quando si collega la videocamera alla TV ad alta definizione utilizzando un<br>cavo component CTC-100/S, assicuratevi di collegare anche le<br>connessioni audio utilizzando gli spinotti bianchi e rossi del cavo video<br>stereo STV-250N. | 88 |
| La videocamera è collegata tramite il<br>cavo opzionale HTC-100 HDMI ma<br>dall'HDTV non si ha né immagine né<br>audio. | Scollegate il cavo HTC-100 HDMI ed effettuate nuovamente il<br>collegamento oppure spegnete e riaccendete la videocamera.                                                                                                    | -  |

### Utilizzo della scheda di memoria

| Problema                                        | Soluzione                                                                                                    | Ξ  |
|-------------------------------------------------|----------------------------------------------------------------------------------------------------|----|
| Non si riesce ad inserire la scheda di memoria. | La scheda di memoria non è correttamente orientata. Ruotate la scheda di memoria e inseritela.                                                                                                    | 28 |
| Impossibile registrare sulla scheda di memoria. | La scheda di memoria è piena. Cancellate alcune immagini fisse in modo<br>da liberare spazio, oppure usate un'altra scheda di memoria.                                                                                                    | 71 |
|                                                 | La scheda di memoria non è stata inizializzata. Inizializzate la scheda di memoria.                                                                                                    | 78 |
|                                                 | I numeri di cartella e di file hanno raggiunto il valore massimo consentito.<br>Impostate [FILE N.] su [RIPRISTINO] e inserite una nuova scheda di<br>memoria.                                                                                                  | 49 |
|                                                 | L'impostazione della registrazione simultanea di immagini fisse nel menu<br>FUNC. è impostata su [REG.FOTO SPENTO]. Modificate l'impostazione per<br>scattare le fotografie durante la registrazione di video.                                                  | 42 |
|                                                 | Le immagini fisse non potranno essere catturate dalla scena riprodotta se<br>[MONITOR TV] è impostato su [TV NORMALE]. In tal caso appare <i>A</i> .<br>Impostate [MONITOR TV] su [TV SC.AMPIO].                                                                | 50 |
| Non si riesce a riprodurre la scheda di         | Inserite una scheda di memoria.                                                                                                    | 28 |
| memoria.                                        | Impostate la videocamera sulla modalità (PLAY · C) .                                                                                                    | 69 |
| Non si riesce ad eliminare<br>l'immagine.       | L'immagine è protetta. Annullate la protezione.                                                                                                    | 78 |
| C compare in rosso.                             | Si è verificato un errore relativo alla scheda di memoria. Spegnete la videocamera. Rimuovete e reinserite la scheda di memoria e impostate la videocamera nuovamente sulla modalità CAMERA O. Se C appare ancora in rosso, inizializzate la scheda di memoria. | 78 |
|                                                 | La scheda di memoria è piena. Cancellate alcune immagini fisse in modo<br>da liberare spazio, oppure usate un'altra scheda di memoria.                                                                                                    | 71 |

### Stampa

| Problema                                                                             | Soluzione                                                                                                    | Β |
|--------------------------------------------------------------------------------------|----------------------------------------------------------------------------------------------------|---|
| La stampante non funziona anche se<br>è correttamente collegata alla<br>videocamera. | Scollegate il cavo USB e spegnete la videocamera e la stampante. Dopo<br>qualche minuto, riaccendetele, impostate la videocamera sulla modalità<br>PLAY- C e ripristinate il collegamento. | - |

### Altro

| Problema                                    | Soluzione                                                                                                    | Ш |
|---------------------------------------------|----------------------------------------------------------------------------------------------------|---|
| La videocamera emette un rumore prolungato. | Il fissaggio dell'obiettivo interno può spostarsi quando la videocamera è<br>spenta. Non si tratta di un malfunzionamento. | - |

## Elenco dei messaggi

| Messaggio                                          | Spiegazione                                                                                                    |     |
|----------------------------------------------------|----------------------------------------------------------------------------------------------------|-----|
| CAMBIARE LA BATTERIA                               | Il pacco batteria è esaurito. Sostituite o ricaricate il pacco batteria.                                                                                                    | 18  |
| IMPOSS. ENTRARE NELLA 🛞<br>MOD. DI STANDBY ORA     | La videocamera non può entrare in modalità standby se la carica residua della<br>batteria è troppo bassa.                                                                                                    | 33  |
| TEMPERAT.TROPPO ELEV.<br>SPEGNERE ALIM.E ATTENDERE | La videocamera è oltre la temperatura operativa massima. Scollegate<br>l'adattatore di alimentazionecompatto e rimuovete il pacco batteria. Prima di<br>riutilizzarla, lasciate che la videocamera si raffreddi.  | -   |
| TEMPERAT.TROPPO BASSA<br>ATTEND.CON ALIM.ACCESA    | La temperatura della videocamera è troppo bassa. Lasciare accesa l'unità sino a quando non scompare l'icona 🛞 r .                                                                                                 | Ι   |
| TEMPERAT.TROPPO BASSA USO A<br>TEMPERAT.CALDE      | La temperatura esterna è troppo bassa e la videocamera non può funzionare.<br>Spostarsi in un luogo la cui temperatura sia compresa tra 0 °C e 40 °C.                                                             | I   |
| TEMPERAT. TROPPO ELEV.<br>IMPOSSIBILE REGISTRARE   | La videocamera è oltre la temperatura operativa massima. Scollegate<br>l'adattatore di alimentazione compatto e rimuovete il pacco batteria. Prima di<br>riutilizzarla, lasciate che la videocamera si raffreddi. | I   |
| IMPOSSIBILE REGISTRARE                             | Si è verificato un problema con il disco rigido.                                                                                                    | 1   |
| RIPRODUZIONE IMPOSSIBILE                           | Questo messaggio può anche apparire in caso di formazione di condensa.<br>Prima di riprendere l'utilizzo della videocamera attendete che si asciughi<br>completamente.                                            | 109 |
| RAGGIUNTO IL MASSIMO<br>NUMERO DI SCENE            | È stato raggiunto il numero massimo di scene consentito. Eliminate alcune registrazioni per liberare spazio.                                                                                                    | 39  |
| IMPOS.AGG.ALLA PLAYLIST                            | Non è possibile aggiungere scene alla lista di riproduzione (playlist). Non è<br>possibile aggiungere più di 999 scene alla lista di riproduzione. Eliminate<br>alcune registrazioni.                             | 39  |
| TEMPERAT. TROPPO ELEV.<br>RIPRODUZIONE IMPOSSIBILE | La videocamera si trova oltre la temperatura operativa massima (appare<br>La videocamera e lasciatela raffreddare prima di riprenderne<br>l'uso.                                                                  | -   |
| IMPOS.LEGGERE HDD                                  | Non è possibile leggere il disco rigido.                                                                                                    | -   |
|                                                    | Questo messaggio può anche apparire in caso di formazione di condensa.<br>Prima di riprendere l'utilizzo della videocamera attendete che si asciughi<br>completamente.                                            | 109 |
|                                                    | Questo messaggio può apparire anche quando la videocamera supera la temperatura massima di utilizzo (appare 👞). Spegnete la videocamera e lasciatela raffreddare prima di riprenderne l'uso.                      | -   |
| IMPOS.RICONOSCERE I DATI                           | Avete trasferito dei dati alla videocamera registrati con un sistema televisivo diverso (NTSC).                                                                                                    | -   |
| ERRORE D'ACCESSO                                   | Si è verificato un errore durante la lettura o la scrittura del disco rigido.                                                                                                    | -   |
|                                                    | Questo messaggio può anche apparire in caso di formazione di condensa.<br>Prima di riprendere l'utilizzo della videocamera attendete che si asciughi<br>completamente.                                            | 109 |

| Messaggio                                                 | Spiegazione                                                                                                    | Ξ   |
|-----------------------------------------------------------|----------------------------------------------------------------------------------------------------|-----|
| Evitare di muovere la<br>Videocamera                      | Cercate di non muovere la videocamera durante la registrazione<br>dell'immagine.                                                                                                    | I   |
| IMPOSSIBILE RECUPERARE I DATI                             | Non è stato possibile ripristinare il file danneggiato.                                                                                                    | -   |
|                                                           | Questo messaggio può anche apparire in caso di formazione di condensa.<br>Prima di riprendere l'utilizzo della videocamera attendete che si asciughi<br>completamente.                                                                                                    | 109 |
| HDD PIENO                                                 | Il disco rigido è pieno (sullo schermo compare " HDD FIN"). Eliminate alcune registrazioni per liberare spazio.                                                                                                    | 39  |
| ELABORAZ. IN CORSO<br>NON DISCONNETTERE<br>L'ALIMENTATORE | È in corso l'aggiornamento del disco rigido da parte della videocamera. Non<br>scollegate l'adattatore d'alimentazione compatto e non rimuovete il pacco<br>batteria.                                                                                                    | -   |
| SENS.CADUTA SPENTO                                        | La videocamera è stata accesa mentre [SENS.CADUTA] è impostato su<br>[SPENTO]. In tal caso aumentano le possibilità di danneggiare il disco rigido<br>qualora la videocamera dovesse cadere.                                                                                                    | 46  |
| caduta rilevata<br>Alim.spenta                            | Se la videocamera cade ed è accesa o collegata al computer mediante cavo<br>USB, la videocamera si spegne automaticamente per proteggere il disco<br>rigido. Questo messaggio appare quando si riaccende la videocamera. Non si<br>tratta di un malfunzionamento.                                                                                                    | Ι   |
| usa la videocamera per<br>Inizializzare l'hdd             | Si è verificato un errore del disco rigido e non è possibile recuperare i dati.<br>Inizializzate il disco rigido.                                                                                                    | 64  |
| Sovraf.Buffer<br>Registr.Interrotta                       | Sono state rilevate delle cadute successive che hanno riempito la memoria<br>buffer. Spostare in un punto più stabile e consentire la scrittura dei dati sul<br>disco rigido. Impostate [SENS.CADUTA] su [SPENTO] e utilizzare in luogo<br>sicuro.                                                                                                    | 46  |
| SCHEDA NON INSERITA                                       | La scheda di memoria non è stata inserita nella videocamera.                                                                                                    | 28  |
| NESSUNA IMMAGINE                                          | Nella scheda di memoria non è registrata alcuna immagine.                                                                                                    | -   |
| ERRORE SCHEDA                                             | Si è verificato un errore relativo alla scheda di memoria. La videocamera non<br>può registrare o riprodurre l'immagine. Se dopo che il messaggio è scomparso<br>appare I in rosso, seguite la seguente procedura: spegnete la videocamera,<br>rimuovete e reinserite la scheda di memoria e impostate la videocamera<br>nuovamente sulla modalità (CAMERA · O).<br>Se I diventa di nuovo verde potete continuare con la registrazione/<br>riproduzione. In caso contrario, inizializzate la scheda di memoria. (Così<br>facendo cancellerete tutte le immagini fisse sulla scheda di memoria.) | 78  |
| SCHEDA PIENA                                              | La scheda di memoria è piena. Cancellate alcune immagini in modo da<br>liberare spazio sulla scheda, oppure sostituitela.                                                                                                    | 71  |
| la videocamera<br>E'impost.sulla mod. Immagini<br>Fisse   | Avete premuto <u>STARTISTOP</u> durante la registrazione di immagini fisse<br>(modalità <b>CAMERA-</b> ).                                                                                                    | -   |
| ERRORE NOME!                                              | l numeri di cartella e di file hanno raggiunto il valore massimo consentito.<br>Impostate l'opzione [FILE N.] su [RIPRISTINO] ed Eliminate tutte le immagini<br>sulla scheda di memoria, oppure inizializzatela.                                                                                                    | -   |
| errore 🖙 ordine trasf.                                    | Avete tentato di impostare più di 998 ordini di trasferimento. Riducete il<br>numero di immagini fisse contrassegnate con ordine di trasferimento.                                                                                                    | 95  |

# 

| Messaggio                                                                                                    | Spiegazione                                                                                                    | Ш  |
|----------------------------------------------------------------------------------------------------|----------------------------------------------------------------------------------------------------|----|
| TROPPE IMMAGINI FISSE<br>SCOLLEGARE CAVO USB                                                                                       | Scollegate il cavo USB e riducete il numero di immagini fisse sulla scheda di<br>memoria a meno di 1.800. Se sullo schermo del computer è apparso un<br>messaggio, chiudetelo e ricollegate il cavo USB.                                                                                                    | -  |
| SE LA VIDEOCAMERA È<br>COLLEGATA AL PC<br>NON SCOLLEGARE IL CAVO USB O<br>L'ALIMENTAZIONE<br>IMPOS.SPEGNERE O CAMBIARE<br>MODALITÀ | Quando la videocamera si trova in modalità (PLAY.', ed è collegata al computer mediante cavo USB, la videocamera non è in grado di funzionare. Scollegando il cavo USB o l'alimentatore quando appare questo messaggio si possono provocare danni al disco rigido. Utilizzate il computer per chiudere la connessione prima di scollegare il cavo. | -  |
| CONNETTI IL CARICATORE<br>COMPATTO                                                                                                 | Se la videocamera si trova in (PLAY.*,) modalità ed è collegata al<br>computer, appare questo messaggio quando la videocamera è alimentata dal<br>pacco batteria. Collegate il caricatore compatto alla videocamera.                                                                                                    | -  |
| ESEGUIRE BACK-UP DELLE<br>REGISTRAZIONI REGOLARMENTE                                                                               | Questo messaggio potrebbe apparire quando si accende la videocamera. In<br>caso di problemi di funzionamento le registrazioni possono andare perse per<br>cui si consiglia di effettuare delle copie di back-up delle registrazioni<br>regolarmente.                                                                                               | 38 |

### Messaggi relativi alla stampa diretta

Stampanti Canon inkjet/SELPHY DS: se l'indicatore di errore della stampante lampeggia o se sul pannello di comando appare un messaggio d'errore, consultare il manuale di istruzioni della stampante.

| Messaggio                                | Spiegazione                                                                                                    |
|------------------------------------------|----------------------------------------------------------------------------------------------------|
| ERRORE CARTA                             | Si è verificato un problema relativo alla carta. La carta non è caricata correttamente o le<br>dimensioni della carta sono sbagliate. In alternativa, se il vassoio carta è chiuso, aprirlo<br>per stampare. |
| ASSENZA CARTA                            | La carta non è stata correttamente inserita oppure non c'è carta.                                                                                                    |
| INCEPPAMENTO CARTA                       | Durante la stampa la carta si è inceppata. Selezionate [STOP] per annullare la stampa.<br>Dopo avere rimosso la carta, inserite nuovamente altra carta e riprovate a stampare.                               |
| ERRORE INCHIOSTRO                        | Si è verificato un problema relativo all'inchiostro. Sostituite la cartuccia.                                                                                                    |
| ASSENZA INCHIOSTRO                       | Non è stata inserita la cartuccia d'inchiostro oppure l'inchiostro nella cartuccia è<br>esaurito.                                                                                                    |
| BASSO LIVELLO INCH.                      | Tra poco sarà necessario sostituire la cartuccia dell'inchiostro. Selezionate [CONTINUA]<br>per ricominciare la stampa.                                                                                      |
| ASSORB. INCHIOSTRO PIENO.                | Selezionate [CONTINUA] per riprendere la stampa. Per sostituire l'assorbitore di<br>inchiostro rivolgetevi ad un Centro Assistenza Canon (consultate l'elenco fornito con la<br>stampante).                  |
| • ERRORE FILE<br>• IMPOSSIBILE STAMPARE! | Si è tentato di stampare un'immagine registrata con un'altra videocamera, con una<br>diversa compressione oppure modificata con un computer.                                                                 |

| Messaggio                       | Spiegazione                                                                                                    |
|---------------------------------|----------------------------------------------------------------------------------------------------|
| NO STAMPA X IMMAGINI            | Si è tentato di utilizzare le impostazioni dell'ordine di stampa per stampare X immagini<br>registrate con una videocamera diversa, con una diversa compressione oppure<br>modificate su un computer.                                                                                                    |
| IMP. 🗅 ORDINE DI STAMPA         | Nessuna immagine fissa sulla scheda di memoria è stata contrassegnata con un ordine<br>di stampa.                                                                                                    |
| Errore 🗗 Ordine Stampa          | Avete tentato di impostare nell'ordine di stampa più di 998 immagini fisse.                                                                                                    |
| RITAGLIO IMPOSSIBILE            | Si è tentato di ridimensionare un'immagine registrata con una videocamera diversa.                                                                                                    |
| CAMBIARE RITAGLIO               | Avete modificato le impostazioni [CARTA] dopo l'applicazione delle impostazioni di<br>definizione.                                                                                                    |
| ERRORE STAMPANTE                | Annullate la stampa. Spegnete la stampante e quindi riaccendetela. Controllate lo stato<br>della stampante. Se l'errore persiste consultate il manuale di istruzioni della stampante<br>e rivolgetevi ad un centro di assistenza clienti.                                                                                                    |
| ERRORE DI STAMPA                | Annullate la stampa, scollegate il cavo USB e spegnete la stampante. Dopo qualche<br>istante riaccendete la stampante e ricollegate il cavo USB. Controllate lo stato della<br>stampante.<br>In caso di stampa con il tasto 👜 🗠 , controllate le impostazioni di stampa.                                                                                                    |
| ERRORE HARDWARE                 | Annullate la stampa. Spegnete la stampante e quindi riaccendetela. Controllate lo stato<br>della stampante. Se la stampante ha in dotazione una batteria, questa potrebbe essere<br>esaurita. In questo caso, spegnete la stampante, cambiate la batteria e riaccendete la<br>stampante.                                                                                                    |
| ERRORE DI COMUNICAZIONE         | Nella stampante si è verificato un errore di trasferimento dei dati. Annullate la stampa,<br>scollegate il cavo USB e spegnete la stampante. Dopo qualche istante riaccendete la<br>stampante e ricollegate il cavo USB. In caso di stampa con il tasto ⊕ ~, controllate le<br>impostazioni di stampa.<br>Oppure avete tentato di stampare da una scheda di memoria che contiene molte<br>immagini. Riducete il numero di immagini. |
| Controllare impostaz.<br>Stampa | Le attuali impostazioni di stampa non possono essere utilizzate per stampare con il pulsante $\boxdot\sim$ .                                                                                                    |
| FORMATO CARTA<br>INCOMPATIBILE  | Le impostazioni di stampa della videocamera non si accordano con le impostazioni della<br>stampante.                                                                                                    |
| STAMPANTE IN USO                | La stampante è occupata. Controllate lo stato della stampante.                                                                                                    |
| ERR. TRASCINAM. CARTA           | Si è verificato un errore relativo alla posizione della leva della carta. Riportate la leva di<br>selezione della carta nella posizione corretta.                                                                                                    |
| COPERCHIO STAMP. APERTO         | Richiudete saldamente il coperchio.                                                                                                    |
| NESSUNA TESTINA                 | Nella stampante non è installata la testina di stampa, oppure quest'ultima è difettosa.                                                                                                    |

# 14 × 0 2 0

## Precauzioni per l'utilizzo

### Videocamera

Osservare i punti seguenti per ottenere le massime prestazioni. Osservate le seguenti precauzioni relative al disco rigido in quanto eventuali danni al disco rigido possono provocare la conseguente perdita definitiva dei dati.

- Effettuate una copia di back-up periodica delle registrazioni.
   Accertatevi di trasferire i filmati in un dispositivo esterno quale un computer o un registratore video
   (□ 38) ed eseguire regolarmente un back-up. In tal modo si proteggono le registrazioni in caso di danni e si ottiene più spazio libero sul disco rigido. Canon non è responsabile per la perdita dei dati.
- Non sottoponete la videocamera a vibrazioni o forti impatti. Il disco rigido è un dispositivo ad alta precisione. Le vibrazioni, i forti impatti o la caduta della videocamera potrebbero provocare situazioni per cui il disco rigido non è riconosciuto oppure potrebbero causare l'interruzione improvvisa della registrazione/riproduzione. Prestare molta attenzione guando l'indicatore HDD (accesso al disco) è acceso o lampeggia. Evitate di effettuare registrazioni in posti chiassosi. Se utilizzate la tracolla, non fate oscillare la telecamera evitando di colpire oggetti.

• Lasciate sempre attivo se possibile il sensore di caduta.

La videocamera è dotata di un sensore in grado di rilevare accelerazione. Se la videocamera cade o viene esposta a situazioni analoghe, viene attivato un meccanismo ideato per impedire il verificarsi di danni al disco rigido, la registrazione/riproduzione può interrompersi e la videocamera può spegnersi. Disattivando guesta funzione (
 46) aumentano le possibilità di danneggiare il disco rigido gualora la videocamera dovesse essere esposta a tali condizioni. Anche se guesta funzione è impostata su [ **ON** ACCESO] esiste comunque la probabilità di danneggiare il disco rigido gualora la videocamera dovesse cadere.

- Non scollegate la fonte di alimentazione qualora l'indicatore di accesso HDD sia acceso o lampeggiante. Durante la scrittura su disco rigido, scollegando l'alimentazione o spegnendo l'unità si possono provocare danni sul disco rigido o la perdita definitiva dei dati.
- Utilizzate la videocamera esclusivamente entro l'intervallo di temperatura di funzionamento indicato. Se la temperatura della videocamera è troppo alta o troppo bassa, la registrazione/riproduzione s'interrompe per impedire danni al disco rigido. In presenza di tali temperature, sullo schermo appare un messaggio.

- Non utilizzate la camera ad altitudini elevate. Per evitare danni al disco rigido non accendete o utilizzate la videocamera ad altitudini superiori ai 3.000 m sopra il livello del mare o in luoghi in cui la pressione atmosferica è bassa.
- Non trasportate la videocamera afferrandola per il pannello LCD o per il mirino. Chiudete il pannello LCD delicatamente.
- Non lasciate la videocamera in luoghi soggetti ad elevata temperatura (ad esempio in automobili direttamente esposte al sole) o all'umidità.
- Non utilizzate la videocamera in prossimità di forti campi elettromagnetici come, ad esempio, apparecchi TV o vicino a TV al plasma o telefoni cellulari.
- Non puntate l'obiettivo o il mirino in direzione di una forte sorgente luminosa. Non lasciate la videocamera puntata su soggetti luminosi.
- Non utilizzate o riponete la videocamera in luoghi polverosi o sabbiosi. La videocamera non è impermeabile; evitate anche l'acqua,

il fango e il sale. Se uno di questi corpi estranei dovesse finire nella videocamera, questa e/o l'obiettivo potrebbero danneggiarsi.

- Fate particolare attenzione al calore generato dagli impianti di illuminazione.
- Non smontate la videocamera. Qualora la videocamera non dovesse funzionare correttamente consultate personale di assistenza qualificato.
- Maneggiate la videocamera con cura. Non sottoponete la videocamera a urti o vibrazioni perché si potrebbe danneggiare.

### Pacco batteria

### PERICOLO!

# Maneggiate il pacco batteria con cura.

- Mantenetelo lontano dalle fiamme (potrebbe esplodere).
- Non esponetelo a temperature superiori a 60 °C. Non lasciatelo vicino a impianti di riscaldamento o in auto quando fa molto caldo.
- Non tentate di smontarlo o di modificarlo.
- Non lasciatelo cadere né sottoponetelo a urti.
- Non bagnatelo.
- I pacchi batteria caricati si scaricano in modo naturale. Per un funzionamento ottimale caricateli il giorno stesso o il giorno prima dell'utilizzo.
- Quando non utilizzate il pacco batteria, applicate la relativa

12 × 0 2 0

protezione dei terminali. Il contatto con oggetti metallici può infatti causare un cortocircuito e danneggiare il pacco batteria.

- Terminali sporchi possono compromettere il contatto tra il pacco batteria e la videocamera. I terminali vanno puliti con un panno morbido.
- La conservazione per lunghi periodi (circa un anno) di un pacco batteria caricato può ridurne la vita o comprometterne le prestazioni; vi consigliamo di scaricarlo completamente e di conservarlo in un luogo asciutto e a temperature non superiori ai 30 °C. Se non utilizzate il pacco batteria per lunghi periodi, caricatelo e scaricatelo completamente almeno una volta all'anno. Se disponete di più di un pacco batteria adottate queste precauzioni allo stesso tempo per tutti i pacchi.
- Sebbene la gamma di temperatura di funzionamento del pacco batteria sia compresa tra 0 °C e 40 °C, la gamma ottimale va da 10 °C a 30 °C. A basse temperature le prestazioni si riducono temporaneamente. Prima di utilizzarlo, riscaldatelo in una tasca.
- Il pacco batteria deve essere sostituito se la durata dopo la carica completa diminuisce considerevolmente a normali temperature.

# Informazioni sul copriterminale della batteria

Il copriterminale della batteria ha un foro a forma di [
]. Ciò è utile quando è necessario distinguere i pacchi batteria carichi da quelli scarichi.

#### Retro del pacco batteria

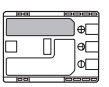

Copriterminale inserito

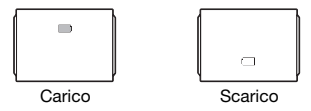

### Scheda di memoria

- Vi consigliamo di salvare sul computer copie di riserva delle immagini contenute nelle schede di memoria. I dati di immagine potrebbero deteriorarsi se le schede di memoria sono difettose o in caso di esposizione ad elettricità statica. Canon non offre alcuna garanzia sui dati deteriorati o perduti.
- Non spegnete la videocamera, non scollegatela dalla sorgente elettrica né rimuovete la scheda di memoria mentre l'indicatore CARD (accesso alla scheda) sta lampeggiando.
- Non usate schede di memoria in luoghi soggetti a forti campi magnetici.
- Non lasciate le schede di memoria in luoghi molto umidi e caldi.
- Non smontare, piegare, lasciare cadere, sottoporre ad urti né bagnare le schede di memoria.
- Non toccate i terminali e non esponeteli a polvere o sporcizia.
- Prima di inserire la scheda di memoria, verificatene la direzione. La forzatura della scheda di memoria nel

proprio alloggio quando non è correttamente orientata può determinare il danneggiamento della scheda stessa o della videocamera.

• Non applicate etichette adesive sulla scheda di memoria.

### Batteria a bottone al litio

### ATTENZIONE!

- Se non adeguatamente maneggiata, la batteria utilizzata in questo apparecchio potrebbe incendiarsi o causare ustioni di natura chimica. Non ricaricatela, non smontatela, non riscaldatela né inceneritela a temperature superiori a 100 °C.
- Sostituite la batteria con una CR2025 di produzione Panasonic, Hitachi Maxell, Sony, Sanyo, o con una Duracell2025. L'utilizzo di altre batterie potrebbe comportare rischio di incendio o esplosione.
- La batteria esaurita dovrebbe essere restituita al fornitore affinché la smaltisca in modo sicuro.
- Non afferrate la batteria con pinzette o altri oggetti metallici perché ciò può dar luogo a cortocircuito.
- Per garantire un contatto adeguato, pulite la batteria con un panno pulito ed asciutto.
- Tenete la batteria fuori dalla portata dei bambini. Se ingoiata, richiedete immediatamente l'intervento di un medico. L'involucro della batteria potrebbe infatti rompersi, lasciando fuoriuscire il liquido con conseguenti danneggiamenti interni.

 Per evitare rischi di esplosione, non smontatela, non riscaldatela né immergetela in acqua.

### Batteria al litio ricaricabile incorporata

La videocamera è provvista di una batteria al litio ricaricabile incorporata la cui funzione è salvare la data e l'ora nonché le altre impostazioni. La batteria al litio incorporata si ricarica durante l'utilizzo della videocamera ma si scarica completamente se non si usa l'apparecchio per circa tre mesi. **Per ricaricarla:** collegate l'adattatore di alimentazione compatto alla videocamera e lasciatelo collegato per 24 ore con il selettore **Geven** su **GED**.
12 × 0 2 0

# Manutenzione/Altro

# Conservazione

Qualora non intendiate utilizzare la videocamera per un lungo periodo, conservatela in un luogo non polveroso, a bassa umidità e a temperature non superiori ai 30 °C.

# Pulizia

## Corpo della videocamera

 Per la pulizia del corpo della videocamera utilizzate un panno morbido e asciutto. Non utilizzate mai panni trattati con prodotti chimici né solventi volatili quali i diluenti per vernice.

## Obiettivo, mirino e sensore AF istantaneo (I.AF)

- Se la superficie dell'obiettivo o il sensore AF istantaneo sono sporchi, il funzionamento della messa a fuoco automatica potrebbe non avvenire correttamente.
- Rimuovere la polvere e le particelle di sporco utilizzando una spazzola del tipo non ad aerosol.
- Strofinate con delicatezza l'obiettivo o il mirino utilizzando un panno di pulizia morbido adatto. Per pulire l'obiettivo non fate mai uso di fazzoletti di carta.

## Schermo LCD

- Pulite lo schermo LCD utilizzando un panno di pulizia morbido per obiettivi.
- Quando la temperatura varia improvvisamente, sulla superficie dello schermo può formarsi della condensa. Strofinatelo quindi con un panno morbido e asciutto.

# **Smaltimento**

Quando eliminate i filmati, inizializzate il disco rigido o la scheda di memoria, viene modificata soltanto la tabella di allocazione del file, mentre i dati memorizzati non vengono fisicamente cancellati. Usate le dovute precauzioni per lo smaltimento della videocamera o della scheda di memoria, ad esempio danneggiandola fisicamente per evitare la perdita di dati privati.

Quando cedete la videocamera ad un'altra persona, inizializzate il disco rigido, riempite il disco rigido con registrazioni inutili, quindi inizializzate di nuovo il disco rigido. In tal modo sarà più difficile recuperare le registrazioni originarie.

## Condensa

Sottoponendo la videocamera a brusche variazioni di temperatura si può determinare la formazione di condensa sulle superfici interne. Al rilevamento della condensa, sospendete l'utilizzo della videocamera. L'uso prolungato in tale condizione può infatti danneggiare la videocamera.

### La condensa si può formare nei seguenti casi:

- Quando la videocamera viene trasferita da un ambiente condizionato a uno caldo e umido.
- Quando la videocamera viene trasferita da un ambiente freddo ad uno caldo.
- Quando la videocamera viene lasciata in ambienti umidi.
- Quando si riscalda rapidamente un ambiente freddo.

## PER EVITARE LA CONDENSA

- Non esponete la videocamera a sbalzi di temperatura improvvisi o estremi.
- Inserite la videocamera in un sacchetto di plastica a tenuta d'aria e lasciatela adattare lentamente alle variazioni di temperatura prima di estrarla.

## AL RILEVAMENTO DELLA CONDENSA

La videocamera si spegne automaticamente.

Il tempo esatto di evaporazione delle particelle d'acqua varia in funzione del luogo e delle condizioni atmosferiche. Come criterio generale attendete 2 ore prima di riprendere ad utilizzare la videocamera.

# Impiego della videocamera all'estero

## Alimentazione

Per mezzo dell'adattatore di alimentazione compatto, è possibile alimentare la videocamera e caricare i pacchi batteria in qualsiasi Paese la cui alimentazione elettrica sia compresa tra 100 e 240 VCA e 50-60 Hz. Per informazioni sugli adattatori di presa da utilizzare all'estero contattate un centro di assistenza Canon.

## Riproduzione su schermi TV

La riproduzione delle registrazioni è possibile esclusivamente con gli apparecchi TV compatibili con il sistema PAL. Il sistema PAL è utilizzato nei sequenti paesi od aree: Algeria, Australia, Austria, Bangladesh, Belgio, Brunei, Cina, Corea del Nord, Croazia, Danimarca, Emirati Arabi Uniti. Finlandia, Germania, Giordania, Regione Amministrativa Speciale di Hong Kong, India, Indonesia, Iran, Irag, Irlanda, Islanda, Israele, Italia, Kenya, Kuwait, Liberia, Malesia, Malta, Montenegro, Mozambico, Norvegia, Nuova Zelanda, Oman, Paesi Bassi, Pakistan, Polonia, Portogallo, Qatar, Regno Unito, Repubblica Ceca, Romania, Serbia, Sierra Leone, Singapore, Slovacchia, Slovenia, Spagna, Sri Lanka, Sud Africa, Svezia, Svizzera, Swaziland, Tailandia, Tanzania, Turchia, Ucraina, Uganda, Yemen, Zambia.

# 4 × 0 2 D

#### Solo per Unione Europea (ed AEE).

Questo simbolo indica che il prodotto non può essere eliminato come rifiuto ordinario in conformità alla Direttiva WEEE (2002/96/EC) e alla normativa locale vigente. Il prodotto deve essere smaltito presso i centri di raccolta differenziata, ad esempio un distributore autorizzato che applichi il principio del "vuoto a rendere", ovvero del ritiro delle vecchie apparecchiature elettriche al momento dell'acquisto delle nuove, o un deposito autorizzato allo smaltimento dei rifiuti derivanti dal disuso delle apparecchiature

elettriche ed elettroniche. La gestione impropria di guesto tipo di rifiuti può avere un impatto negativo sull'ambiente e sulla salute umana causato dalle sostanze potenzialmente pericolose prodotte dalle apparecchiature elettriche ed elettroniche. Un corretto smaltimento di tali prodotti contribuirà inoltre ad un uso efficace delle risorse naturali. Per ulteriori informazioni sui centri di raccolta e recupero dei rifiuti derivanti dal disuso delle apparecchiature, consultare la Direttiva WEEE e rivolgersi alle autorità competenti. Un corretto smaltimento di tali prodotti contribuirà inoltre ad un uso efficace delle risorse naturali ed eviterà di incorrere nelle sanzioni amministrative di cui all'art. 50 e seguenti del D.Lgs. 22/97. Per ulteriori informazioni sullo smaltimento e il recupero dei prodotti WEEE, visitare il sito www.canon-europe.com/environment.

(AEE: Norvegia, Islanda e Liechtenstein)

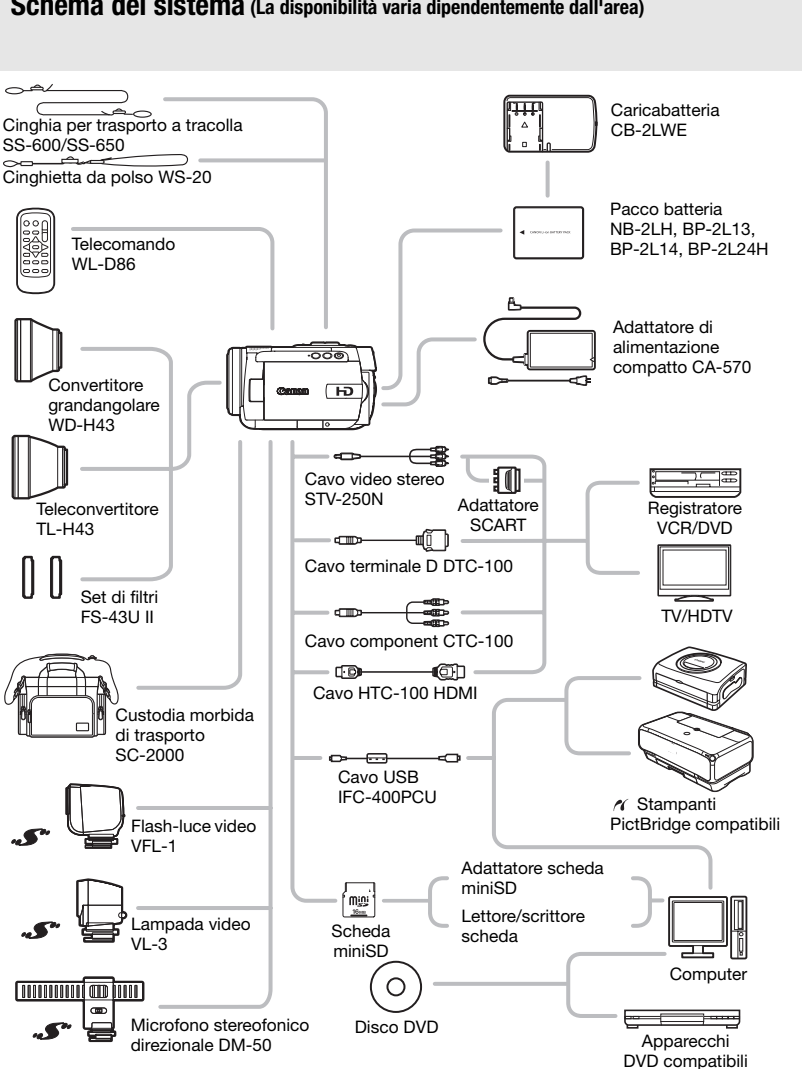

## Schema del sistema (La disponibilità varia dipendentemente dall'area)

# 

# Accessori opzionali

## Si consiglia di utilizzare accessori Canon originali.

Questo prodotto è stato progettato per consentire le migliori prestazioni se usato con accessori Canon originali. Canon non è responsabile per eventuali danni al prodotto e/o incidenti, quali combustioni, etc., causati da malfunzionamenti di accessori non Canon (ad esempio, perdite di liquidi dalla batteria ricaricabile e/o esplosione). Questa garanzia non è applicabile per riparazioni rese necessarie dal malfunzionamento di accessori non Canon, sebbene tali interventi siano possibili se l'acquirente si fa carico delle spese.

## Pacchi batteria

Se si necessitano ulteriori pacchi batteria, utilizzare esclusivamente i seguenti modelli: NB-2LH, BP-2L13, BP-2L14 oppure BP-2L24H.

## Caricabatteria CB-2LWE

Per caricare i pacchi batteria fate uso dell'apposito caricabatterie.

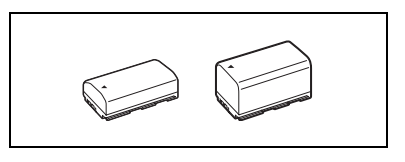

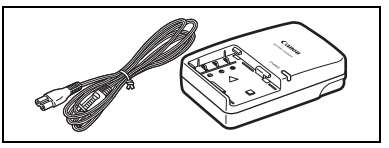

## Durata di carica

Le durate di carica indicate nella tabella sono approsimative e variano in base alle condizioni di carica e alla carica iniziale del pacco batteria.

| Pacco batteria $\rightarrow$      |          |          |          |          |  |
|-----------------------------------|----------|----------|----------|----------|--|
| Condizioni di carica $\downarrow$ | ND-2LT   | DF-2L13  | DF-2L14  | DF-2L24N |  |
| Usando la videocamera             | 135 min. | 210 min. | 230 min. | 405 min. |  |
| Uso del caricabatteria CB-2LWE    | 90 min.  | 175 min. | 170 min. | 330 min. |  |

# Durata di registrazione e riproduzione

I valori di durata di registrazione e di riproduzione indicati nelle tabelle seguenti sono solo approssimativi e variano a seconda della modalità di registrazione e carica e delle condizioni di registrazione e riproduzione. La durata effettiva del pacco batteria potrebbe diminuire se si registra in ambienti freddi, se si utilizzano impostazioni di schermo luminoso ecc.

| Pacco batteria         | NB-     | 2LH     | BP-2         | 2L13         | BP-2     | 2L14     | BP-2     | L24H     |
|------------------------|---------|---------|--------------|--------------|----------|----------|----------|----------|
| Schermo utilizzato     | Mirino  | LCD     | Mirino       | LCD          | Mirino   | LCD      | Mirino   | LCD      |
|                        |         | Du      | rata massir  | na di regist | razione  |          |          |          |
| HXP                    | 65 min. | 65 min. | 110 min.     | 105 min.     | 135 min. | 125 min. | 235 min. | 225 min. |
| ХР                     | 65 min. | 65 min. | 115 min.     | 110 min.     | 140 min. | 135 min. | 240 min. | 235 min. |
| LP                     | 65 min. | 65 min. | 115 min.     | 110 min.     | 140 min. | 135 min. | 245 min. | 235 min. |
| SP                     | 65 min. | 65 min. | 115 min.     | 110 min.     | 140 min. | 135 min. | 245 min. | 235 min. |
|                        |         | D       | urata tipica | di registra: | zione*   |          |          |          |
| HXP                    | 35 min. | 35 min. | 65 min.      | 65 min.      | 75 min.  | 75 min.  | 135 min. | 135 min. |
| ХР                     | 40 min. | 35 min. | 65 min.      | 65 min.      | 80 min.  | 75 min.  | 140 min. | 135 min. |
| LP                     | 40 min. | 35 min. | 65 min.      | 65 min.      | 80 min.  | 75 min.  | 145 min. | 135 min. |
| SP                     | 40 min. | 35 min. | 65 min.      | 65 min.      | 80 min.  | 75 min.  | 145 min. | 135 min. |
| Durata di riproduzione |         |         |              |              |          |          |          |          |
| HXP                    | _       | 80 min. | _            | 140 min.     | _        | 165 min. | _        | 280 min. |
| ХР                     | _       | 80 min. | _            | 140 min.     | _        | 170 min. | _        | 295 min. |
| LP                     | -       | 80 min. | _            | 140 min.     | -        | 170 min. | _        | 305 min. |
| SP                     | _       | 80 min. | _            | 140 min.     | _        | 170 min. | _        | 305 min. |

\* Durate approssimative di registrazione con ripetuti avvii/arresti, ingrandimenti e accensioni/ spegnimenti.

## Teleconvertitore TL-H43

Questo obiettivo di conversione tele aumenta la lunghezza focale dell'obiettivo della videocamera di un fattore di 1,5.

 Quando si utilizza il teleconvertitore, tuttavia, lo stabilizzatore d'immagine perde parte della propria efficacia.

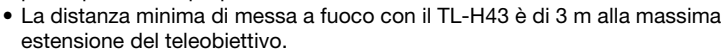

• Quando è montato il teleconvertitore, registrando con la lampada di assistenza o con il flash sull'immagine potrebbe apparire un'ombra.

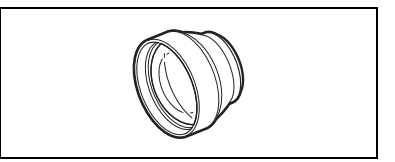

### Convertitore grandangolare WD-H43

Questo obiettivo riduce la lunghezza focale di un fattore di 0,7, offrendo un'ampia prospettiva per riprese all'esterno o scene panoramiche.

- Quando è montato il convertitore grandangolare, registrando con la lampada di assistenza o con il flash sull'immagine potrebbe apparire un'ombra.
- Quando si scattano fotografie con rapporto di formato 4:3 ed è inserito il convertitore quadrangolare, a seconda della posizione dello zoom è probabile che nell'immagine appaia il riquadro del convertitore quadrangolare.

## Set di filtri FS-43U II

Il filtro a densità neutra e il filtro di protezione MC consentono di compensare condizioni difficoltose di illuminazione.

## Cavo HTC-100 HDMI

Utilizzate questo cavo per collegare la videocamera ad un dispositivo esterno mediante connessione esclusivamente digitale; in tal modo potrete riprodurre i filmati con qualità ottimale. Il cavo serve per inviare sia segnali video che audio.

### Flash-luce video VFL-1

Questo flash-luce video consente di registrare immagini fisse e filmati anche di notte o in luoghi scuri. Si installa all'attacco slitta avanzato per accessori della videocamera per un uso senza intralcio di cavi.

## Lampada video VL-3

Questa lampada video consente di effettuare registrazioni a colori vividi anche in luoghi bui. Si installa all'attacco slitta avanzato per accessori della videocamera per un uso senza intralcio di cavi.

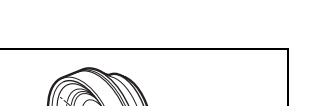

6020

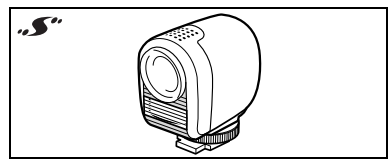

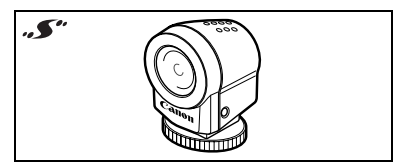

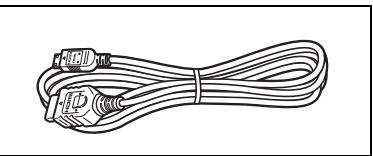

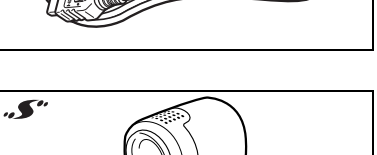

### Microfono stereofonico direzionale DM-50

Questo microfono, di elevata sensibilità e superdirezionale, viene installato sull'attacco slitta avanzato per accessori della videocamera. Esso può essere utilizzato sia come microfono direzionale (monofonico) sia come microfono stereofonico.

### Cinghia per trasporto a tracolla

Per maggior sicurezza e comodità di trasporto è possibile montare la tracolla. Fate scorrere le estremità attraverso gli attacchi della cinghia e quindi regolatene la lunghezza.

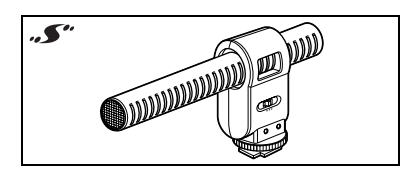

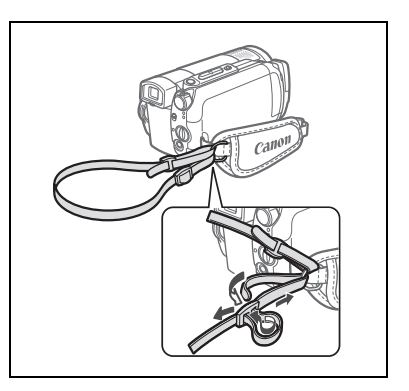

### Cinghietta da polso WS-20

Utilizzatela per effettuare riprese dinamiche ma in sicurezza.

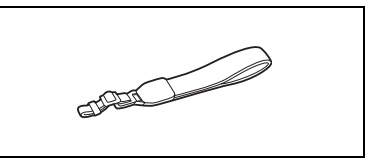

### Custodia morbida di trasporto SC-2000

Si tratta di una comoda borsa per videocamera provvista di scomparti imbottiti e di ampio spazio per gli accessori.

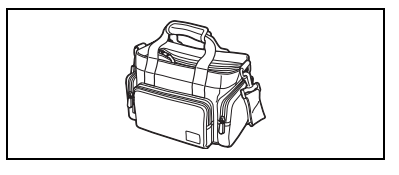

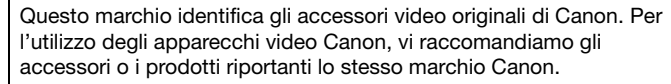

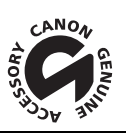

# 

# Specifiche tecniche

# HG10

#### Sistema

| Sistema di registrazione         | AVCHD                                                                          | Compressione video:         | MPEG-4 AVC/H.264                         |
|----------------------------------|--------------------------------------------------------------------------------|-----------------------------|------------------------------------------|
|                                  |                                                                                | Compressione audio:         | Dolby Digital a 2 canali                 |
| Sistema televisivo               | 1080/50i <sup>1</sup>                                                          |                             |                                          |
| Durata massima di registrazione  | Unità disco rigido da 4                                                        | 40 GB:                      |                                          |
| (valore approssimativo)          | HXP: 5 ore 30 min., X                                                          | P: 9 ore 30 min., SP: 11 or | e 30 min., LP: 15 ore                    |
| Sensore immagine                 | CMOS da 1/2,7", circa 2.960.000 pixel                                          |                             |                                          |
|                                  | Pixel effettivi                                                                | Filmati:                    | circa 2.070.000                          |
|                                  |                                                                                | Immagini fisse (LW):        | circa 2.070.000                          |
|                                  |                                                                                | Immagini fisse (L, M, S):   | circa 2.760.000                          |
| Schermo LCD                      | 2,7", largo, colori TFT, ca. 211.000 pixel                                     |                             |                                          |
| Mirino                           | 0,27", largo, colori TF                                                        | T, ca. 123.000 pixel        |                                          |
| Microfono                        | Microfono a condensatore stereo elettrete                                      |                             |                                          |
| Obiettivo                        | f=6,1-61 mm, F/1,8-3,0 (quando si registrano filmati), zoom elettrico 10x      |                             |                                          |
|                                  | Equivalente a 35 mm:                                                           | Filmati:                    | 43,6-436 mm                              |
|                                  |                                                                                | Immagini fisse (LW):        | 43,6-436 mm                              |
|                                  |                                                                                | Immagini fisse (L, M, S):   | 40,0-400 mm                              |
| Configurazione dell'obiettivo    | 11 elementi in 9 grup                                                          | pi (2 elementi asferici)    |                                          |
| Diametro dei filtri              | 43 mm                                                                          |                             |                                          |
| Sistema AF                       | Messa a fuoco autom                                                            | atica (TTL + sensore distar | nza esterno se impostato su              |
|                                  | [INSTANT AF]); messa                                                           | a fuoco manuale disponib    | ile                                      |
| Distanza minima di messa a fuoco | 1 m; 1 cm con massir                                                           | na apertura angolare        |                                          |
| Bilanciamento del bianco         | Bilanciamento automatico del bianco, bilanciamento personalizzato del bianco e |                             |                                          |
|                                  | bilanciamento preimp                                                           | ostato del bianco:          |                                          |
|                                  | LUCE DIURNA, OMBR/                                                             | A, NUVOLOSO, TUNGSTENC      | ), FLUORESCENT, FLUORESCENT H            |
| Illuminazione minima             | 0,2 lux (programma d                                                           | i registrazione [NOTTURNO   | ], velocità dell'otturatore su 1/2)      |
|                                  | 2,5 lx (modalità AUT                                                           | 0, otturatore lento automat | tico [ACCESO]), velocita dell'otturatore |
|                                  | su1/25)                                                                        |                             |                                          |
| Illuminazione consigliata        | Superiore a 100 lux                                                            |                             |                                          |
| Stabilizzazione dell'immagine    | Stabilizzatore ottico d                                                        | i immagine                  |                                          |

<sup>1</sup> Le registrazioni effettuate con velocità di fotogramma [PF25] sono convertite e registrate sul disco come 50i.

#### Scheda di memoria

| Supporti di registrazione                | Scheda miniSD <sup>2</sup>                                                                                       |
|------------------------------------------|----------------------------------------------------------------------------------------------------|
| Dimensioni delle immagini fisse          | 1920 x 1080, 2048 x 1536, 1440 x 1080, 640 x 480 pixel<br>Registrazione simultanea: 1920 x 1080, 848 x 480 pixel |
| Formato di file                          | Design Rule per Camera File System (DCF), compatibile <sup>3</sup> Exif 2,2, compatibile DPOF                    |
| Metodo di compressione delle<br>immagini | JPEG (compressione: Superfine, Fine e Normale)                                                                   |

<sup>2</sup> Questa videocamera è stata collaudata con schede miniSD sino a 2 GB. Non è tuttavia garantito l'impiego di qualunque tipo di scheda miniSD.

Soliteua nimoto. 3 Questa videocamera supporta il formato Exif 2.2 (chiamato anche "Exif Print"). Il formato "Exif Print" è uno standard che offre una migliore capacità di comunicazione tra le videocamere e le stampanti. Collegando una stampante compatibile con il formato "Exif Print", vengono utilizzati e dottimizzati i dati grafici della videocamera raccotti nell'istante della ripresa, rendendo così possibili stampe di qualità eccezionale.

#### Terminali ingresso/uscita

| Terminale AV OUT/ $\Omega$   | Minijack da $\oslash$ 3,5 mm; solo uscita (terminale multifunzione anche per uscita cuffie stereo) |  |
|------------------------------|----------------------------------------------------------------------------------------------------|--|
|                              | Video: 1 Vp-p / 75 ohms non bilanciati                                                             |  |
|                              | Audio: -10 dBV (carico 47 k0hm) / 3 k0hm o meno                                                    |  |
| Terminale USB                | mini-B                                                                                             |  |
| Terminale COMPONENT OUT      | Luminosità (Y): 1 Vp-p / 75 Ohm                                                                    |  |
| (terminale mini-D esclusivo) | Crominanza (P <sub>B</sub> /P <sub>R</sub> (C <sub>B</sub> /C <sub>B</sub> )): ±350 mVp-p          |  |
|                              | Compatibile 1080i (D3) / 576i (D1)                                                                 |  |
| Mini terminale HDMI OUT      | Connettore HDMI tipo C (19 pin); solo uscita                                                       |  |
| Terminale MIC                | Minijack stereo da $\varnothing$ 3,5 mm                                                            |  |
|                              | -57 dBV (con microfono da 600 Ohm) / 5 kOhm o superiore                                            |  |

#### Alimentazione/Altro

| Alimentazione (nominale)                 | 7,4 V DC (pacco batteria), 8,4 V DC (adattatore di alimentazione compatto)   |
|------------------------------------------|------------------------------------------------------------------------------|
| Assorbimento<br>(modalità SP, AF acceso) | 4,4 W (mirino, luminosità normale), 4,6 W (schermo LCD, luminosità normale ) |
| Temperature di funzionamento             | 0 – 40 °C                                                                    |
| Dimensioni (W x H x D)                   | 81 x 75 x 129 mm esclusa l'impugnatura                                       |
| Peso                                     | 505 g                                                                        |
| (solo il corpo della videocamera)        |                                                                              |

# Adattatore di alimentazione compatto CA-570

| Alimentazione                | 100 – 240 V CA, 50/60 Hz                        |
|------------------------------|-------------------------------------------------|
| Uscita nominale/consumo      | 8,4 V DC, 1,5 A / 29 VA (100 V) – 39 VA (240 V) |
| Temperature di funzionamento | 0 – 40 °C                                       |
| Dimensioni                   | 52 x 29 x 90 mm                                 |
| Peso                         | 135 g                                           |

# Pacco batteria BP-2L13

| Tipo di batteria             | Batteria ricaricabile agli ioni di litio |
|------------------------------|------------------------------------------|
| Tensione nominale            | 7,4 V CC                                 |
| Temperature di funzionamento | 0 – 40 °C                                |
| Capacità della batteria      | 1.200 mAh                                |
| Dimensioni                   | 33,3 x 25,8 x 45,2 mm                    |
| Peso                         | 60 g                                     |

I pesi e le dimensioni sono approssimati. Salvo errori od omissioni. Valori soggetti a modifica senza preavviso.

# Indice

# А

| All'estero, utilizzo della videocamera 11 |
|-------------------------------------------|
| AUTO (programma di registrazione)3        |
| Autoscatto                                |
| Av (programma di registrazione)5          |
| Avvertimento di registrazione1            |
|                                           |

# В

| Back-up di video               | . 38 |
|--------------------------------|------|
| Batteria di backup incorporata | 108  |
| Bilanciamento del bianco       | . 58 |

# С

# D

| Data e ora25               |
|----------------------------|
| Formato della data         |
| Fuso orario                |
| Ora legale                 |
| Dati della registrazione40 |
| Diaframma (numero f)53     |
| Dimensioni immagini fisse  |

# Е

| Effetti digitali |  | • |  | • |  |  | • | • | • | • |  | • | • | 6 | 1 |
|------------------|--|---|--|---|--|--|---|---|---|---|--|---|---|---|---|

| Effetti immagine           | 60 |
|----------------------------|----|
| Eliminazione/cancellazione |    |
| Filmati                    | 39 |
| Immagini fisse 68,         | 71 |
| Esposizione                | 57 |

# F

| Filtro antivento             | 46 |
|------------------------------|----|
| Flash                        | 72 |
| Funzione Quick Start         |    |
| (azionamento rapido)         | 33 |
| Fuochi d'artificio           |    |
| (programma di registrazione) | 53 |

## G

| Ghiera di controllo    | 22 |
|------------------------|----|
| Grandangolare          | 32 |
| Guida al funzionamento | 23 |

# Н

| HXP | (modalità | di registrazione) |  |  |  |  |  |  | 32 |
|-----|-----------|-------------------|--|--|--|--|--|--|----|
|-----|-----------|-------------------|--|--|--|--|--|--|----|

# 

| Icone su schermo                   | 15 |
|------------------------------------|----|
| Ingrandimento di un'immagine fissa | 70 |
| Inizializzazione                   |    |
| Disco rigido                       | 64 |
| Scheda di memoria                  | 78 |

# L

| Lampada di assistenza AF         | 73 |
|----------------------------------|----|
| Lingua                           | 25 |
| Lista di riproduzione (playlist) | 63 |
| LP (modalità di registrazione)   | 32 |

# Μ

| Manutenzione         | 1   | 09 |
|----------------------|-----|----|
| Marcatori            |     | 48 |
| Menu di impostazione | 24, | 43 |
| Menu FUNC            | 23, | 41 |
| Messa a fuoco        |     |    |
| Automatica           |     | 44 |

# 

| Instant AF/AF normale44<br>Riquadro AF (AiAF a 9 punti/<br>punto centrale)74<br>Messaggi di errore101<br>Microfono                                                                                                    | Funzioni di assistenza                |
|----------------------------------------------------------------------------------------------------|---------------------------------------|
| punto centrale)                                                                                                    | Instant AF/AF normale                 |
| Messaggi di errore                                                                                                    | punto centrale)                       |
| Microfono                                                                                                    | Messaggi di errore101                 |
| Mini terminale HDMI OUT                                                                                                    | Microfono                             |
| Minilampada video    .55      Mirino    .31      Modalità cinema    (programma di registrazione)    .51      Modalità cinema 25p    .51      Modalità di comando    .73      Modalità di misura dell'esposizione    .75      Modalità di registrazione    .42 | Mini terminale HDMI OUT               |
| Mirino                                                                                                    | Minilampada video                     |
| Modalità cinema      (programma di registrazione)51      Modalità cinema 25p51      Modalità di comando73      Modalità di misura dell'esposizione75      Modalità di registrazione42                                                                         | Mirino                                |
| (programma di registrazione)51<br>Modalità cinema 25p51<br>Modalità di comando73<br>Modalità di misura dell'esposizione75<br>Modalità di registrazione42                                                                                                    | Modalità cinema                       |
| Modalità cinema 25p                                                                                                    | (programma di registrazione)51        |
| Modalità di comando                                                                                                    | Modalità cinema 25p                   |
| Modalità di misura dell'esposizione75<br>Modalità di registrazione42                                                                                                    | Modalità di comando                   |
| Modalità di registrazione42                                                                                                    | Modalità di misura dell'esposizione75 |
|                                                                                                    | Modalità di registrazione42           |

# Ν

| Neve (programma di registrazione)       | 53 |
|-----------------------------------------|----|
| Notturno (programma di registrazione) . | 53 |
| Numeri dei file                         | 49 |
| Numero di serie                         | 13 |

# 0

| Ordine di stampa            | 84 |
|-----------------------------|----|
| Ordine di trasferimento     | 95 |
| Otturatore lento automatico | 43 |

# Р

| P (programma di registrazione)     |
|------------------------------------|
| Pacco batteria                     |
| Carica del18                       |
| Indicatore carica residua          |
| Precauzioni per il disco rigido105 |
| Presentazione70                    |
| Programmi di registrazione         |
| Protezione di immagini fisse       |
| Pulsanti di navigazione            |
|                                    |

# Q

| Qualità | immagini | fisse |  |  |  |  | • | <br>( | 67 | ' |
|---------|----------|-------|--|--|--|--|---|-------|----|---|

# R

| Rapporto di formato della TV collegata       |
|----------------------------------------------|
| (monitor TV)                                 |
| Rassegna                                     |
| Filmati                                      |
| (rassegna della registrazione) 34            |
| Immagini fisse (visualizzazione) 45          |
| Registrazione                                |
| Filmati                                      |
| Immagini fisse66                             |
| Registrazione simultanea                     |
| (disco rigido/scheda di memoria) 76          |
| Registrazioni originali 63                   |
| Regolazione manuale dell'esposizione . 57    |
| RESET (ripristino)                           |
| Ricerca di scene per data 39                 |
| Riflettore (programma di registrazione) . 53 |
| Riproduzione                                 |
| Filmati                                      |
| Immagini fisse69                             |
| Risoluzione dei problemi 96                  |
| Risparmio energetico                         |
| Ritratto (programma di registrazione) 53     |

# S

| Salto immagini69                  |
|-----------------------------------|
| Scatto continuo                   |
| Scena speciale                    |
| (programmi di registrazione) 52   |
| Scheda di memoria                 |
| Scheda miniSD28                   |
| Schermo indice                    |
| Filmati                           |
| Immagini fisse                    |
| Schermo LCD                       |
| Segnale acustico                  |
| Selettore di modalità             |
| Selezione delle indicazioni sullo |
| schermo 40                        |
| Sensore caduta 46                 |
| Sensore del telecomando 20        |
| SP (modalità di registrazione) 32 |
|                                   |

| Specifiche AVCHD                      | 3    |
|---------------------------------------|------|
| Spiaggia (programma di registrazione) | . 53 |
| Sport (programma di registrazione)    | . 53 |
| Stabilizzatore d'immagine             | . 45 |
| Stampa di immagini fisse              | . 80 |
| Stampa diretta                        | . 80 |
|                                       |      |

# Т

| Tasto Print/Share                         |
|-------------------------------------------|
| Telecomando                               |
| Teleobiettivo                             |
| Terminale AV OUT/ 0                       |
| Terminale COMPONENT OUT 88                |
| Terminale USB                             |
| Tracolla                                  |
| Tramonto (programma di registrazione). 53 |
| Trasferimento diretto92                   |
| Trasferimento su computer                 |
| Filmati                                   |
| Immagini fisse                            |
| Treppiede                                 |
| Tv (programma di registrazione)53         |
|                                           |

# ۷

| Velocità dei fotogrammi     | 15 |
|-----------------------------|----|
| Velocità dei fotogrammi 25F |    |
| progressivi 4               | 15 |
| Velocità dell'otturatore    | 53 |
| Video component 8           | 38 |
| Volume                      |    |
| Altoparlante                | 37 |
| Cuffie                      | 37 |

# Х

|  | J2 |
|--|----|
|--|----|

# Ζ

| 200m                | • | <br>• | • | • | • | 32 |
|---------------------|---|-------|---|---|---|----|
| Velocità dello zoom |   |       |   |   |   | 44 |
| Zoom digitale       |   |       |   |   |   | 44 |

#### Riconoscimento di marchi di fabbrica

- miniSD<sup>™</sup> è un marchio di fabbrica di SD Card Association.
- Microsoft, Windows e Windows Vista sono marchio di fabbrica o marchi registrati di Microsoft Corporation negli Stati Uniti e/o altri Paesi.
- · Macintosh e Mac OS sono marchi di Apple, Inc. registrati negli Stati Uniti e in altri Paesi.
- Prodotto su licenza dei Dolby Laboratories.
  "Dolby" e il simbolo della doppia D sono marchi dei Dolby Laboratories.
- "AVCHD" e il logo "AVCHD" sono marchi di fabbrica di Matsushita Electric Industrial Co., Ltd. e Sony Corporation.
- HDMI, il logo HDMI e High-Definition Multimedia Interface sono marchi di fabbrica o marchi registrati di HDMI Licensing LLC.
- Altri nomi e prodotti qui sopra non menzionati possono essere marchi di fabbrica o marchi di fabbrica registrati delle rispettive società.
- This product is licensed under AT&T patents for the MPEG-4 standard and may be used for encoding MPEG-4 compliant video and/or decoding MPEG-4 compliant video that was encoded only (1) for a personal and non-commercial purpose or (2) by a video provider licensed under the AT&T patents to provide MPEG-4 compliant video. No license is granted or implied for any other use for MPEG-4 standard.

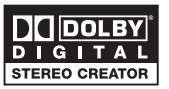

# Canon CANON Europa N.V.

P.O. Box 2262, 1180 EG Amstelveen, the Netherlands www.canon-europa.com

#### France:

Canon France SAS Canon Communication & Image 17, Quai du Président Paul Doumer 92414 Courbevoie CEDEX Tél: (01)-41 30 15 15 www.canon.fr

#### Suisse:

Canon Schweiz AG Division vente indirecte Industriestrasse 12 8305 Dietlikon Tél: (01)-835 68 00 Fax: (01)-835 68 88 www.canon.ch

#### **Belgique:**

Canon Belgium N.V./S.A. Bessenveldstraat 7 1831 Diegem (Machelen) Tél: (02)-7220411 Fax: (02)-7213274 www.canon.be

#### Deutschland:

Canon Deutschland GmbH Europark Fichtenhain A10 D-47807 Krefeld Canon Helpdesk: Tel: 0180 / 500 6022 (0,14 €/Min. - im deutschen Festnetz) www.canon.de

#### Luxembourg:

Canon Luxembourg SA Rue des joncs, 21 L-1818 Howald Tel: (352) 48 47 961 www.canon.lu

#### Schweiz:

Canon (Schweiz) AG Industriestrasse 12 CH-8305 Dietlikon Canon Helpdesk: Tel: 0848 833 838 www.canon.ch

#### Österreich:

Canon Ges.m.b.H. Zetschegasse 11 A-1230 Wien Canon Helpdesk: Tel: 0810 / 0810 09 (zum Ortstarif) www.canon.at

#### Italia:

Canon Italia S.p.A. Consumer Imaging Marketing Via Milano 8 CAP-20097 San Donato Milanese (MI) Tel: (02)-82481 Fax: (02)-82484600 www.canon.it Supporto Clienti per Prodotti Consumer: Tel. 848 800 519 www.canon.it/Support/

Les informations contenues dans ce manuel ont été vérifiées le 1er août 2007. Die in dieser Anleitung enthaltenen Informationen sind auf dem Stand vom 1. August 2007.

Le informazioni contenute nel presente manuale sono state verificate alla data dell'1 agosto 2007.

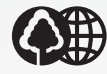

Document réalisé avec du papier recyclé à 100%. Gedruckt zu 100 % auf Recyclingpapier. Stampato su carta riutilizzata al 100%.